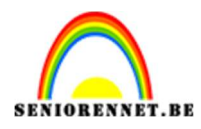

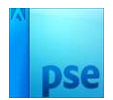

# **Koffie**

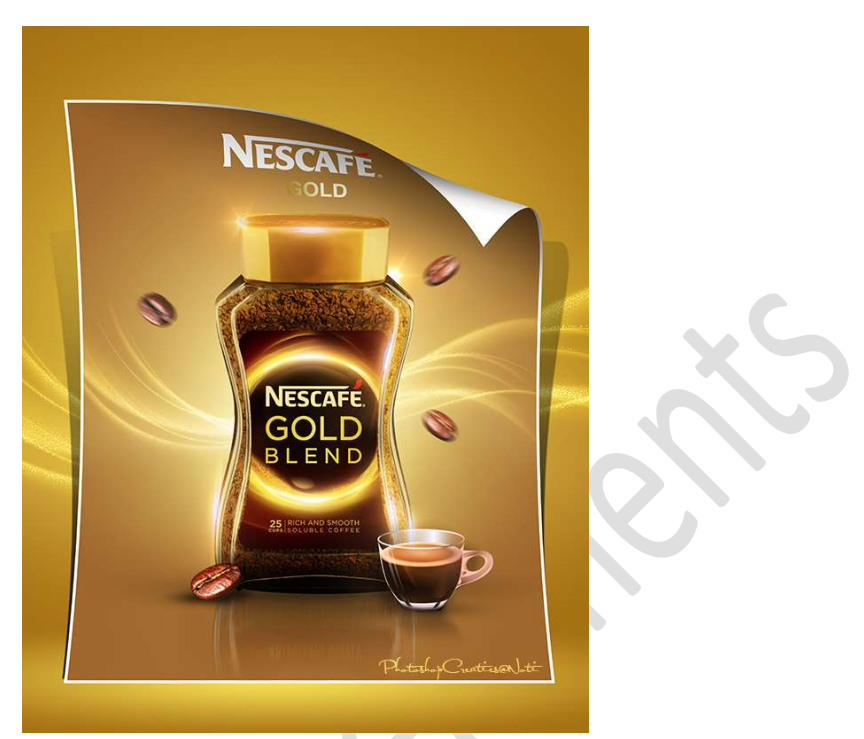

<u>Materiaal:</u> boon 1/2/3 – goud gele kleur – goud – instantkoffie – koffietas – lens – lens 1 en 2 – nestcafé logo – Lettertype "Hacen Tunisia Bold"

- 1. Open een nieuw document van 3200 x 4000px 300ppi witte achtergrond.
- 2. Plaats het **document goud gele kleur** in uw werkdocument. Pas de **grootte** aan.

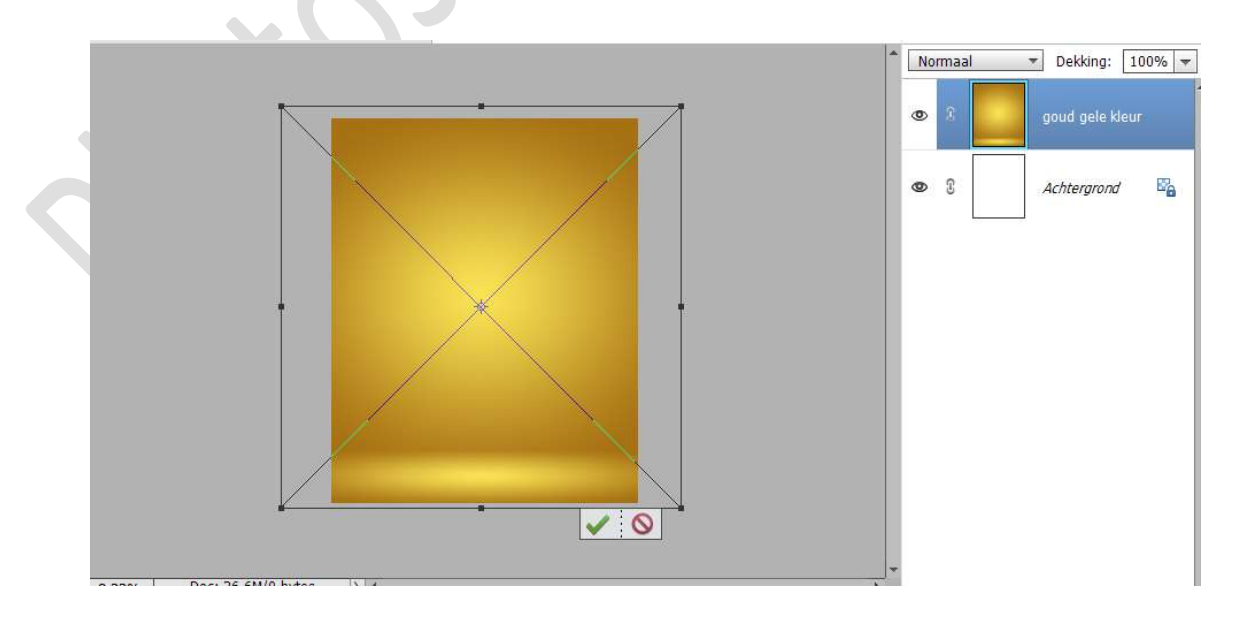

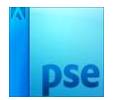

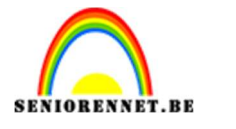

3. Plaats daarboven een Aanpassingslaag Kleurtoon/Verzadiging met kleurtoon van -5 en Verzadiging van -15.

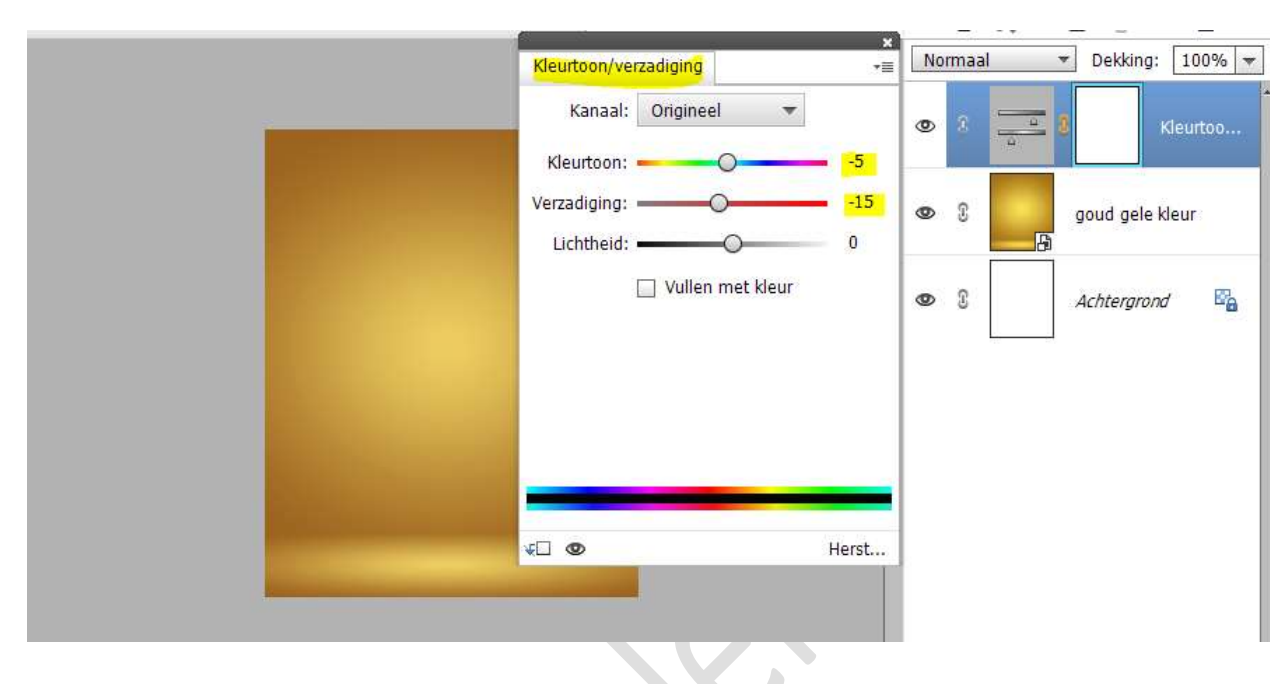

4. Plaats het **document goud** in uw werkdocument. Zet de **laagmodus/overvloeimodus** op **Bleken**.

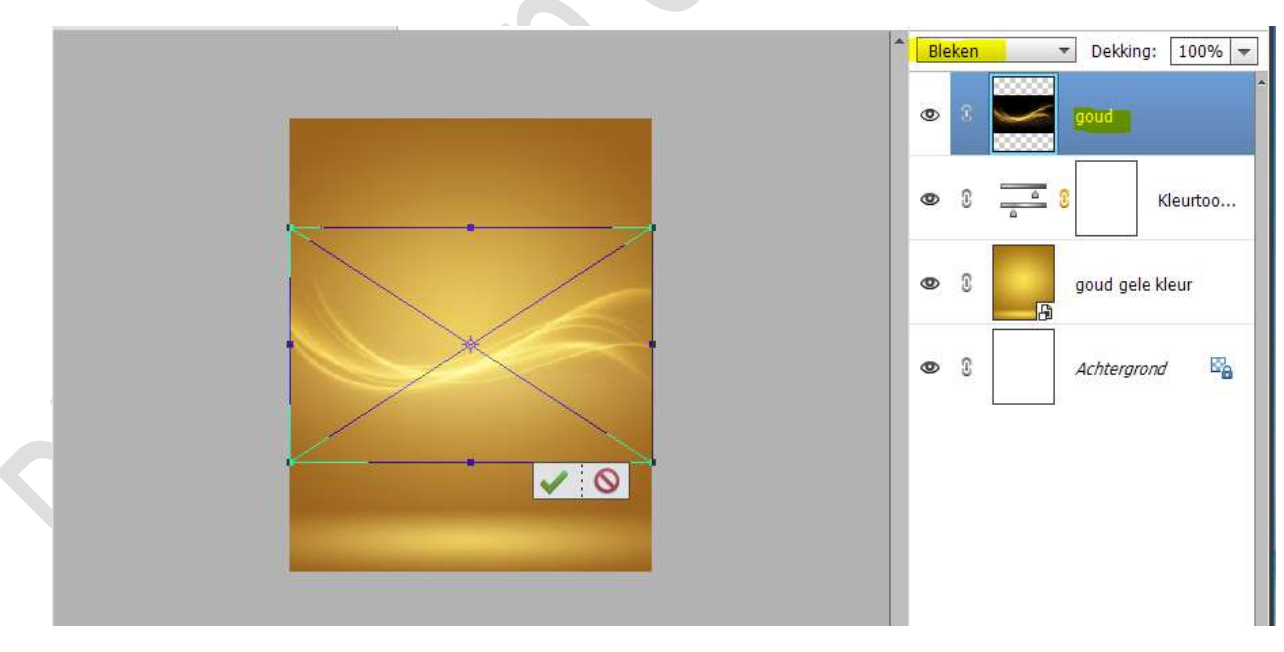

Vereenvoudig deze laag, indien nodig.

Hang een laagmasker aan deze laag.

Neem een zacht zwart penseel van 800px met penseeldekking van 100%.

Ga met dit **penseel over de boord** van deze laag.

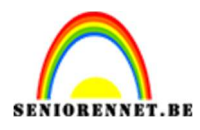

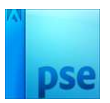

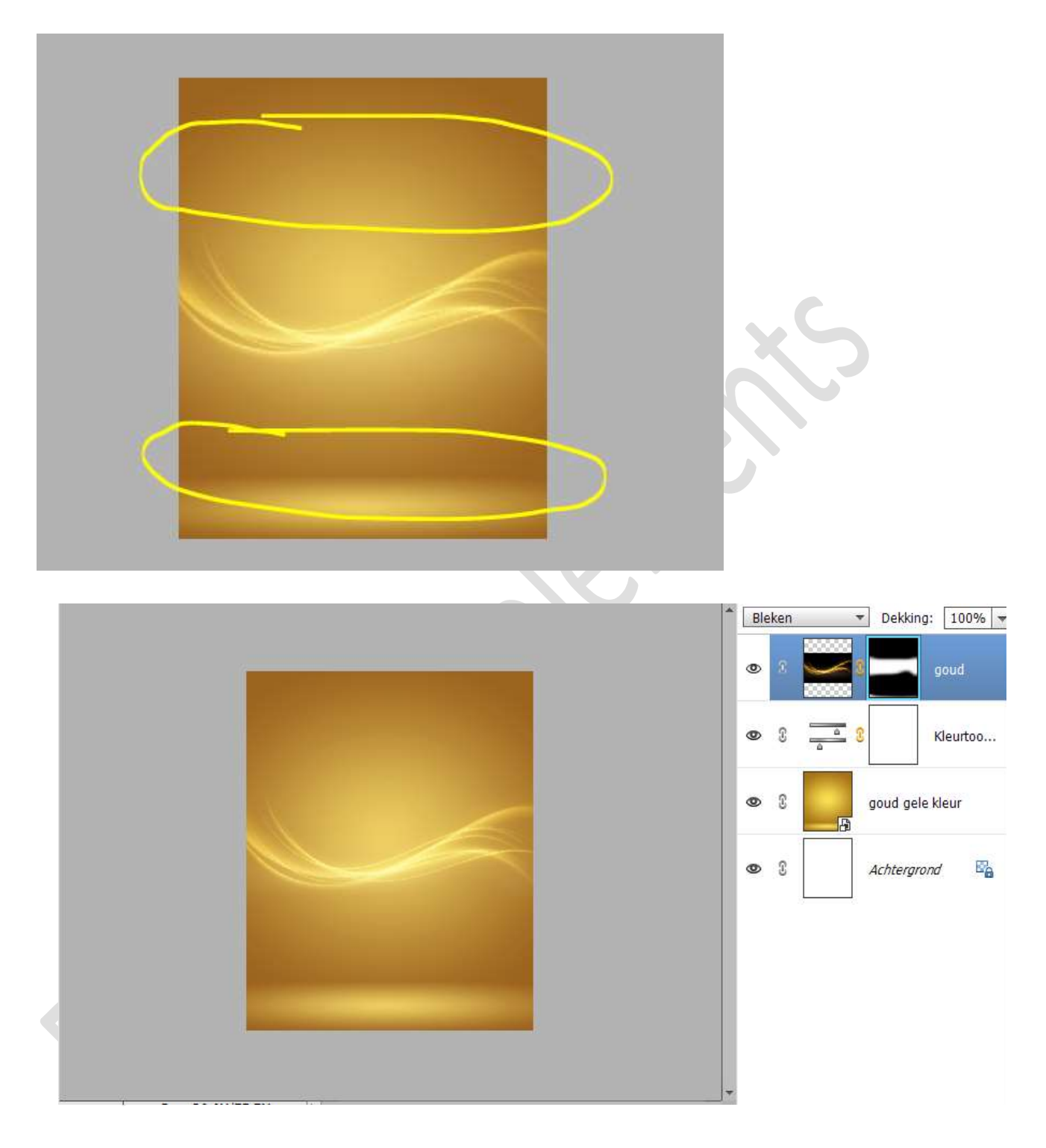

5. Plaats een nieuwe laag bovenaan in uw lagenpalet en noem deze witte stip.
Neem een zacht wit penseel van 914 px - penseeldekking van 100%
Plaats een witte stip in midden van uw werkdocument.

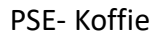

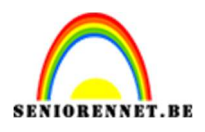

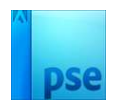

|                            |                   | N        | ormaal     | ▼ Dekking: 100% ▼     |
|----------------------------|-------------------|----------|------------|-----------------------|
|                            |                   | ۲        | 2          | witte stip            |
|                            |                   | 0        | 3          | goud                  |
|                            |                   | ٢        | 0 <u> </u> | Kleurtoo              |
|                            |                   | 0        | 0          | goud gele kleur<br>वे |
|                            |                   | 0        | ß          | Achtergrond           |
|                            |                   |          |            |                       |
|                            |                   | -        |            |                       |
| 8.33% Doc: 36,6M/78,7M > 4 | 0 -≡ ×            |          |            |                       |
| Penseel:                   | Modus: Normaal    | _        |            |                       |
| Grootte: 914 px            | Penseelinstelling | <b>.</b> |            |                       |
| Dekk.:O 100%               | Tabletinstellinge | n.       |            |                       |
|                            |                   |          | ~          | -                     |

Doe CTRL+T en vergroot de hoogte en breedte met 246%

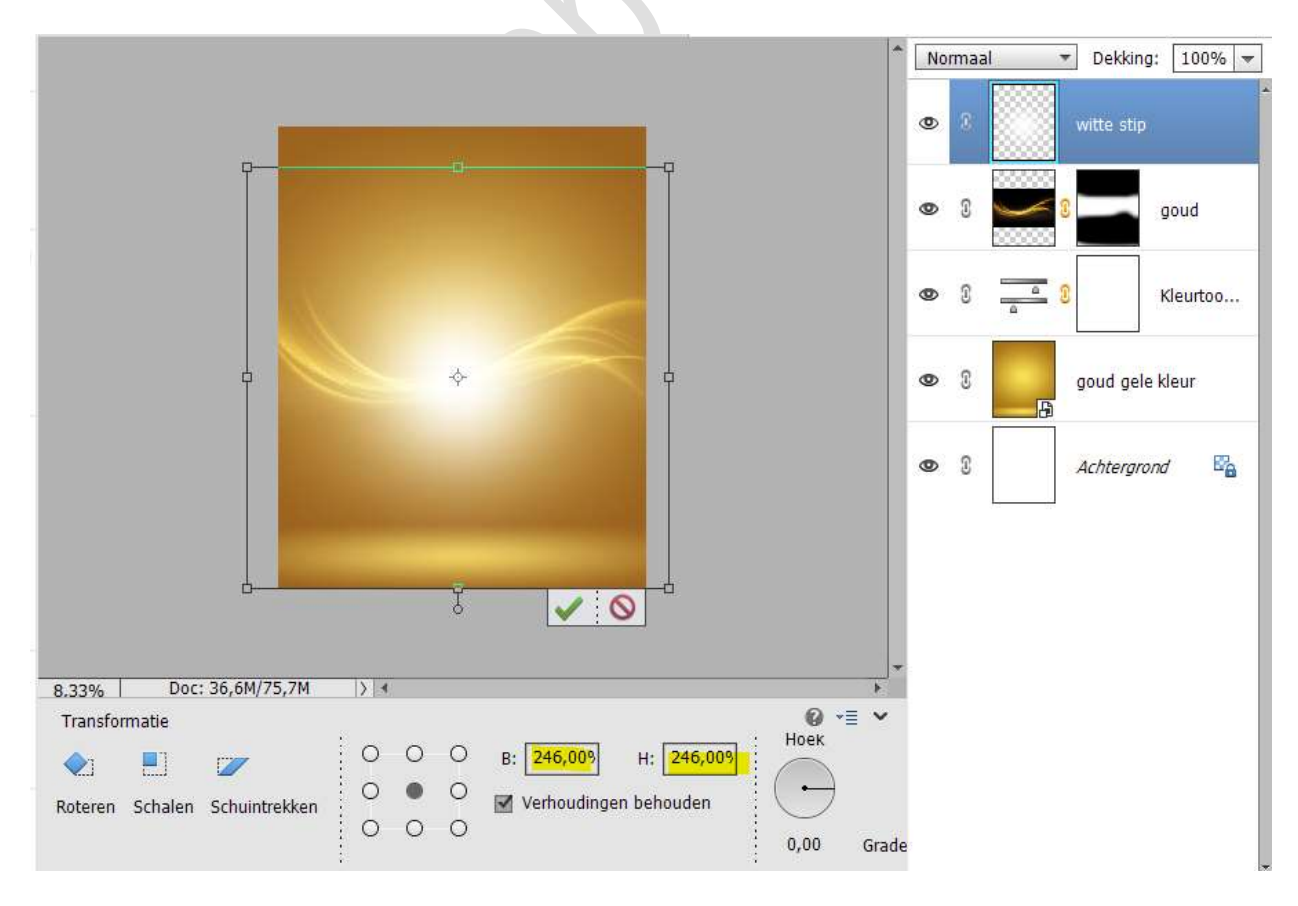

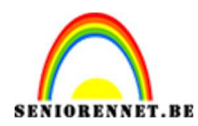

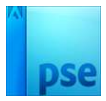

# Zet de **overvloeimodus/laagmodus** van deze laag op **Bedekken**.

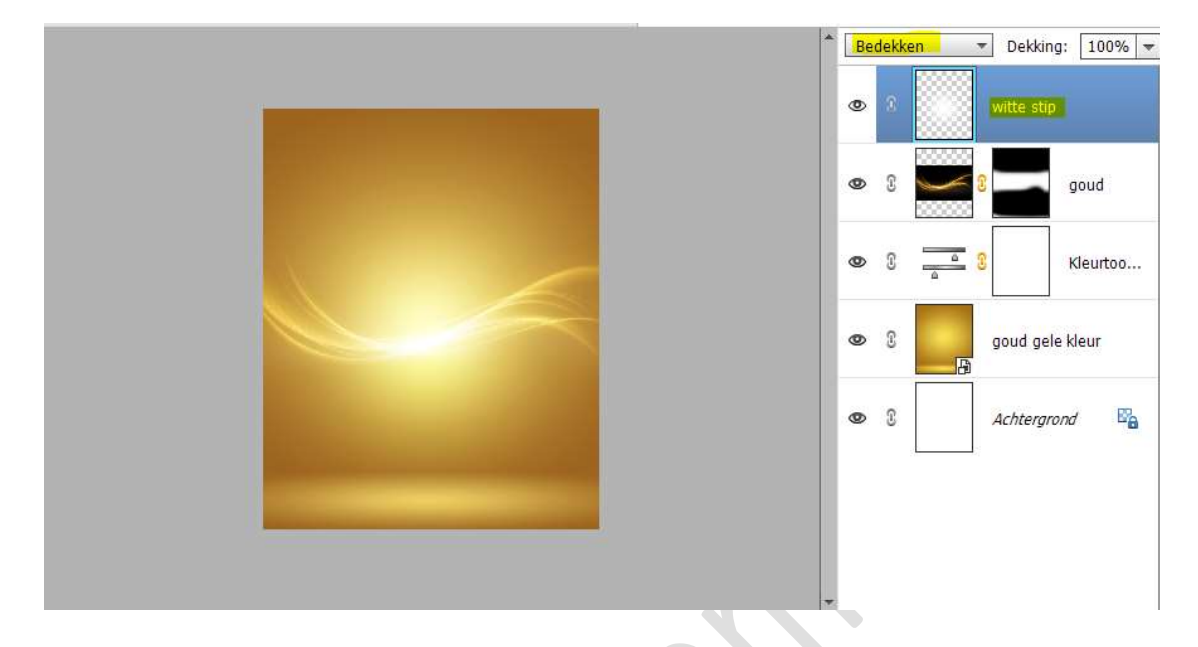

6. Plaats de **afbeelding Instantkoffie** in uw werkdocument. Pas de **grootte** aan.

| ^                               | No | rmaal | Tekking: 100% T |
|---------------------------------|----|-------|-----------------|
|                                 | 0  | 3     | instantkoffie   |
|                                 | 0  | 8     | witte stip      |
|                                 | 0  | 3     | goud            |
| Nessare<br>GOAD<br>S/E NO       | 0  | 3     | a 3 Kleurtoo    |
|                                 | 0  | S     | goud gele kleur |
|                                 | 0  | 3     | Achtergrond 📴   |
|                                 |    |       |                 |
| 8.33% Doc: 36,6M/87,3M > 4      |    |       |                 |
| Plaatsen                        |    |       |                 |
| Δ Υ: 1635,08 px Δ Υ: 2066,65 px |    |       |                 |
| Э • О<br>в: 53,24% н: 53,24%    |    |       |                 |
|                                 |    |       |                 |

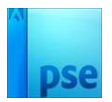

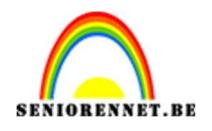

7. Plaats een **nieuwe laag onder de laag Instantkoffie** en noem deze **#A06821** 

Zet Voorgrondkleur op #A06821

Neem een zacht penseel van 914 px – penseeldekking van 100% Ga met dit penseel over de **onderkant** van uw werkdocument.

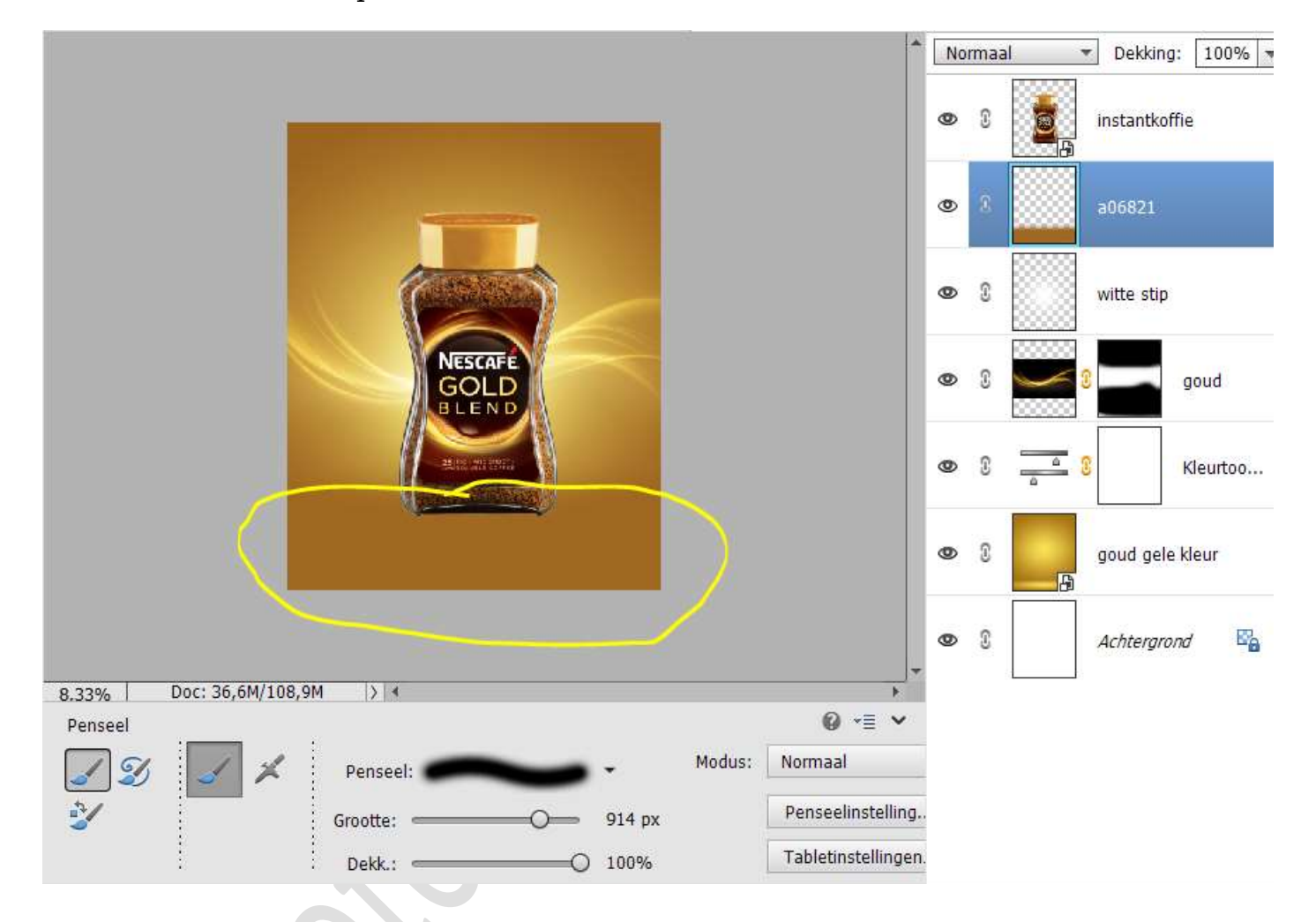

8. Dupliceer de laag van de instantkoffie. (CTRL+J)

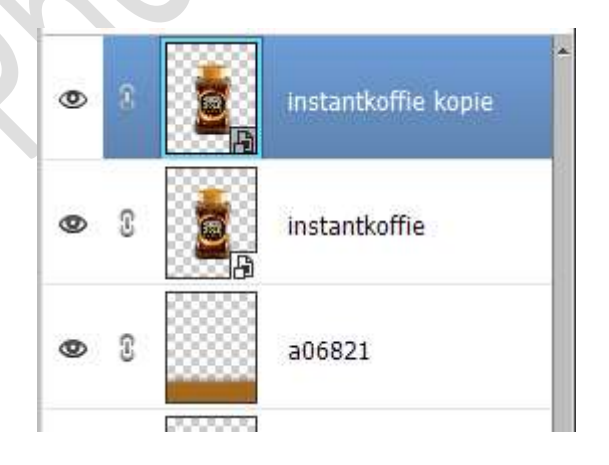

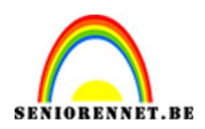

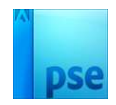

#### Activeer de onderste laag van instantkoffie. Doe CTRL+T → Laag Verticaal draaien. Plaats naar onder, zodat de voetstukken elkaar raken.

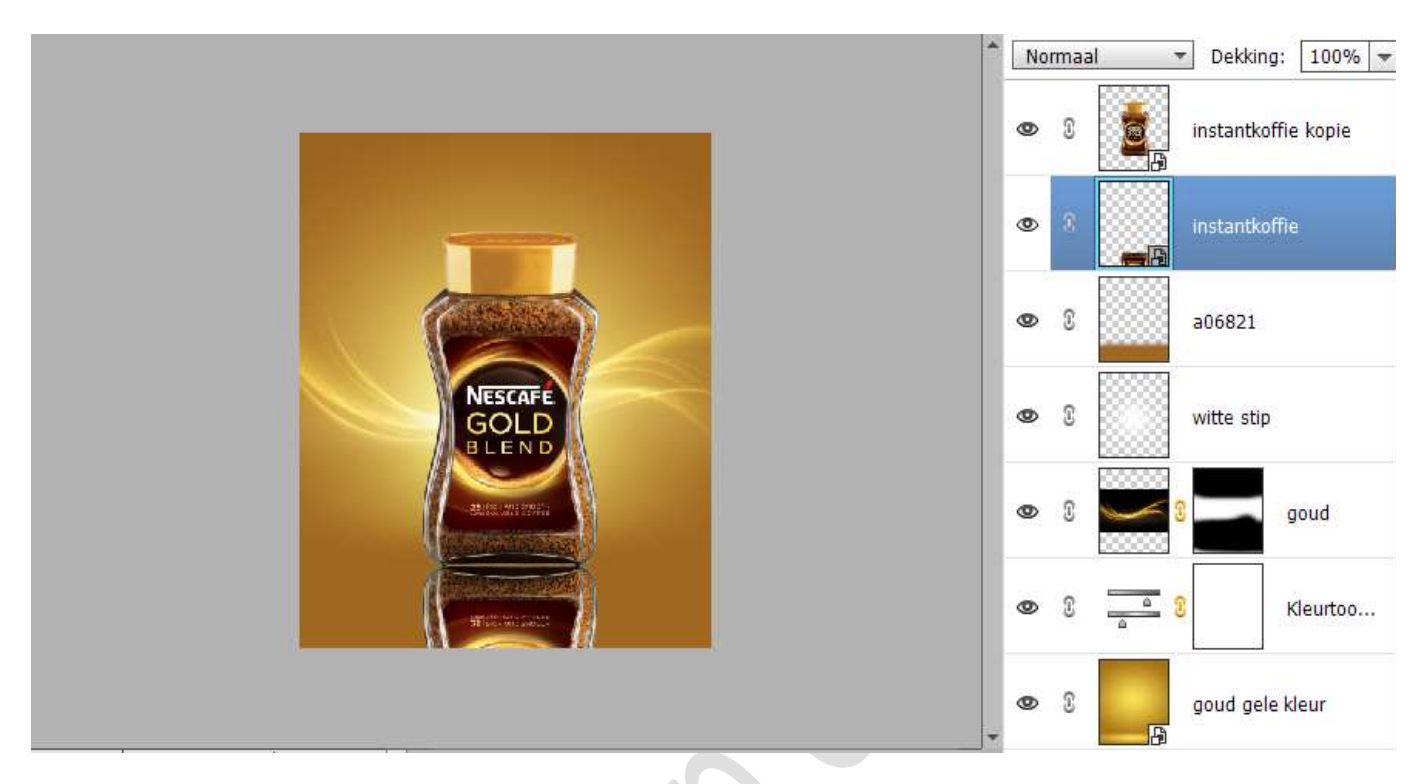

Ga naar Filter → Vervagen → Bewegingsonscherpte → Hoek: 90° → Afstand: 60 px → OK

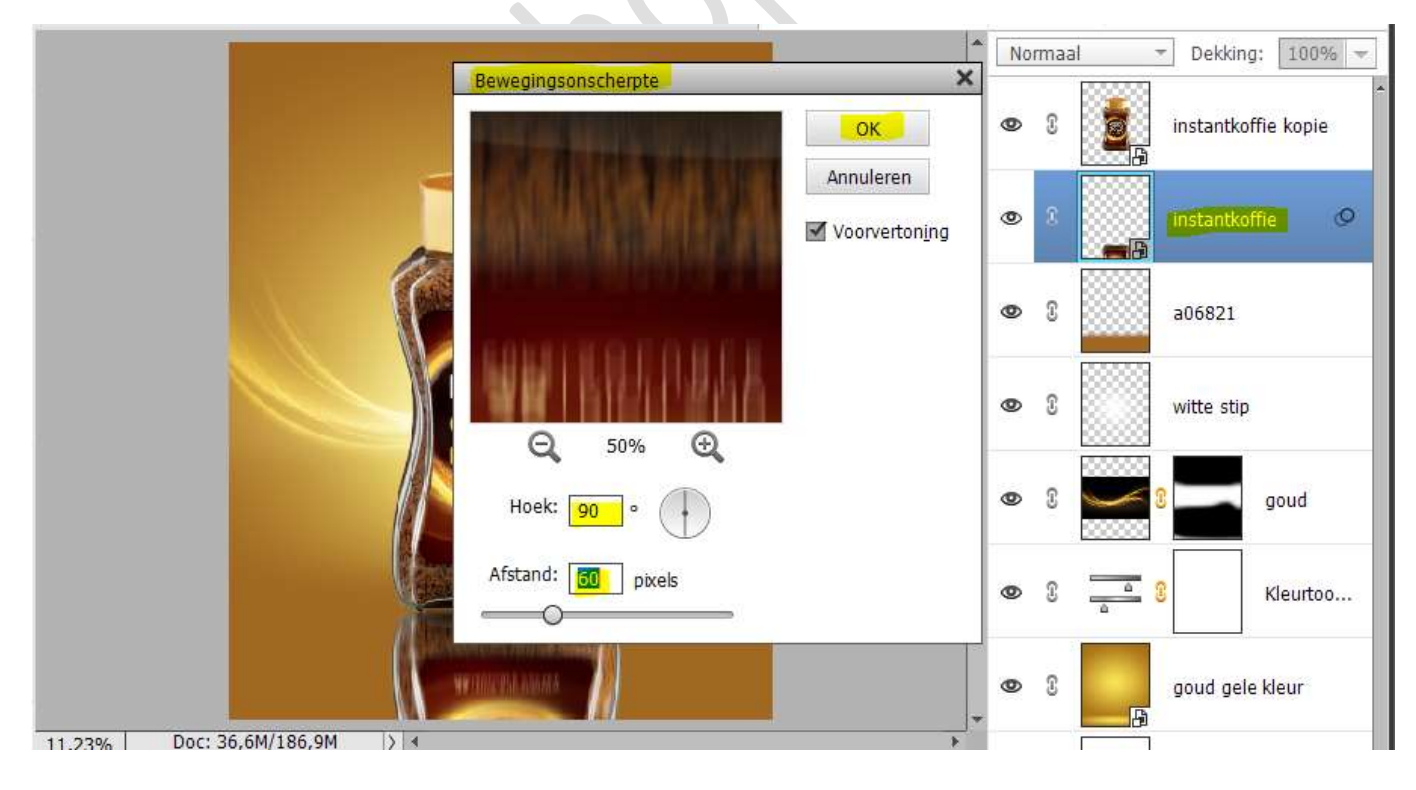

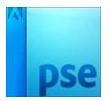

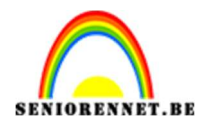

Hang een **laagmasker** aan deze laag. Activeer het Verloopgereedschap van Zwart naar Transparant – Lineair Verloop – Trek het verloop van onder naar boven.

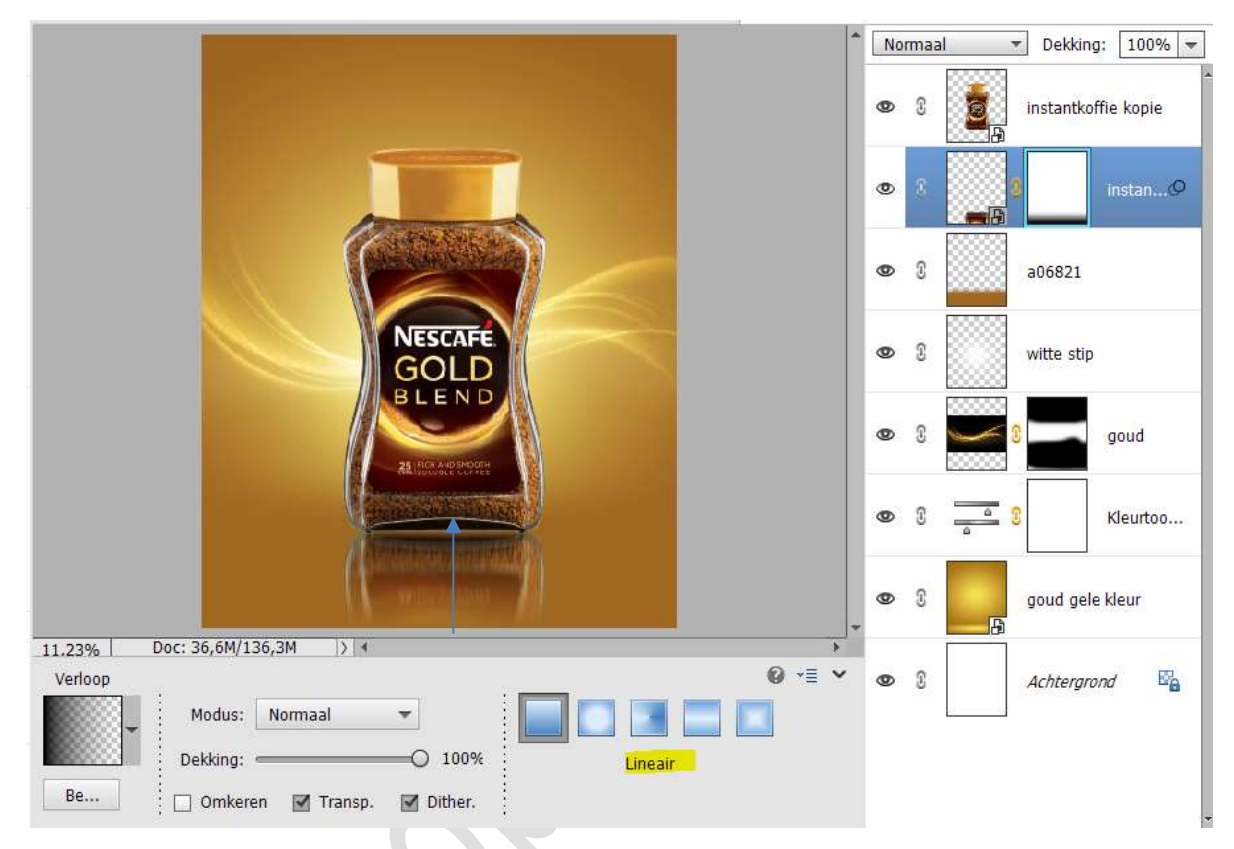

Zet de **laagdekking** van deze laag op **50%** 

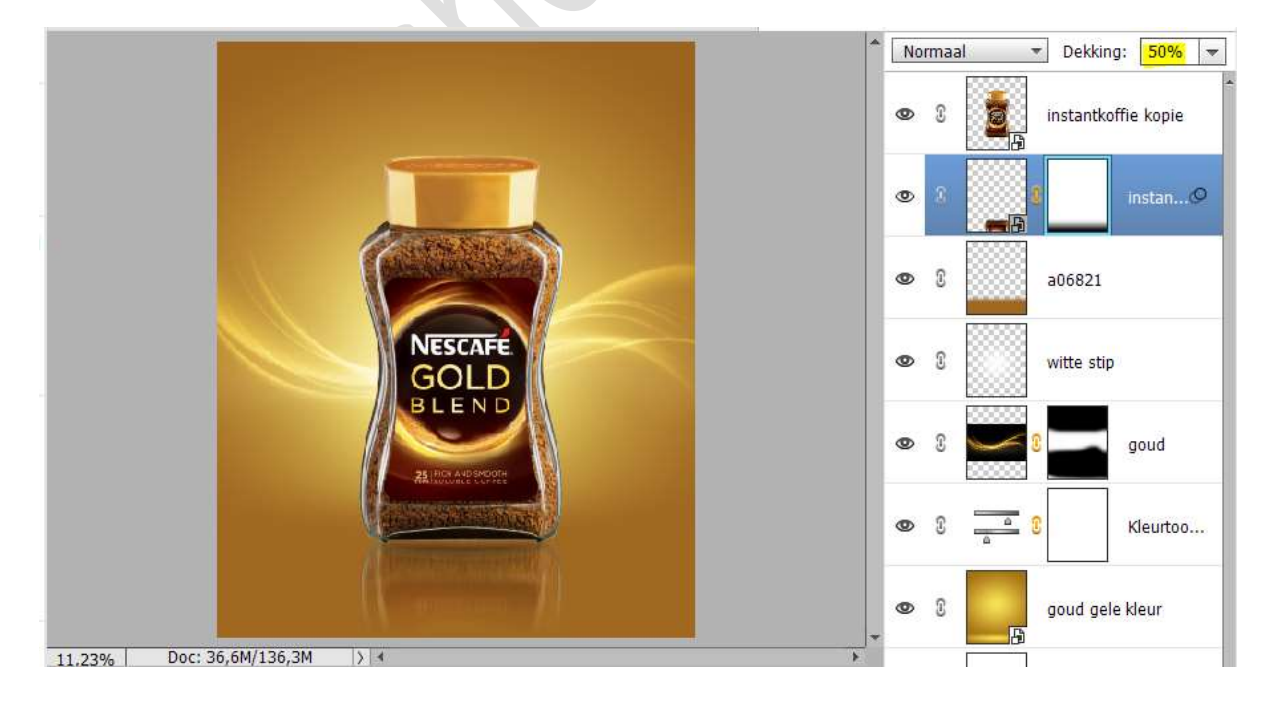

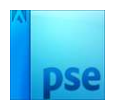

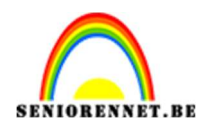

9. Plaats boven de laag instantkoffie een nieuwe laag met Uitknipmasker. Noem deze laag schaduw Zet Voorgrondkleur op zwart. Neem een zacht zwart penseel van 914 px Ga met dit penseel op de bovenkant van de pot koffie Zet de dekking van deze laag op 75%

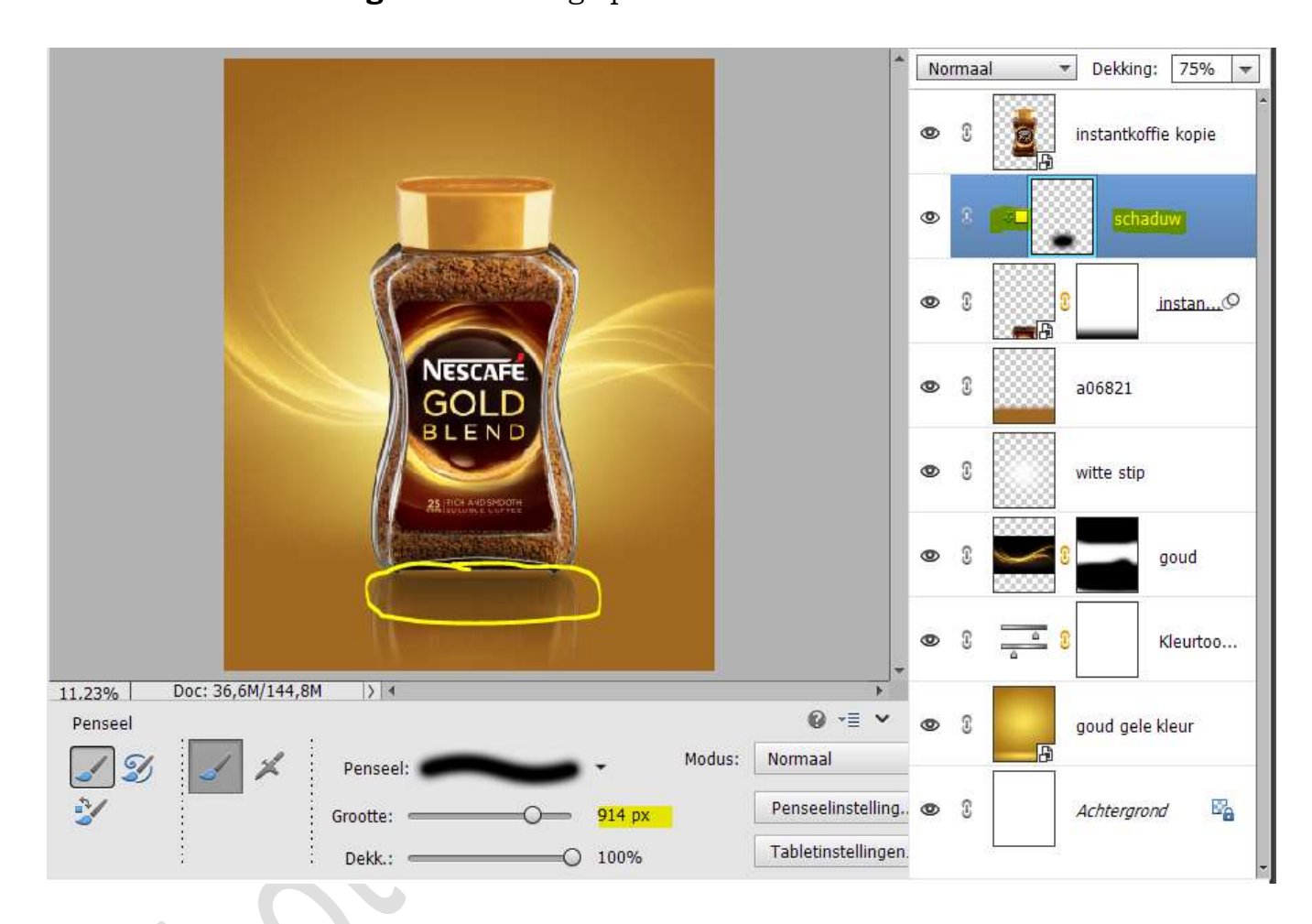

Activeer de bovenste laag Instantkoffie kopie.
 Plaats daarboven een Aanpassingslaag Niveaus met Uitknipmasker.
 Pas volgende waarden toe: 0 – 0,85 – 255

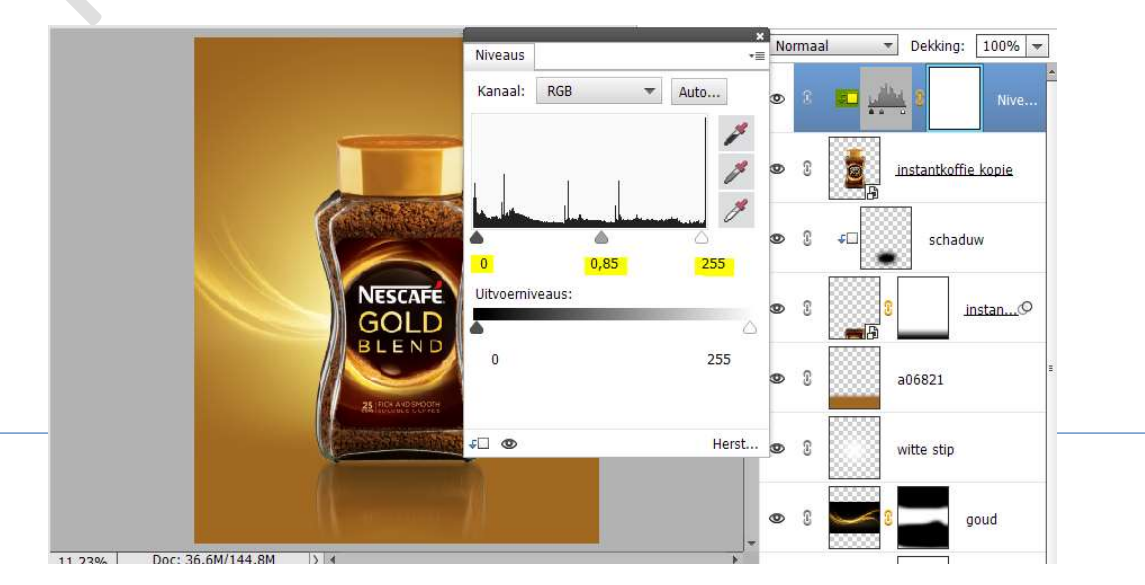

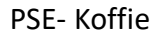

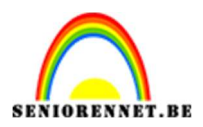

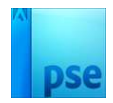

11. Plaats bovenaan een **nieuwe laag** en noem deze **doordrukken en tegenhouden**.

# Uitknipmasker

Zet de **Overvloeimodus** op **Bedekken**.

Ga naar Bewerken  $\rightarrow$  Opvullaag  $\rightarrow$  50% grijs  $\rightarrow$  OK.

| Opvullaag                                    | × *       | Be | dekken | ▼ Dekking: 100% ▼   |
|----------------------------------------------|-----------|----|--------|---------------------|
| Meer informatie over: opvullaag     Cohavila | ОК        | 0  | 8 🚾    | Doordrukken e       |
| Overvloeien<br>Modus: Normaal                | Annuleren | 0  | ĵ ≁⊡   | Nive                |
| Dekking: 100 %                               |           | 0  | 8      | instantkoffie kopie |
|                                              |           | 0  | 9 F    | schaduw             |
|                                              |           | 0  | 8      | instan©             |
|                                              |           | 0  | 8      | a06821              |
| A market B                                   | Ļ         | 0  | 8      | witte stip          |

Activeer het Gereedschap Tegenhouden → Bereik: Middentonen → zacht penseel → Grootte: 777 px → Belichting 20%

| Tegenhouder | i,       |             |     |                 | Ø •≣ ♥     |
|-------------|----------|-------------|-----|-----------------|------------|
|             | Bereik:  | Middentonen | •   | Grootte:        | <br>777 px |
| 6           | 1        |             |     | Belichting: -O- | <br>20%    |
| 9           | Penseel: |             | • • |                 |            |
|             | 4        |             |     |                 |            |

Ga met dit **penseel** aan de **linker- en rechterzijde** van de koffiepot.

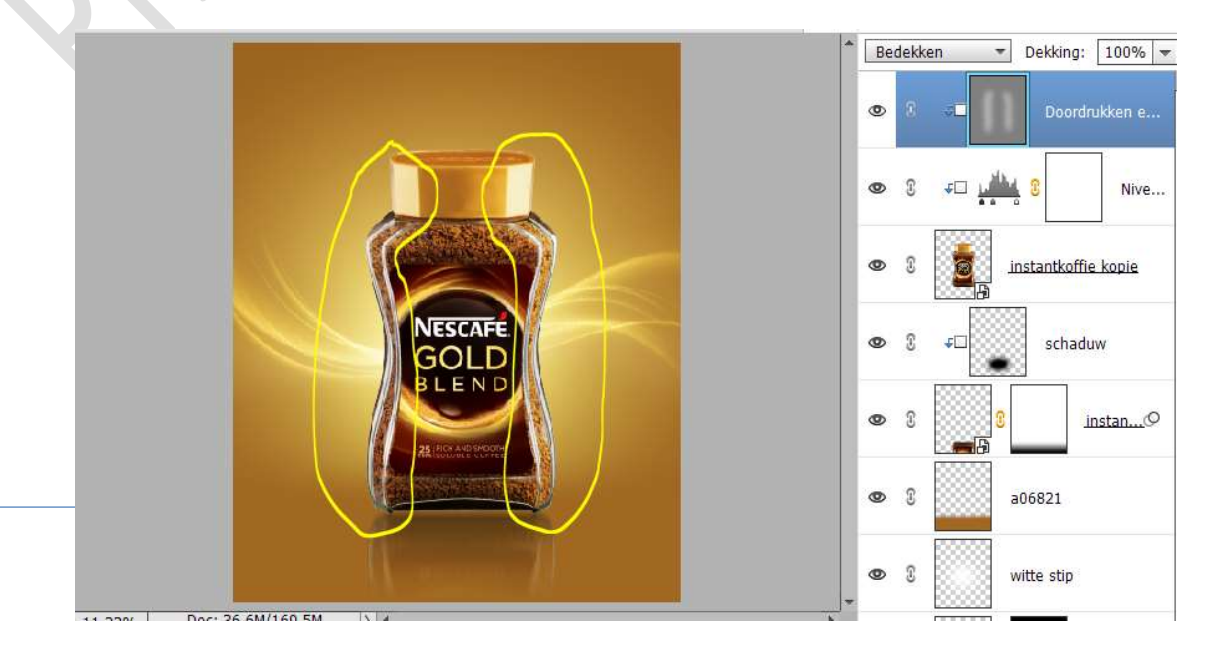

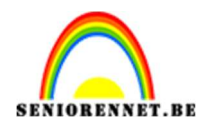

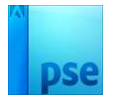

#### Activeer nu het Gereedschap doordrukken met Bereik: Middentonen $\Rightarrow$ zacht penseel $\Rightarrow$ Grootte: 723 px $\Rightarrow$ Belichting 30%.

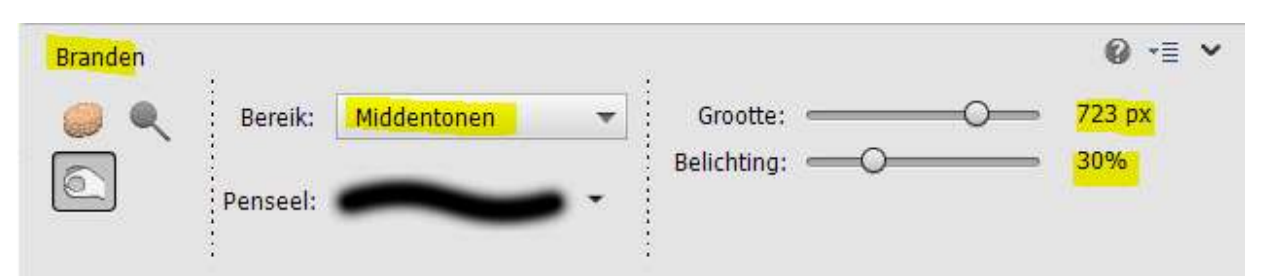

Ga met dit **penseel over midden van deksel**, **bovenkant van de koffie** en **onderkant** en neem ook **extra** de **onderste randen** mee.

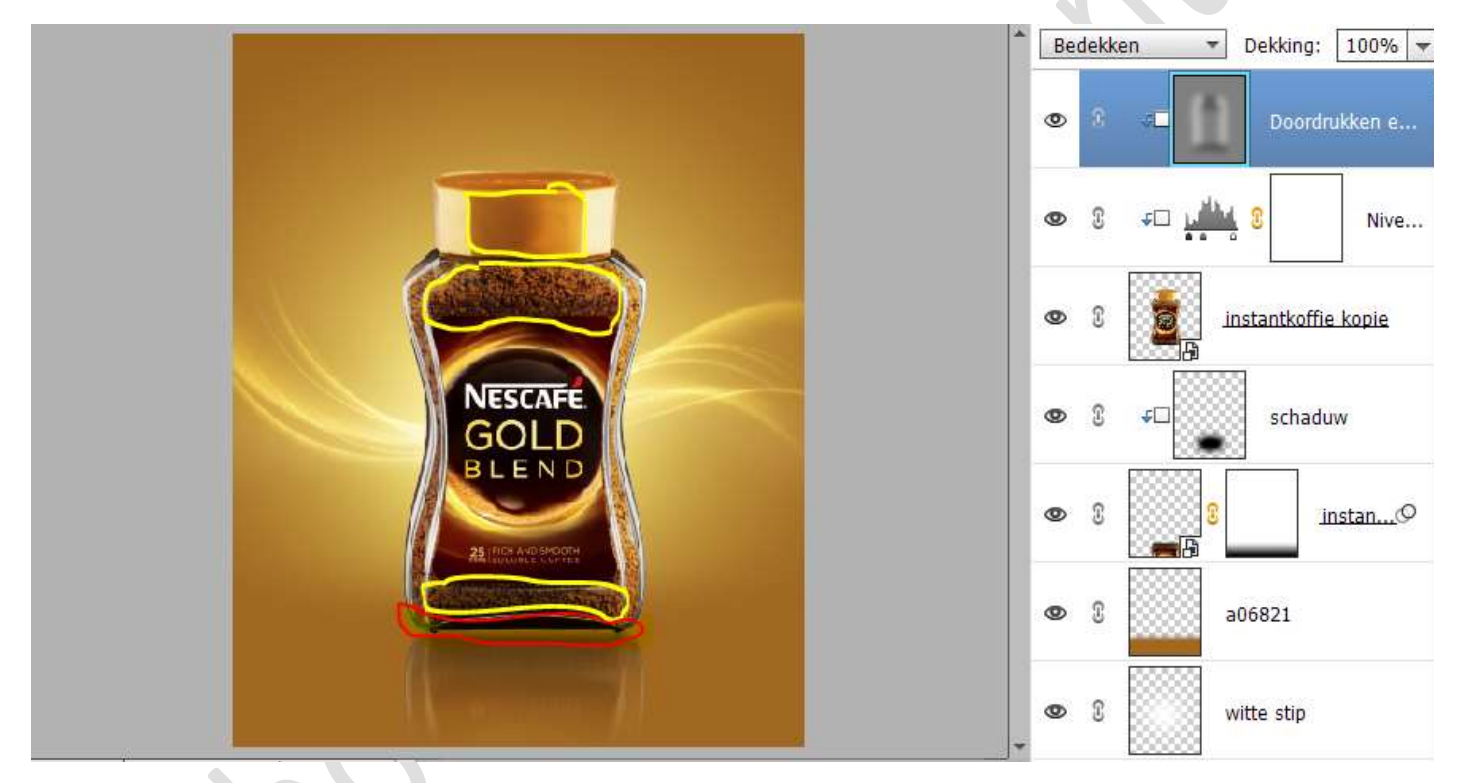

Activeer opnieuw het **Tegenhouden** en ga met dit penseel op de **gele** randen van het merk op de pot.

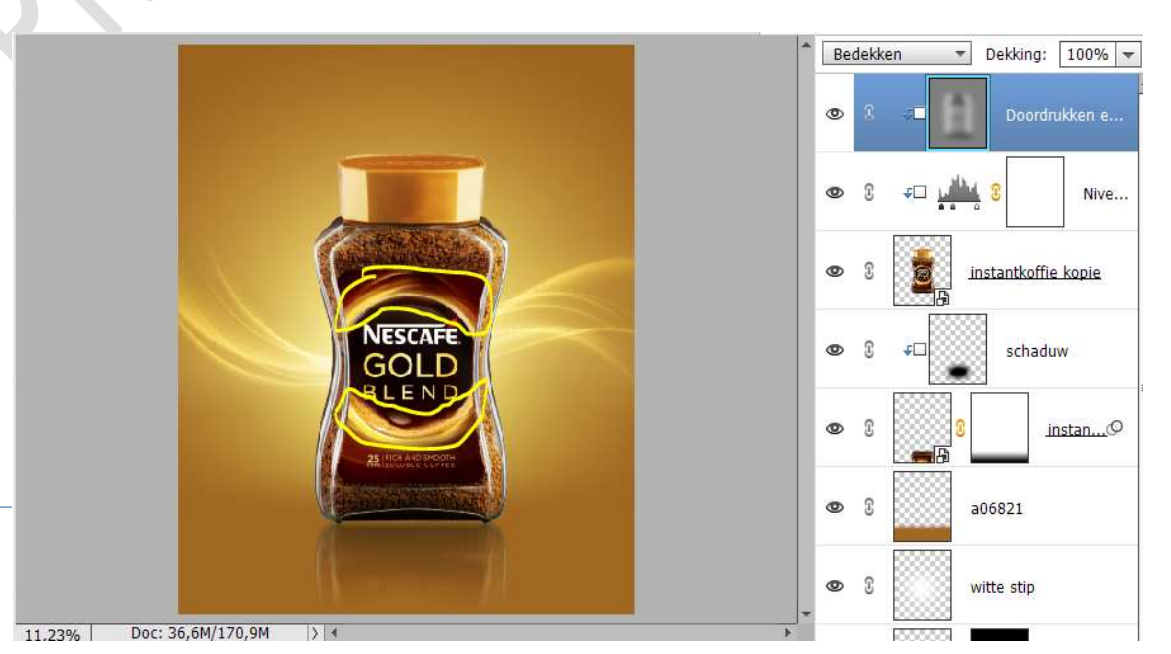

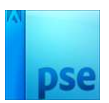

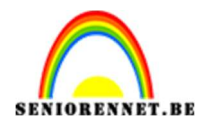

# Plaats bovenaan nog een **Aanpassingslaag Niveaus** met **Uitknipmasker**. Pas volgende waarden toe: **69 – 1,00 – 255**

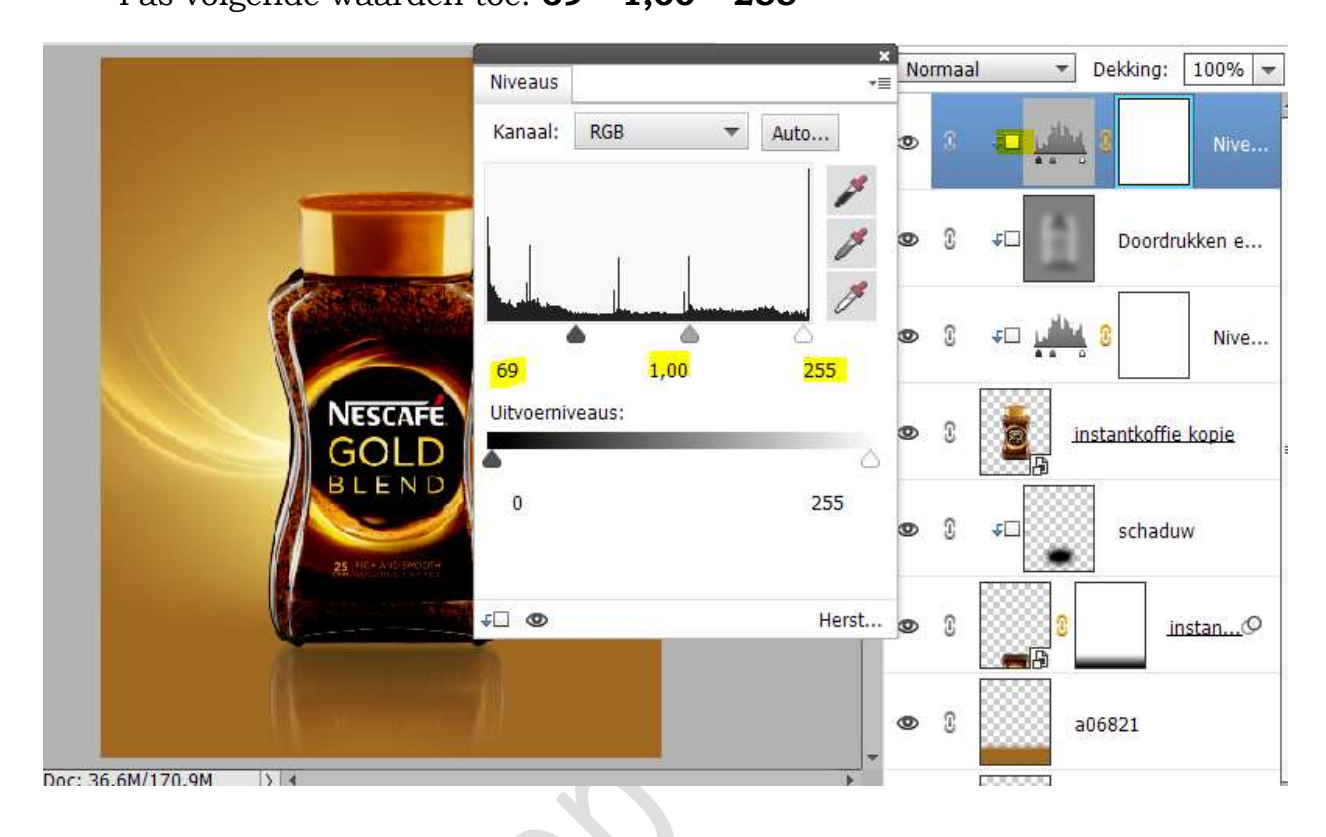

Activeer het laagmasker.

Trek een Lineair Verloop van Zwart naar Transparant, van boven naar onder.

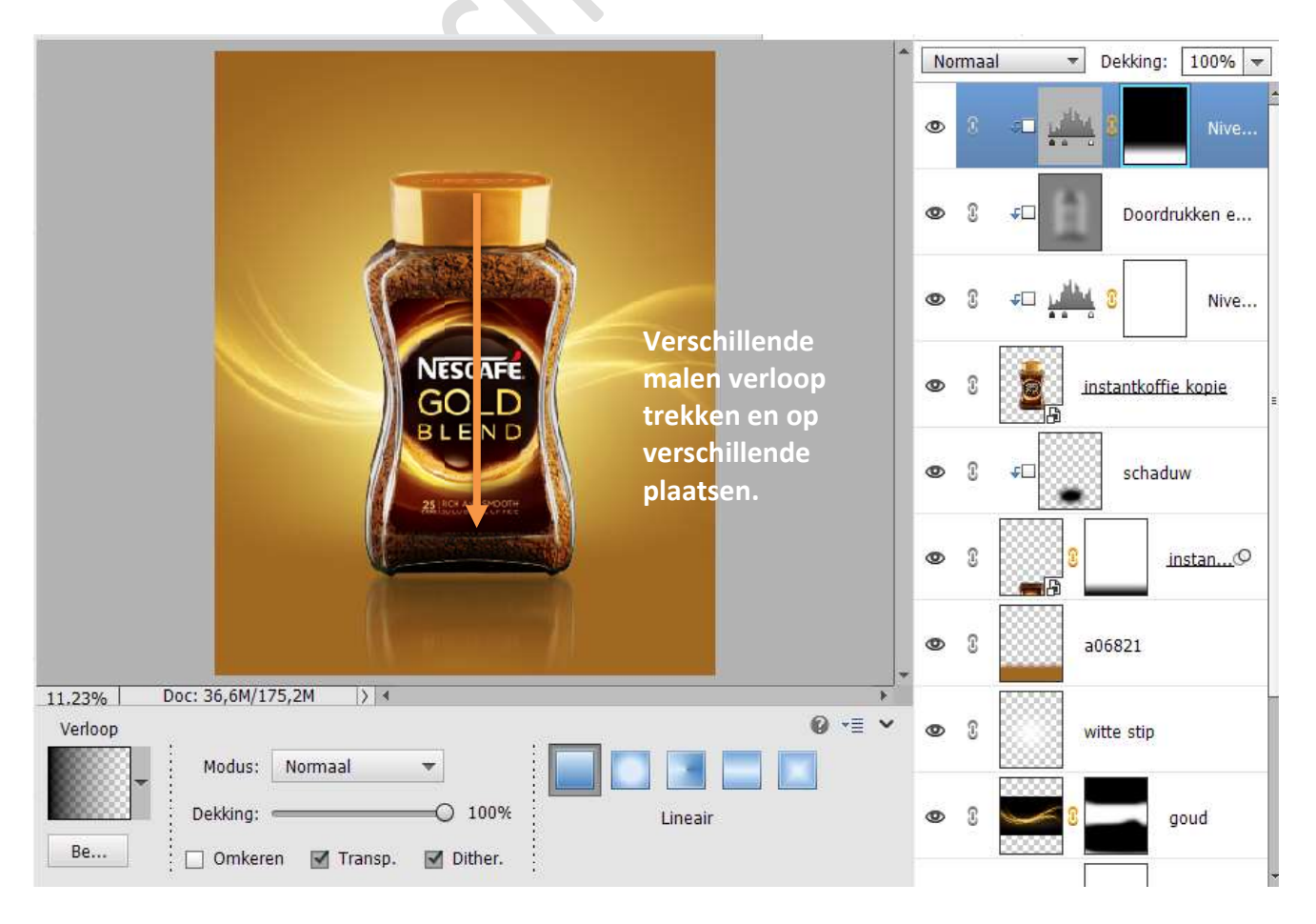

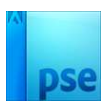

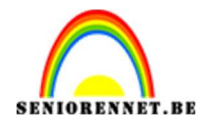

#### 12. Plaats daarboven een Aanpassingslaag Fotofilter met Uitknipmasker. Zet de kleur op #ffd800 – Dichtheid op 72% - Lichtheid behouden.

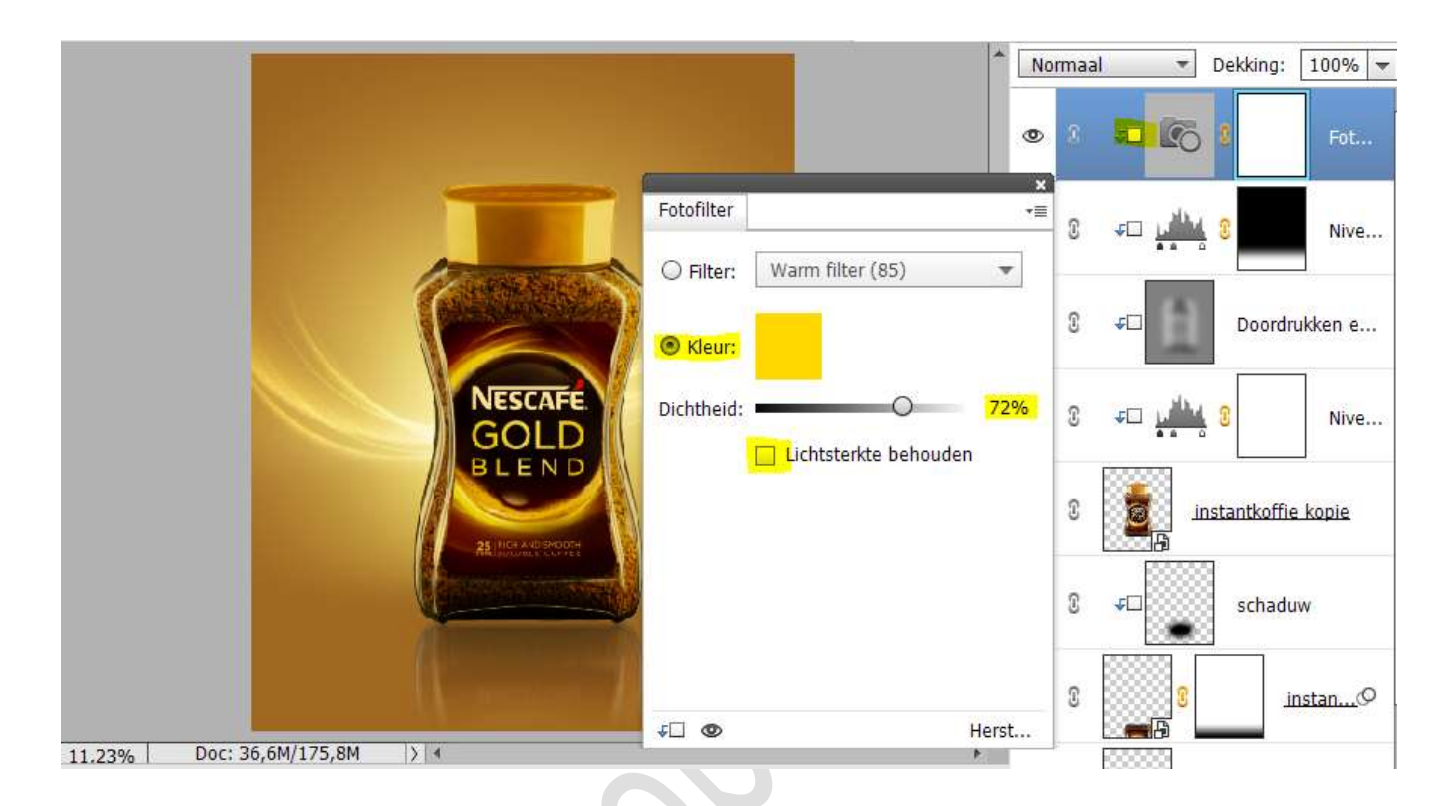

13. Plaats een nieuwe laag onder de laag instantkoffie kopie en noem deze schaduw.

Zet Voorgrondkleur op zwart. Neem een Zacht penseel van 2500px. Ga naar Penseelinstelling en zet de ronding op 10%

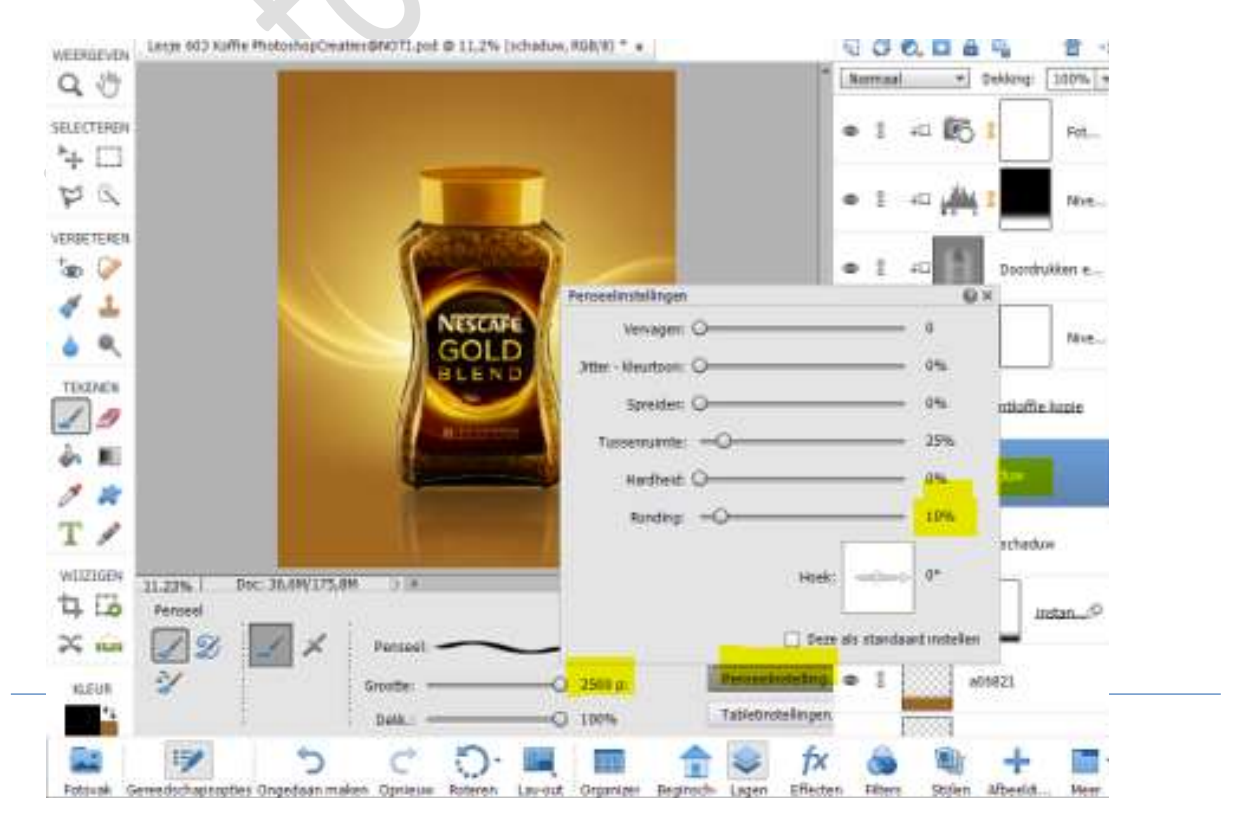

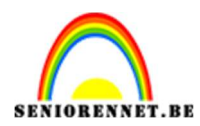

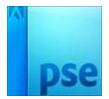

### Klik tweemaal met dit penseel onder de koffiepot.

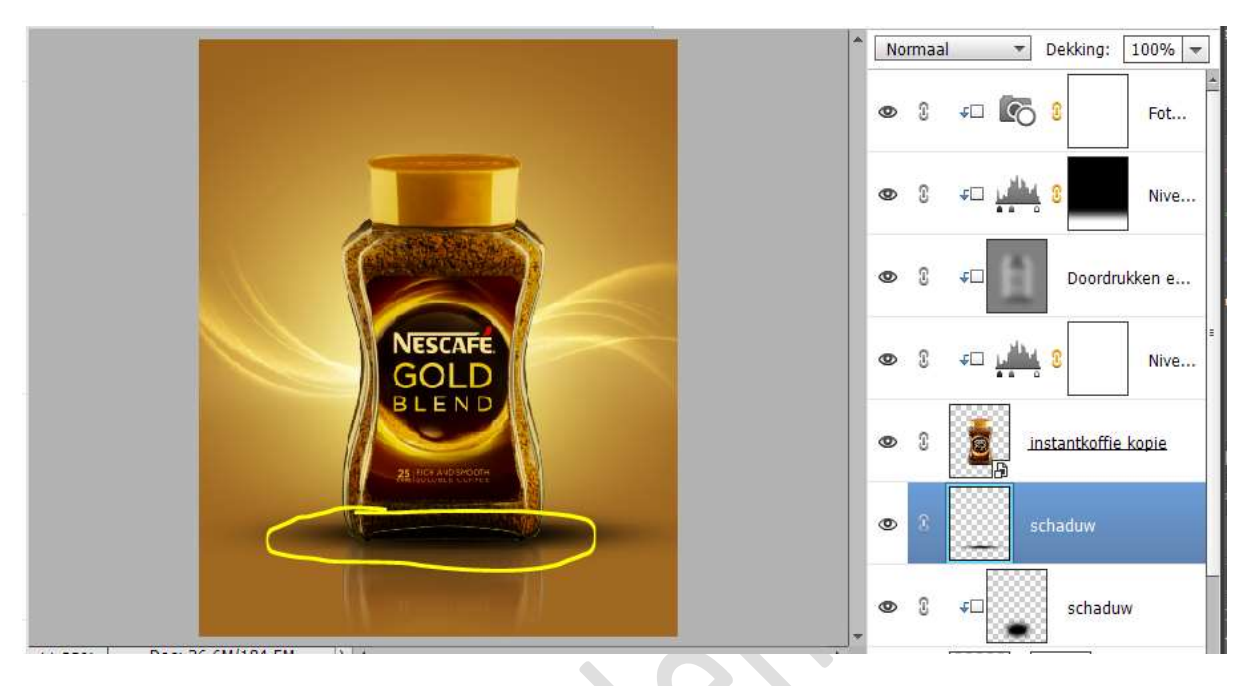

Doe CTRL+T en plaats deze schaduw wat naar voor.

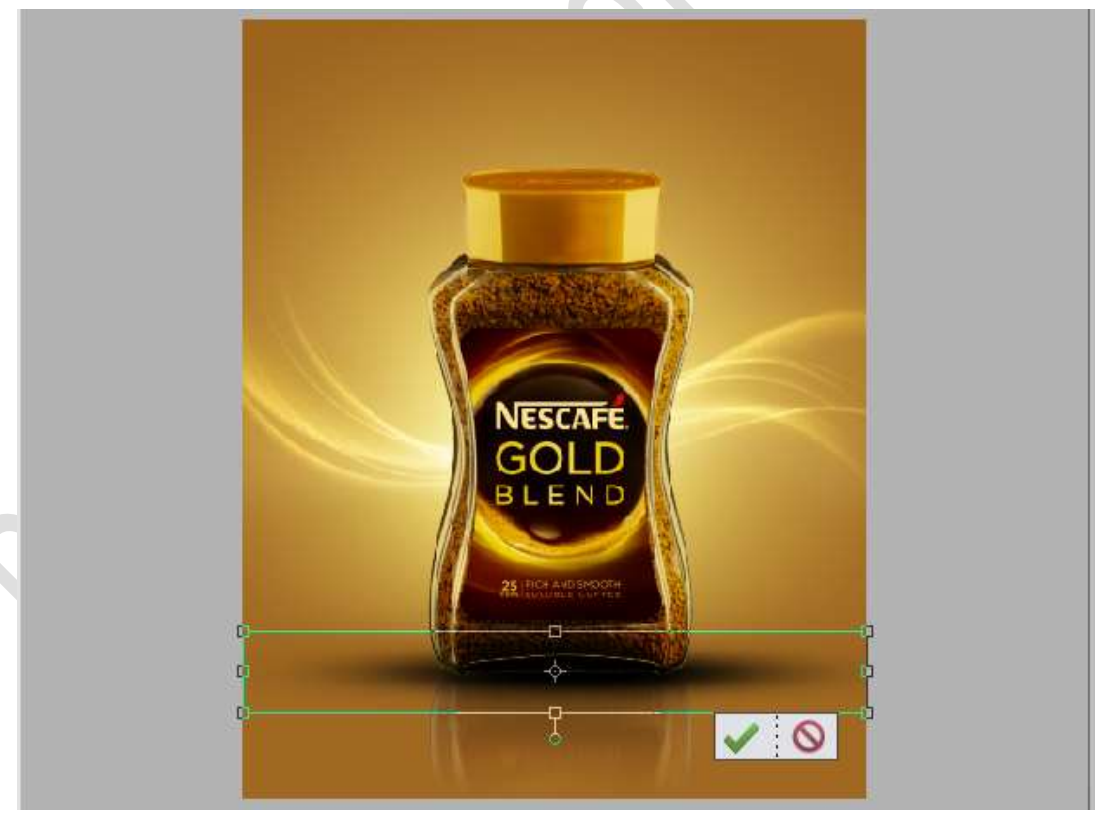

Zet de **dekking** van deze laag op **35%** 

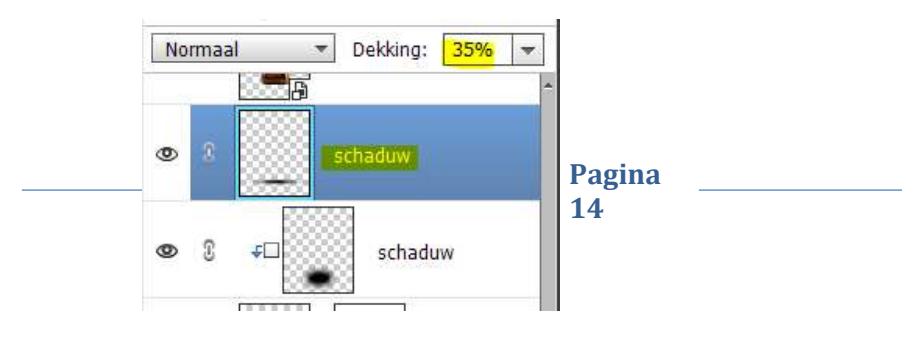

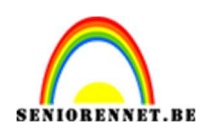

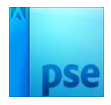

14. Plaats daarboven een nieuwe laag en noem deze schaduw 2 Neem een hard zwart penseel van 1137 px en ga naar
Penseelinstelling en zet de ronding op 10%
Plaats het penseel tussen de opening onderaan van de pot.

▼ Dekking: 100% ▼ Normaal **•** 0 NESCAFE £ schaduw 0 T schaduw instan....Q 0 2 a06821 0 \*\*\*\*\*\*\*\*\*\*\*\*\*\*\*\*\* 1 witte stip 0 0 12 goud Doc: 36,6M/183,7M 16.67% > 4 0 ·= · Penseel 3 Kleurtoo. 0 Modus: Normaal 12 Penseel: 2/ 1137 p: Penseelinstelling. Grootte: aoud aele kleur 0 33 Tabletinstellingen. Dekk.: 0 100%

15. Plaats bovenaan een **nieuwe laag** met **Uitknipmasker** en noem deze **schaduw**.

Neem een **zacht zwart penseel van 400 px** – zorg wel dat de **ronding** op **100%** staat.

Ga met dit penseel over de **onderkant** van de koffiepot.

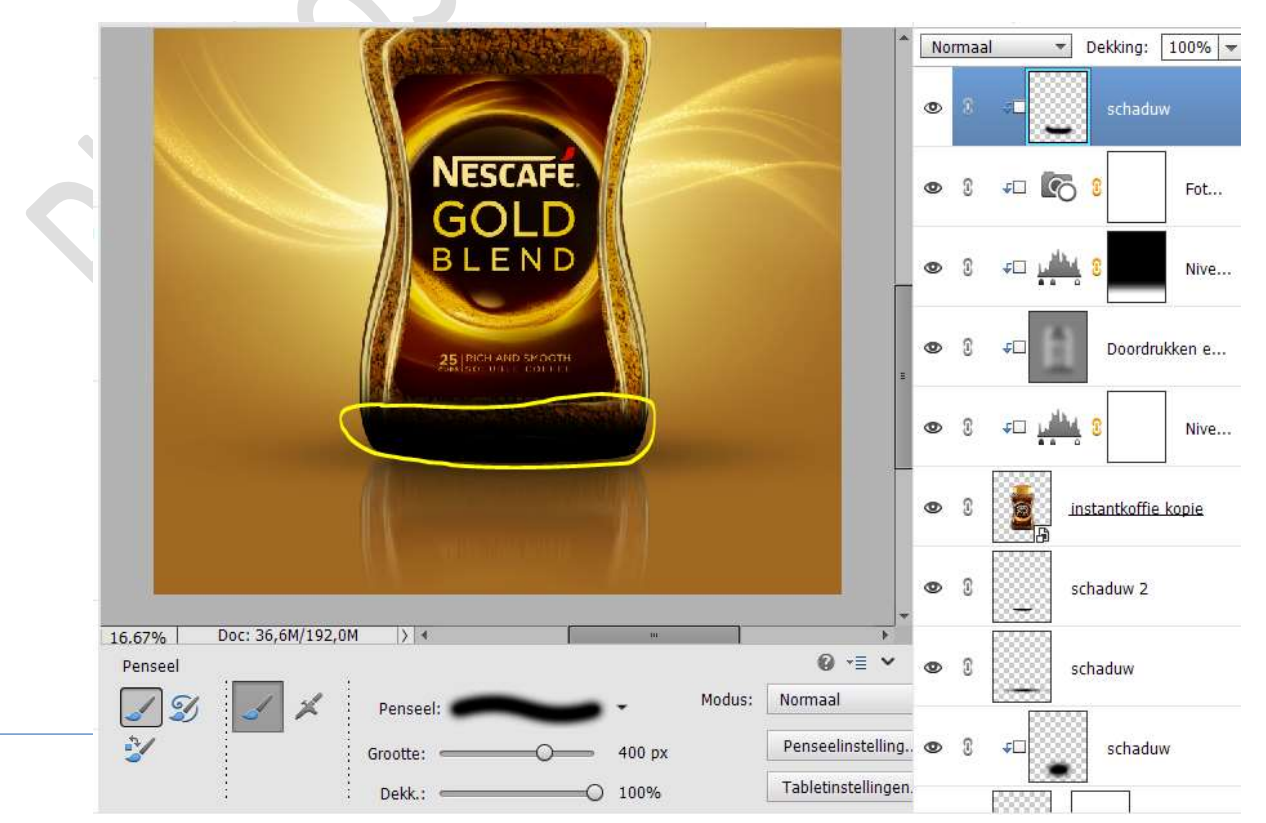

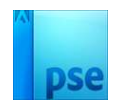

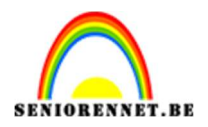

## Zet de **dekking** van deze laag op **35%**.

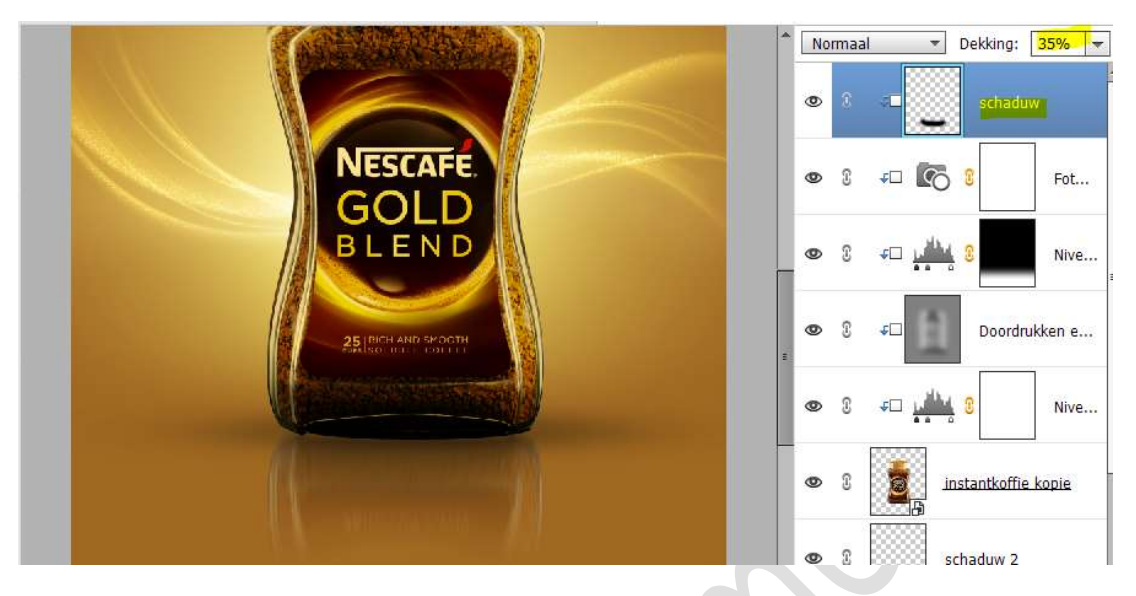

16. Plaats daarboven nog een nieuwe laag met Uitknipmasker. Noem deze schaduw # A06821 Zet Voorgrondkleur op # A06821 Neem terug het zacht penseel en ga terug over de onderkant.

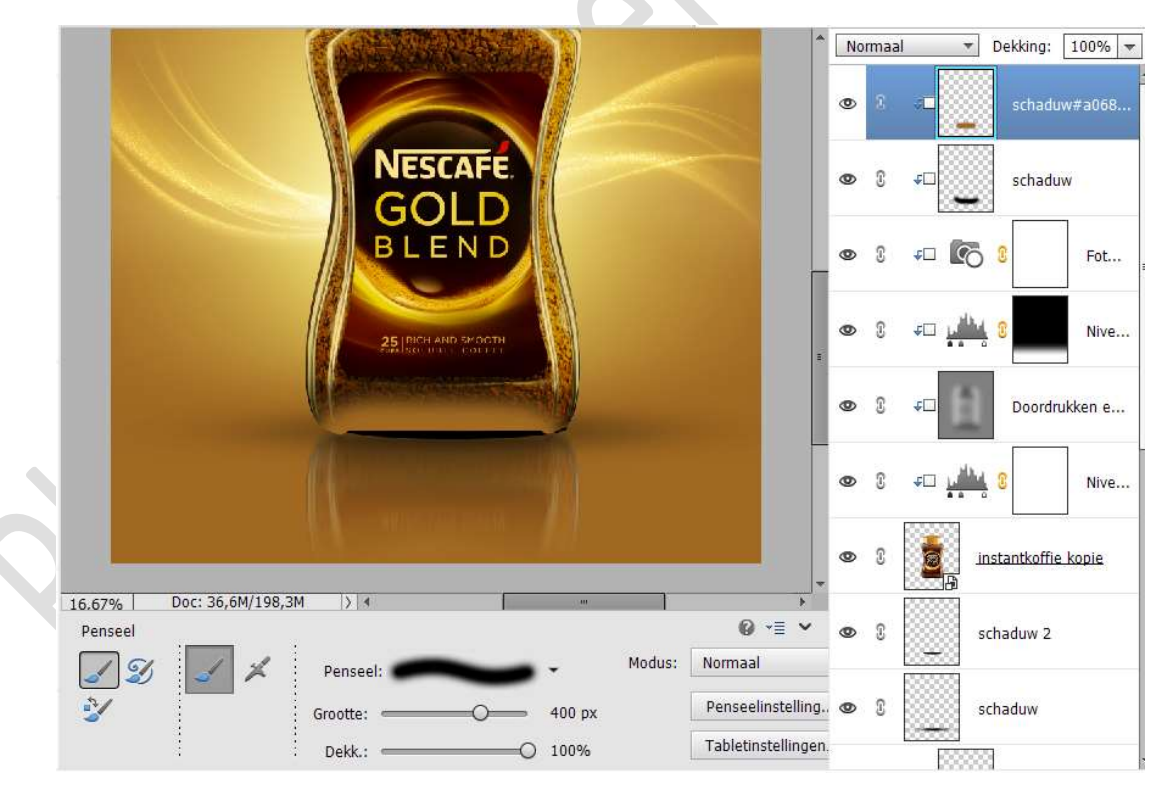

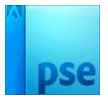

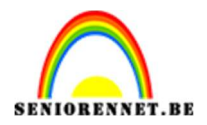

# Zet de **Overvloeimodus/laagmodus** op **Zwak licht** en de **laagdekking** op **80%**.

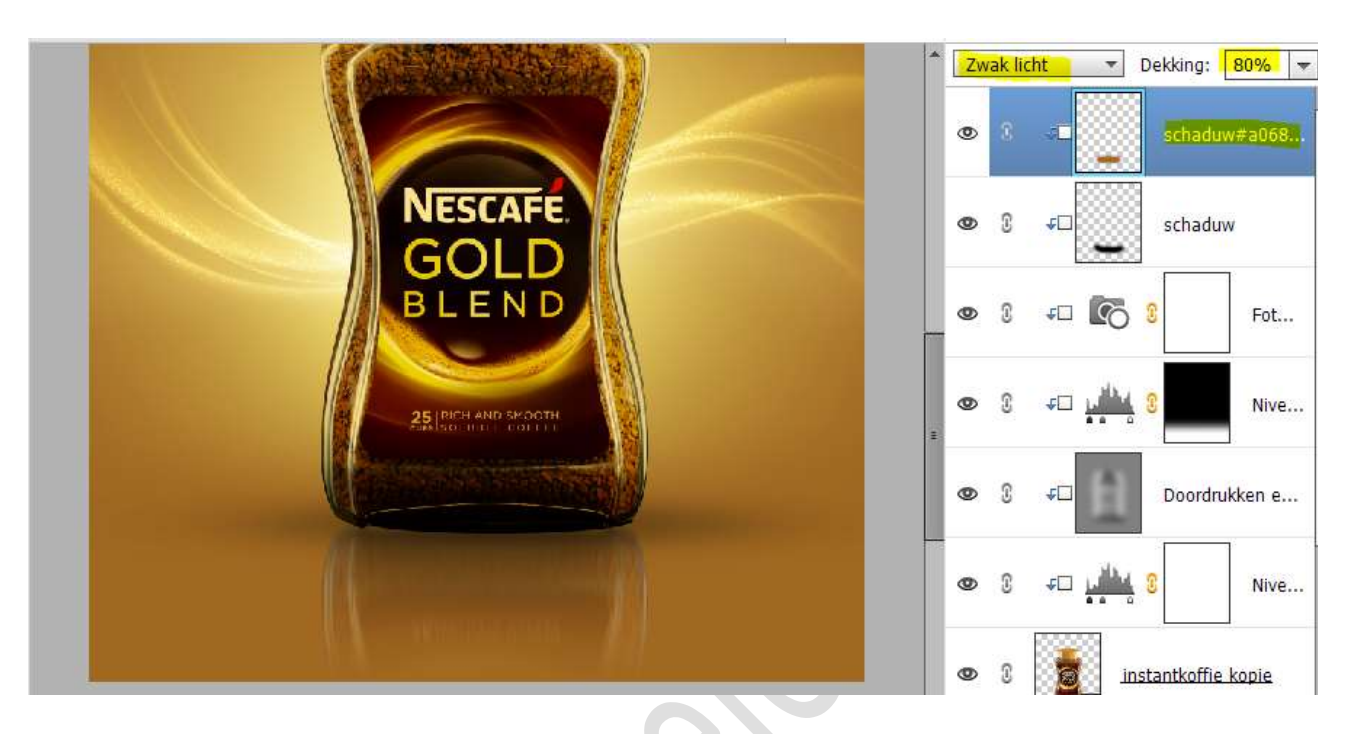

17. Plaats de afbeelding Lens 1 in uw werkdocument. Pas de grootte aan van uw afbeelding. Plaats deze links bovenaan aan het deksel Zet de Overvloeimodus op Bleken.

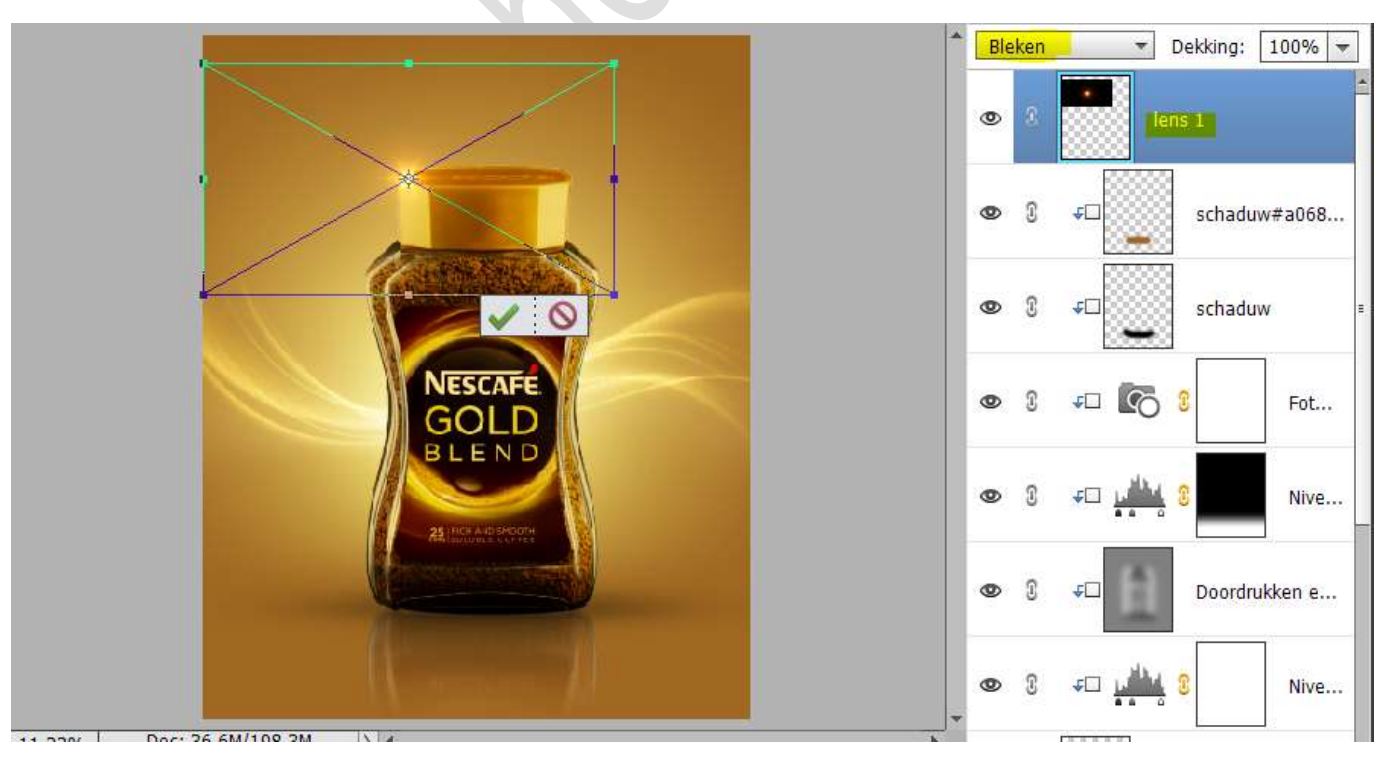

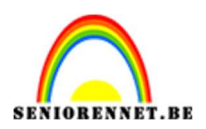

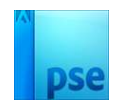

#### 18. Dupliceer deze laag Lens 1.

Plaats deze laag onder de laag instantkoffie kopie.

Vergroot een beetje en plaats deze aan de rechterkant, onderaan het deksel.

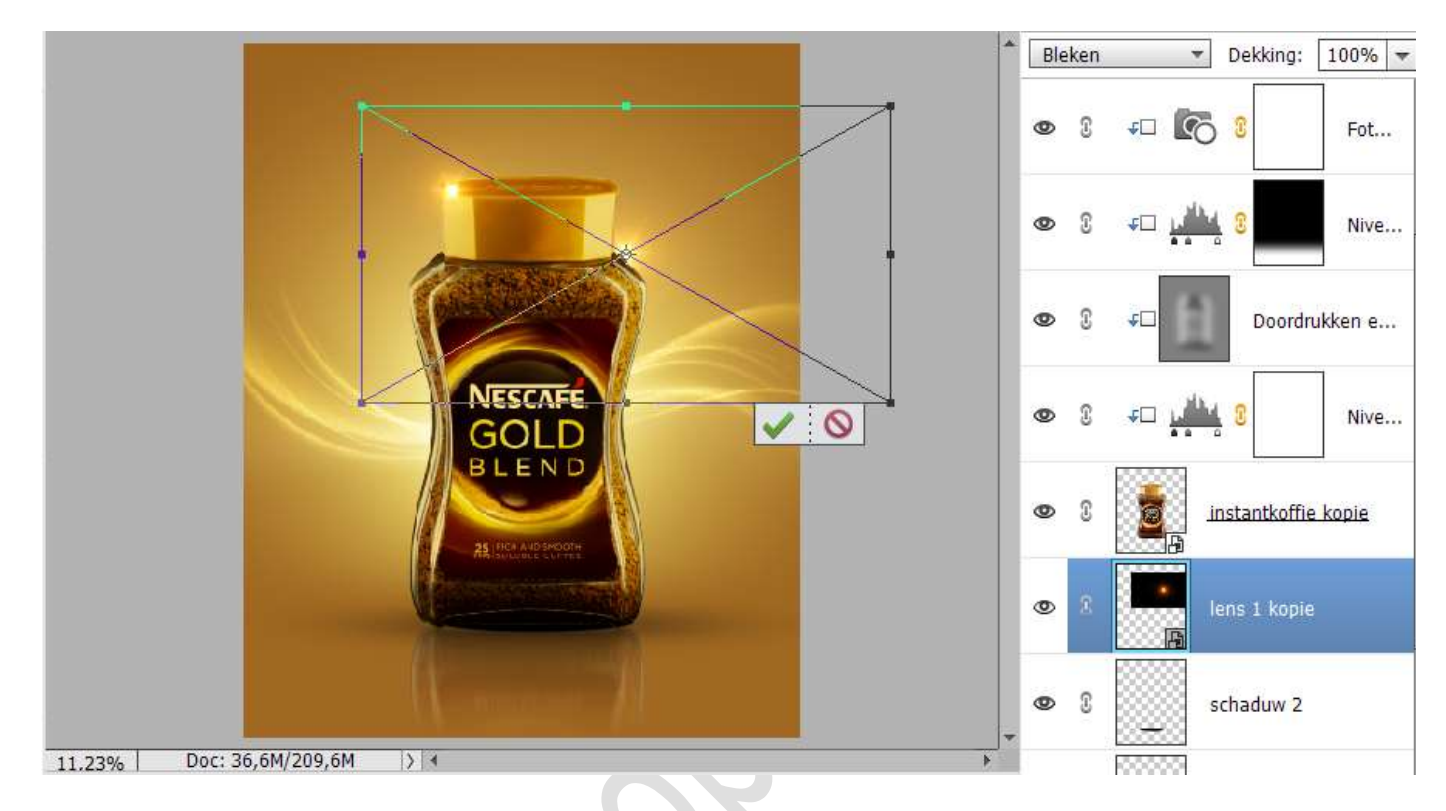

Zet de laagdekking van afbeelding Lens 1 (bovenste laag ) op 70%

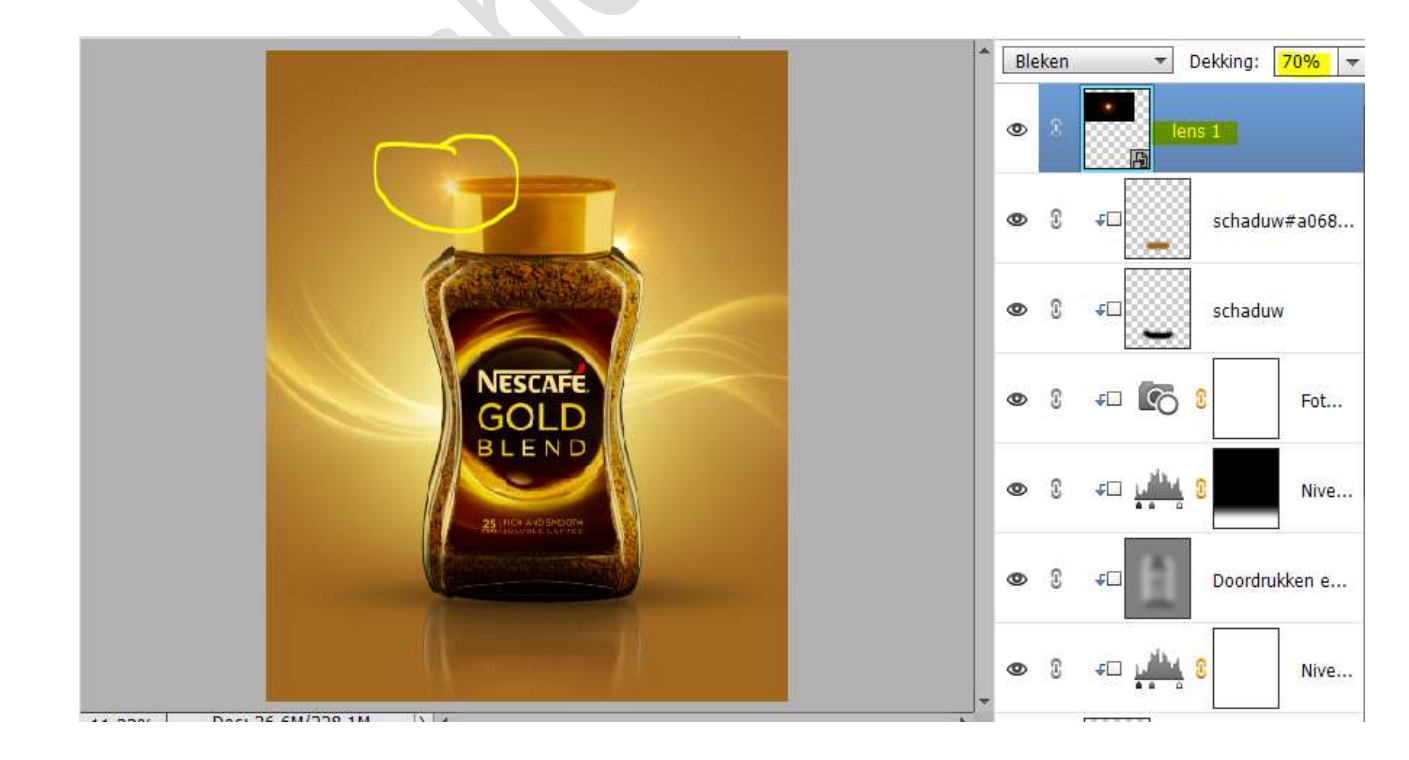

Pagina 18

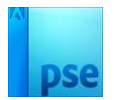

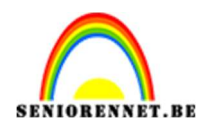

Plaats de afbeelding Lens in uw werkdocument.
 Pas de grootte aan en plaats ze aan gouden rand van sjabloon op koffiepot.

Zet de Overvloeimodus op Bleken.

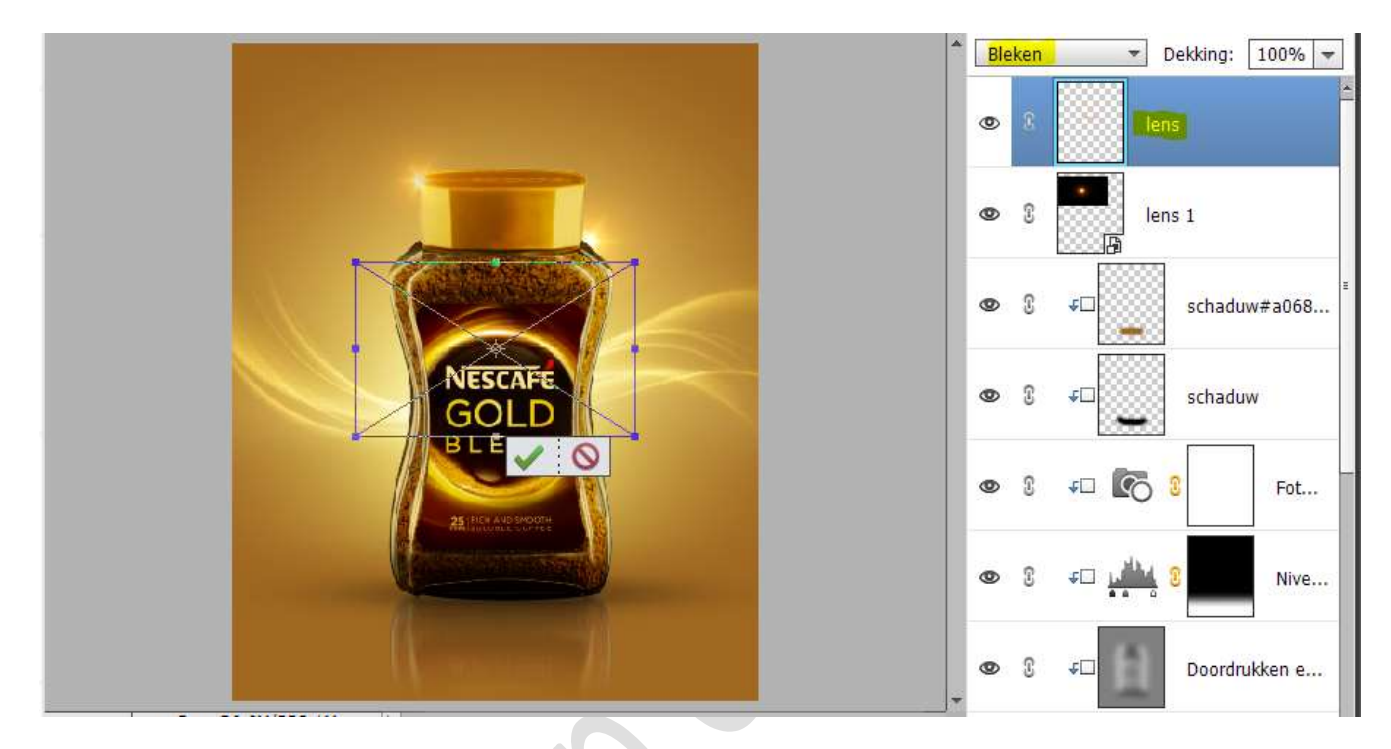

20. Dupliceer de laag Lens Ga naar Filter → Vervagen → Gaussiaans vervagen → 50 px.

|                     |                        | 1 | Bleken     | Ŧ             | ] Dekking: | 100%    | -      |
|---------------------|------------------------|---|------------|---------------|------------|---------|--------|
| Gaussiaans vervagen | ,<br>,                 | 2 | <b>o</b> 3 |               | lens kopie | Ø       |        |
|                     | OK<br>Annuleren        |   | • 1        |               | lens       |         |        |
|                     | Voorverton <u>i</u> ng | 6 | • 1        |               | lens 1     |         | н      |
|                     |                        |   | • 3        | ¢۵            | schad      | uw#a068 |        |
| Q 25%               | Ð.                     | 3 | • 3        | ¢□            | schad      | uw      | - 10   |
| Straal: 50 pixels   |                        |   | • 1        | <b>∓</b> □ [@ | 5 8        | Fot     |        |
|                     |                        | - | • 3        | <u>نام</u>    | 8          | Nive    | 2400 C |

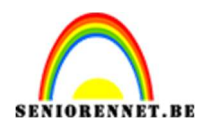

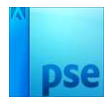

### Dupliceer de laag Lens kopie nog eens.

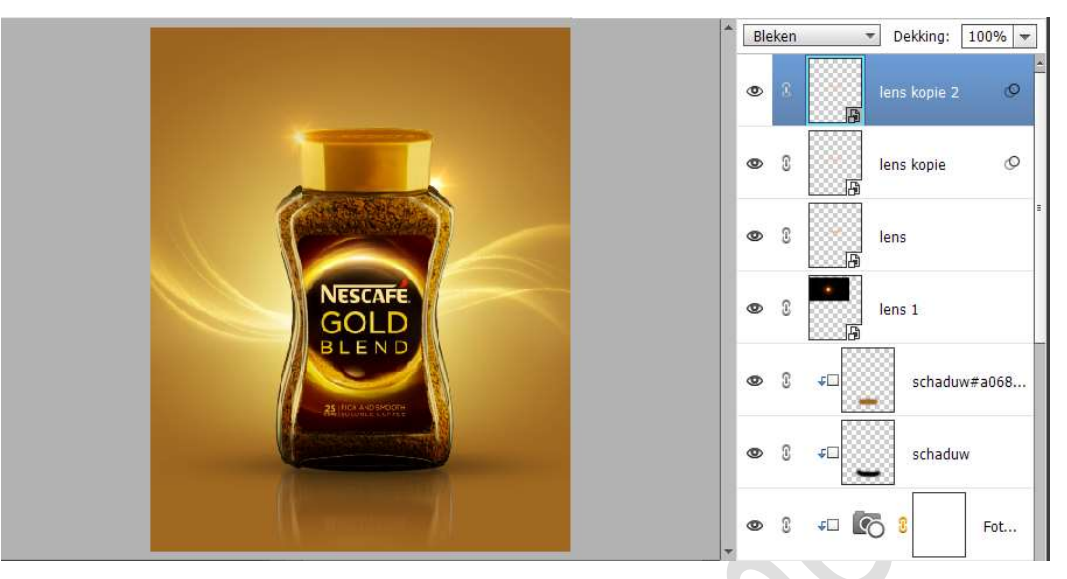

21. Selecteer de 3 lagen van deze lens en maak een groep. Kan u geen groep maken, koppel deze 3 lagen dan met elkaar.

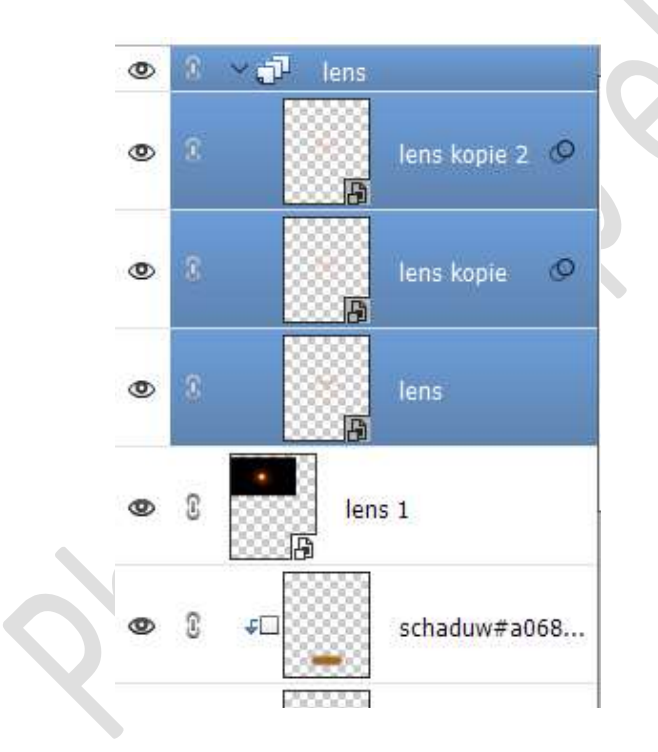

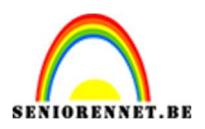

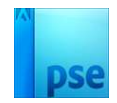

#### **Dupliceer deze groep of die 3 gekoppelde lagen**. Doe **CTRL+T → Laag Verticaal draaien**. Plaats deze aan de **onderkant** van logo.

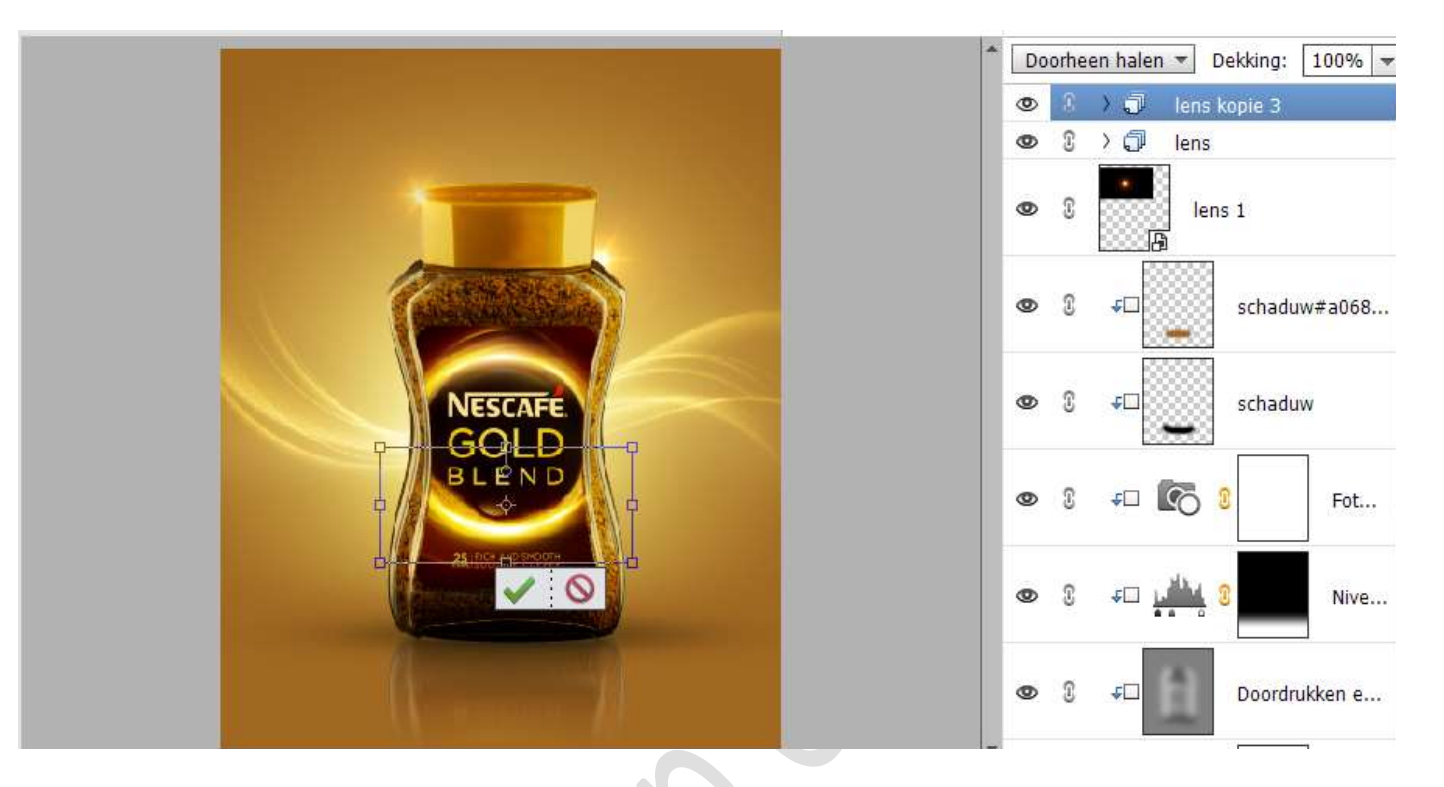

22. Plaats **afbeelding Lens 2** in uw werkdocument. Zet de **Overvloeimodus/Laagmodus** op **Bleken**. Plaats **bovenaan op het deksel** in het **midden**.

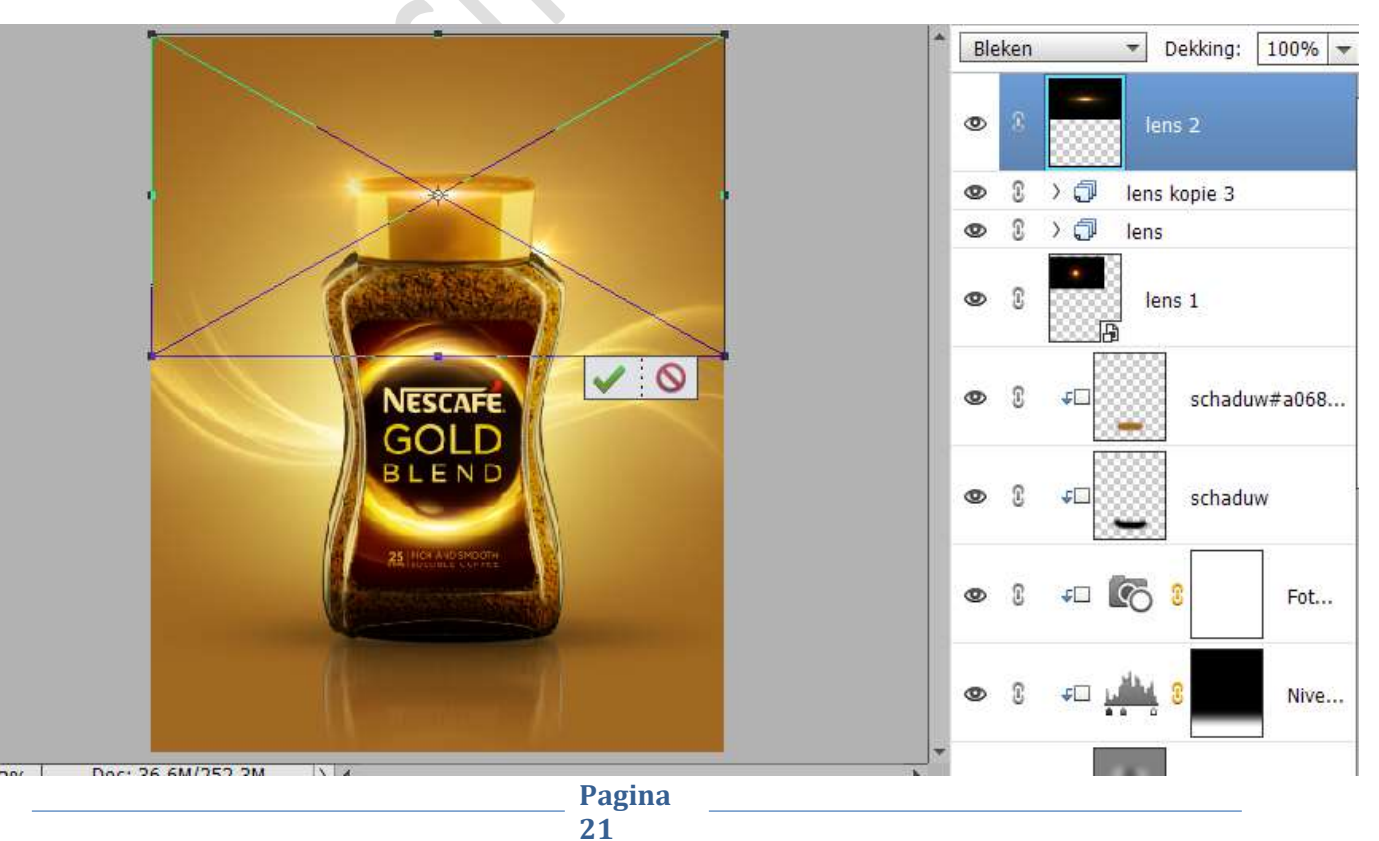

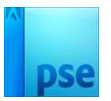

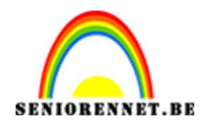

#### Hang een **laagmasker** aan. Neem een **zacht penseel** en wat **buiten het deksel** valt wat **verwijderen**.

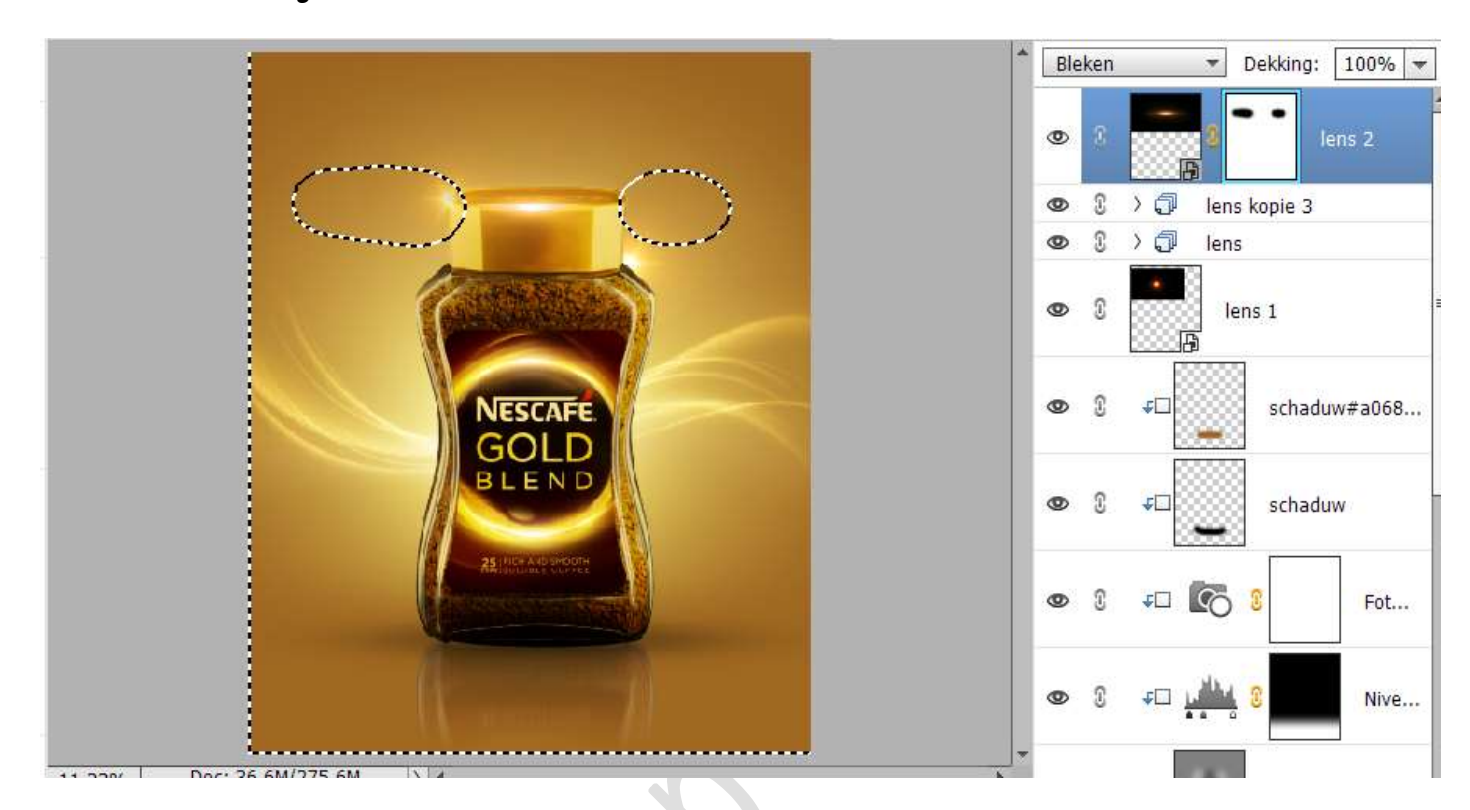

#### **Dupliceer** deze laag. **CTRL+T → Draai 90°.** Plaats aan de l**inkerzijde** van de koffiepot en beetje **roteren**.

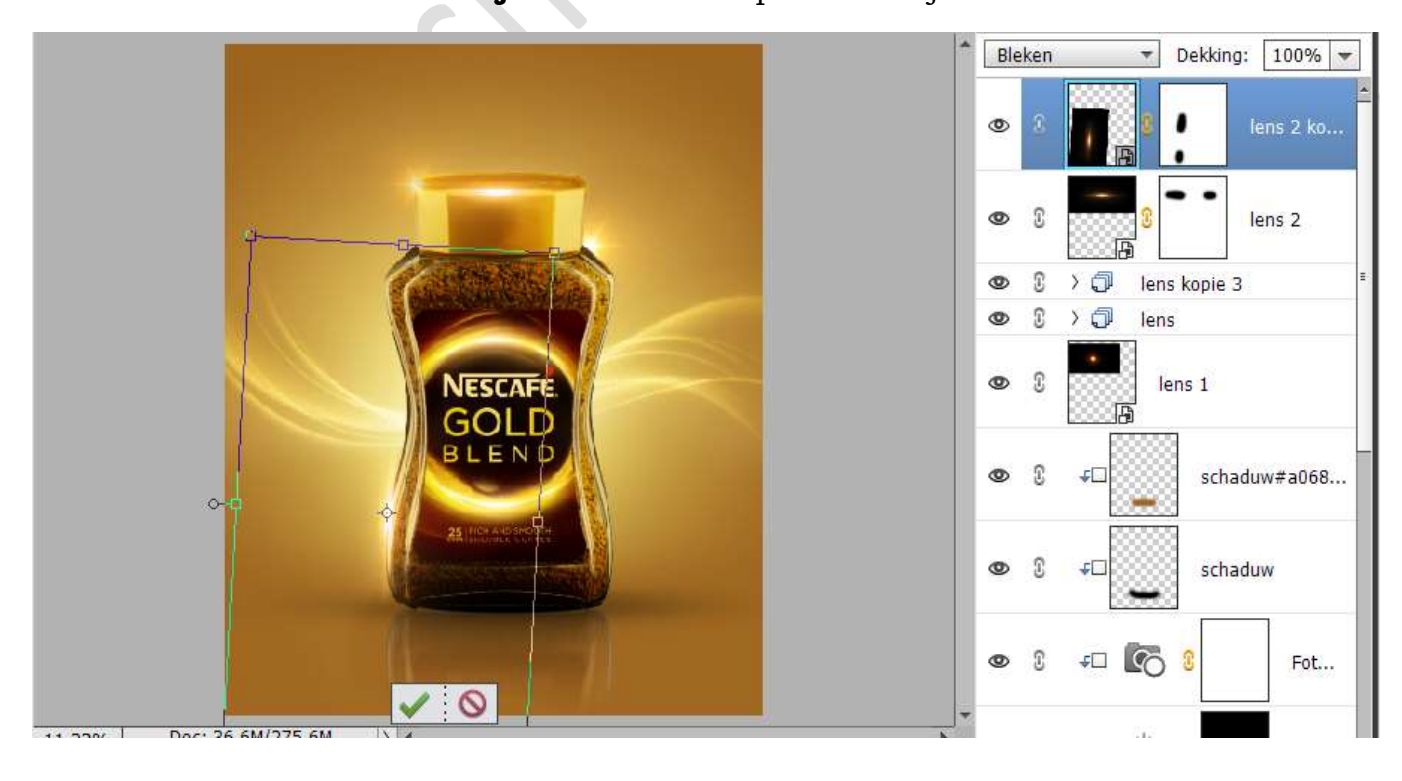

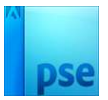

# Nog eens **dupliceren** en plaats nu aan de **rechterzijde** van de pot. Terug wat **roteren**.

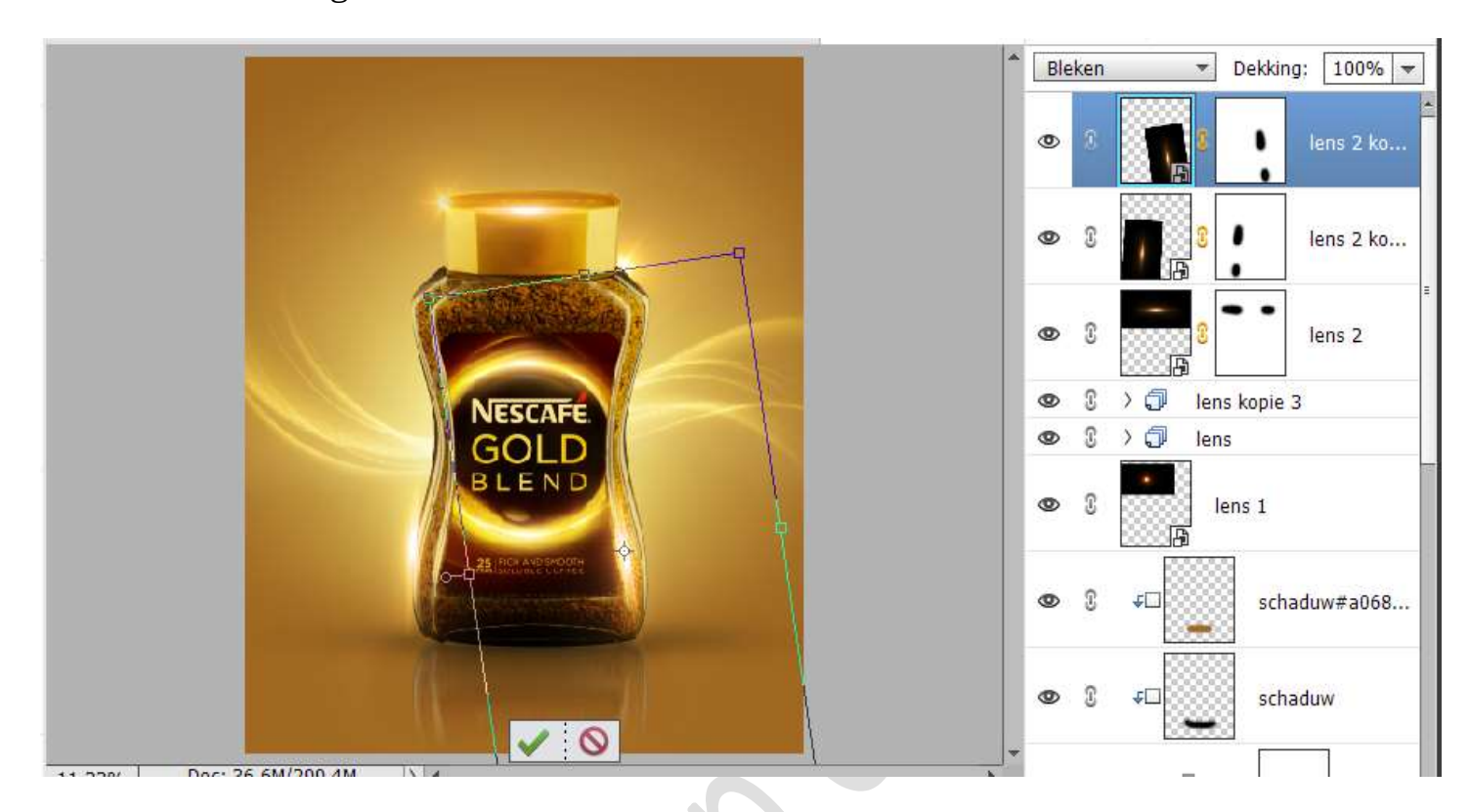

#### **Dupliceer** nog eens en **plaats wat naar boven**. Terug wat **roteren**.

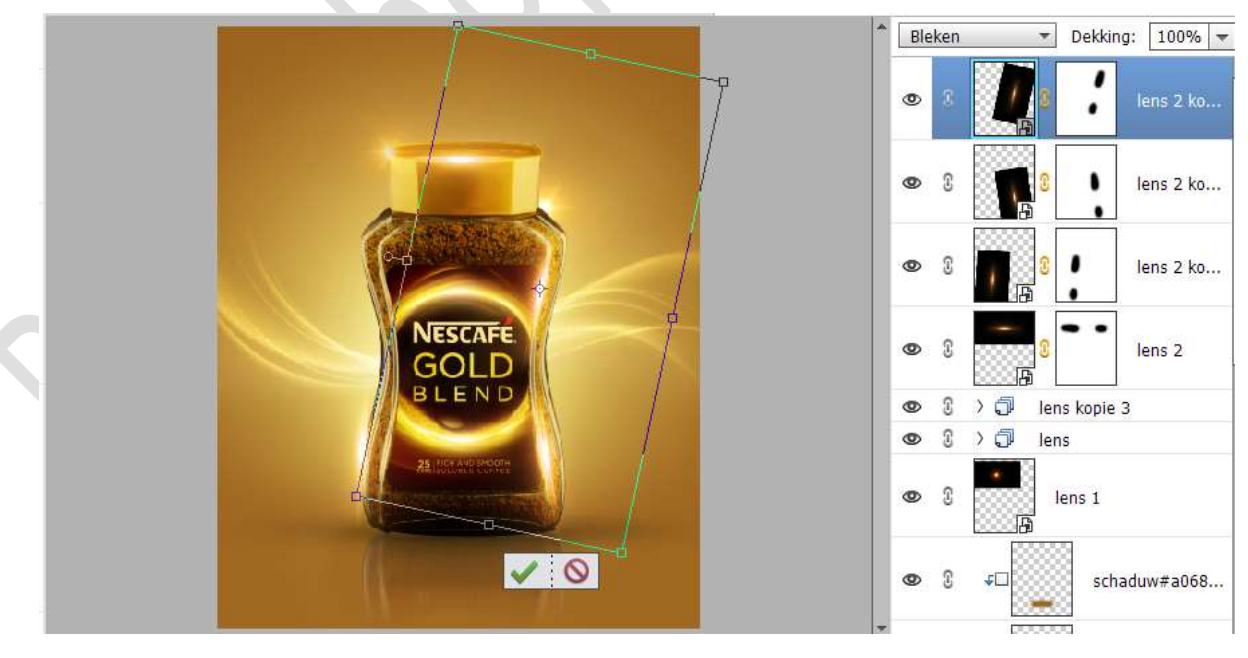

Zet de laagdekking van deze 4 lagen op 80%.

Pagina 23

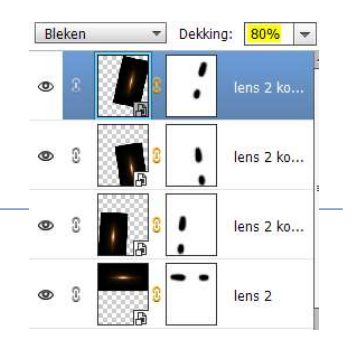

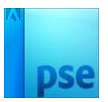

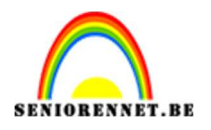

23. Plaats de afbeelding "nestcafé logo" in uw werkdocument.Pas grootte aan en plaats deze bovenaan in uw werkdocument.

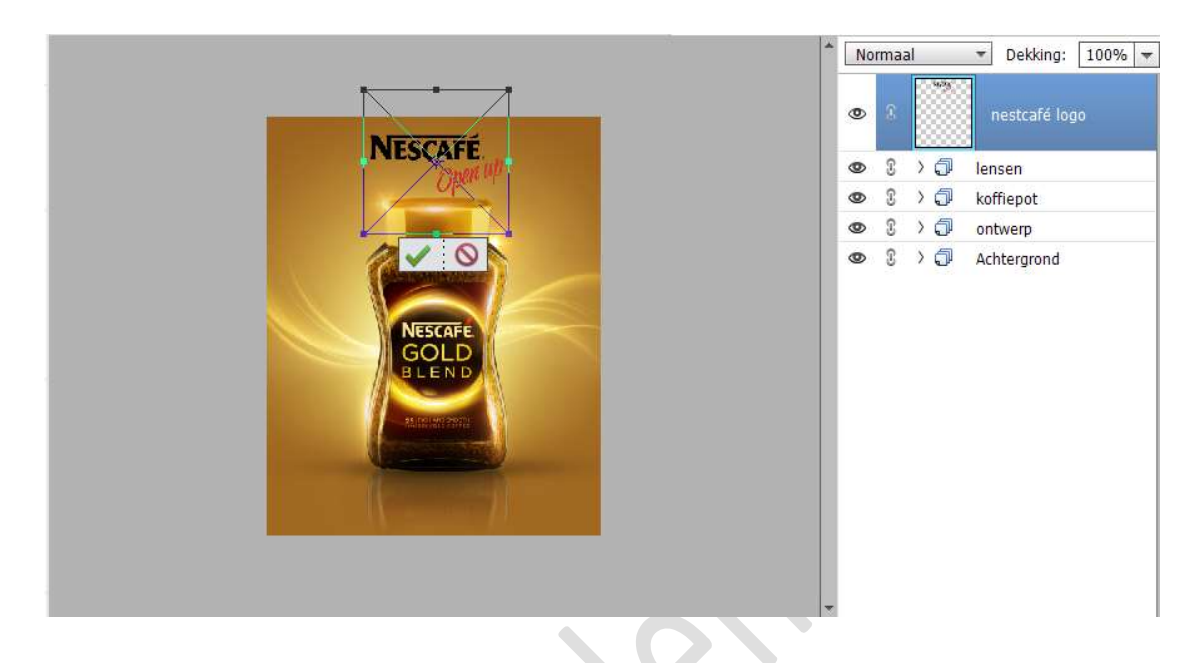

24. Hang een **laagmasker** aan deze laag. Neem een **hard zwart penseel** en **verwijder** de **tekst "Open up**".

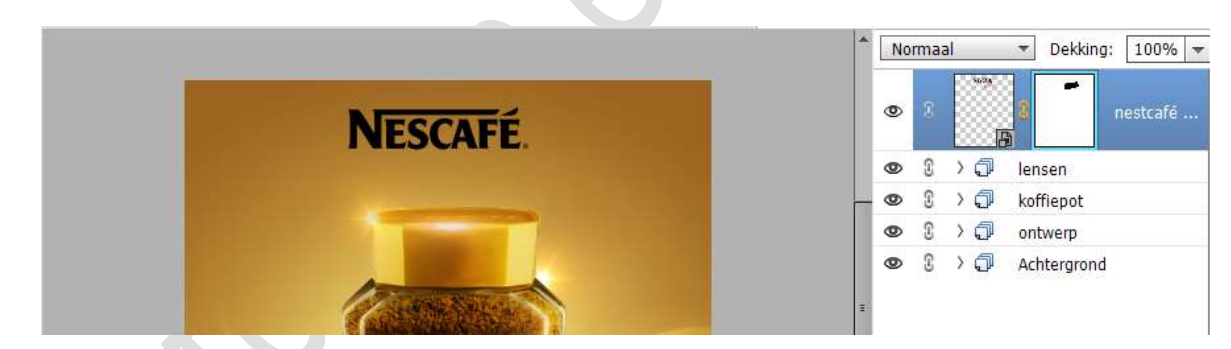

25. Plaats een nieuwe laag bovenaan.
Zet Voorgrondkleur op #EE180A.
Geef een Uitknipmasker op onderliggende laag.
Ga met een hard penseel over het afkappingsteken.

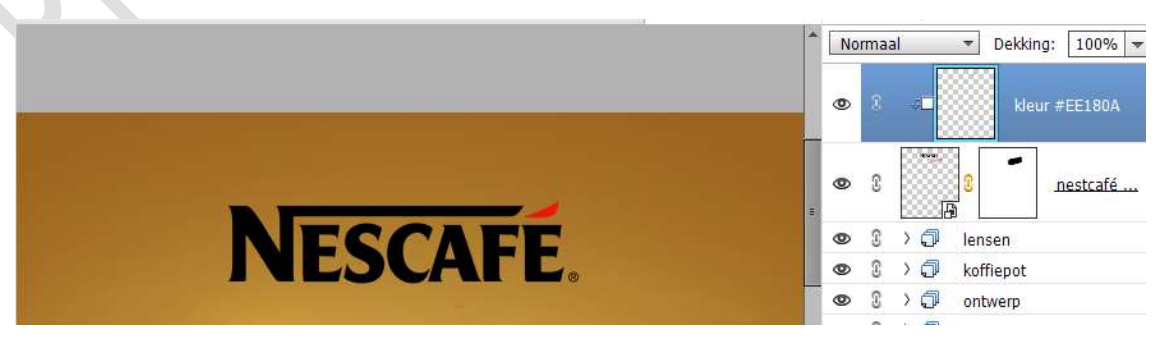

Zet nu het **Voorgrondkleur** op **wit** en ga over het **woord "Nescafé**" met dit **wit hard penseel** op dezelfde laag.

> Pagina 24

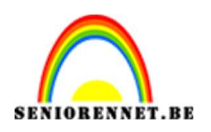

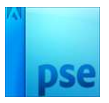

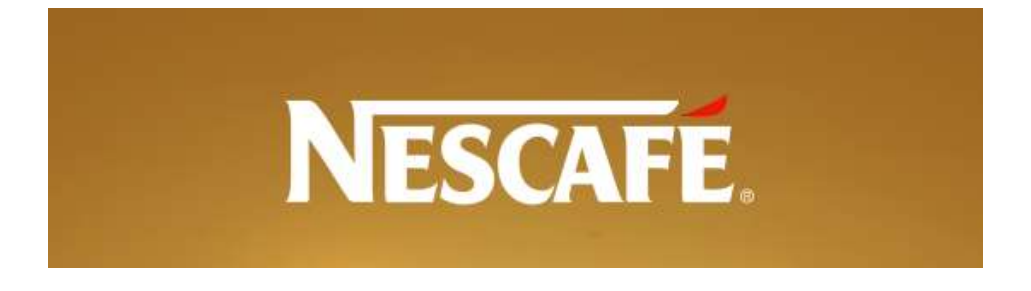

26. Laad het Lettertype "Hacen Tunisia Bold" in uw PSE Activeer het lettertype – 40 pt – witte kleur

| Hacen Tunisia Bold Regular - Kleur: - B | I U |  |
|-----------------------------------------|-----|--|
|                                         | * - |  |
| ↓ T (T) Regular → Grootte: 40 pt →      |     |  |
| T Regelafstand: (Auto)                  |     |  |

Type het woord "**GOLD**" Plaats deze onder de tekst Nestcafé

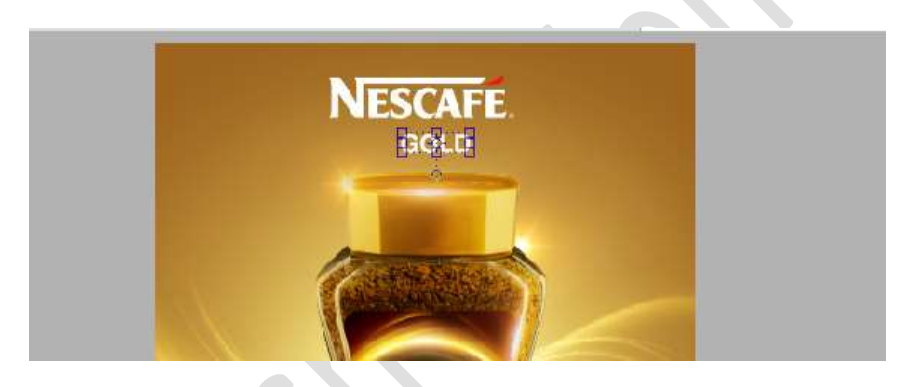

#### 27. Ga naar Aanpassingslaag Verloop.

Zet het Verloop op positie 0% op kleur **# FBFCCF** – op positie 50% het kleur **#B59229** – op positie 100% het kleur **#664003**.

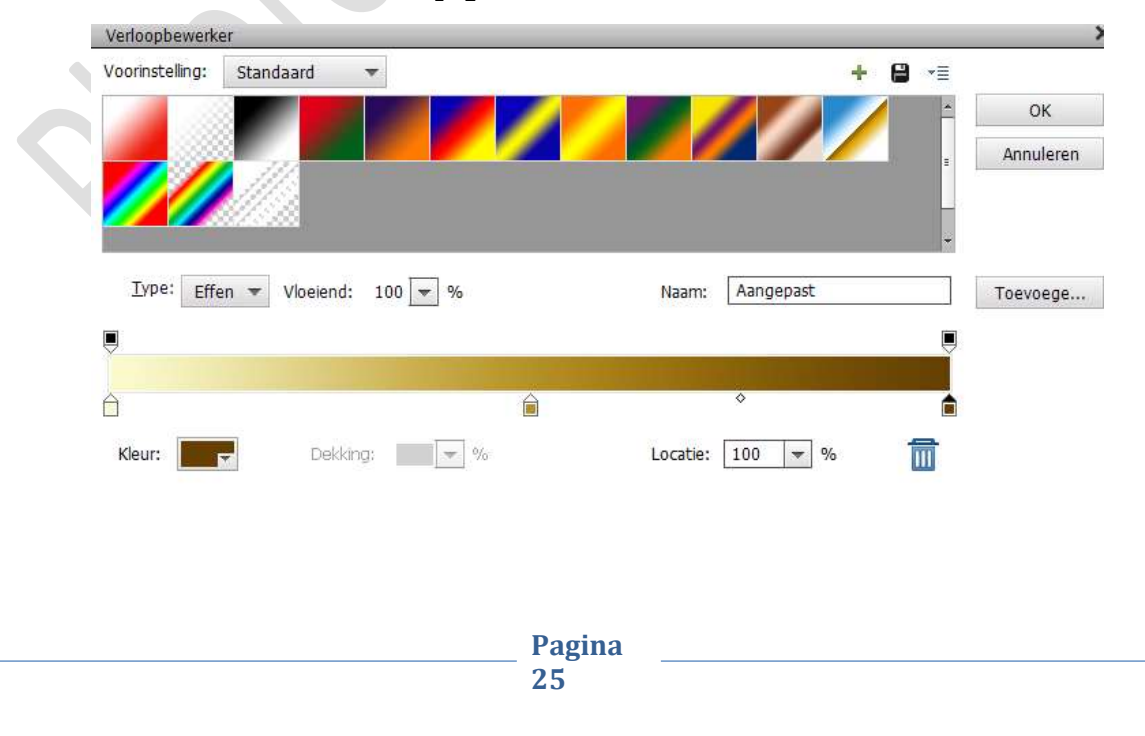

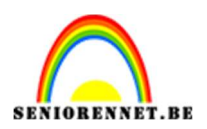

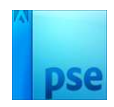

Zet het Verloopvulling als volgende in: Stijl: Lineair – Hoek:5,99 – Schaal: 15 - ☑ Omkeren.

| Verloopvulling         | 3         |
|------------------------|-----------|
| Verloop:               | ОК        |
| Stijl: Lineair 🔻       | Annuleren |
| Hoek: • 5,99 °         |           |
| Schaal: 15 💌 %         |           |
| 🗹 Omkeren 🛛 🗌 Ditherir | ng        |
| 🗹 Uitlijnen met laag   |           |

Geef een Uitknipmasker op onderliggende laag.

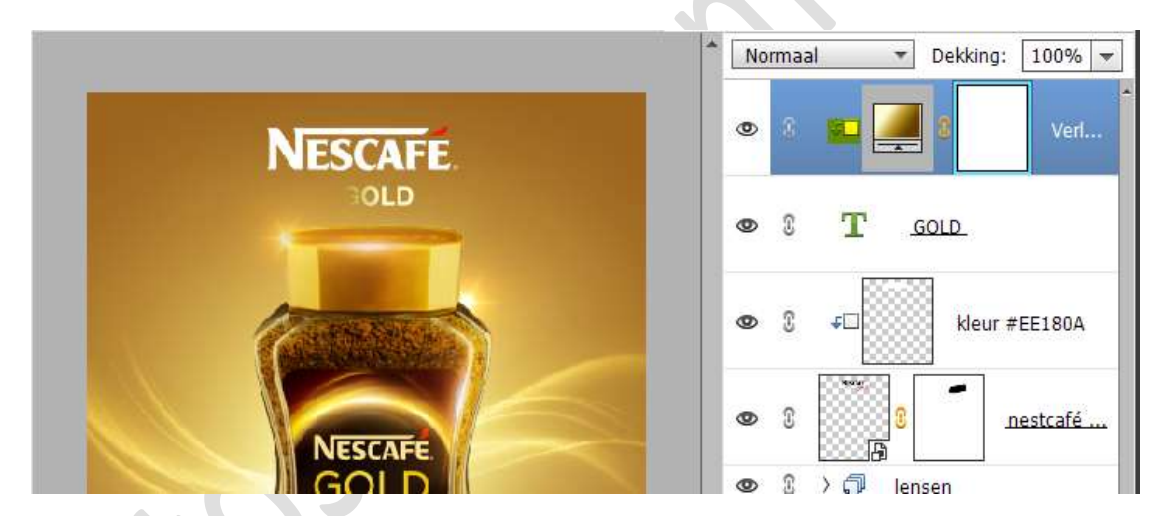

28. Plaats nu de koffietas in uw werkdocument. Pas de grootte aan en plaats deze aan de rechterzijde van uw koffiepot.

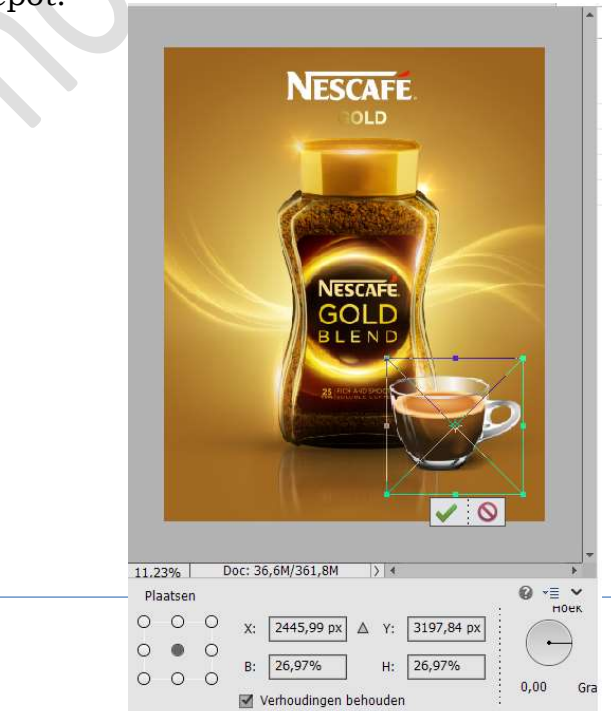

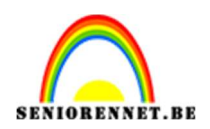

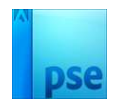

29. Hang een laagmasker aan deze laag.

Neem een zacht zwart penseel met penseeldekking van 47% Verwijder de schaduw die zichtbaar is aan de rechterkant van de koffietas.

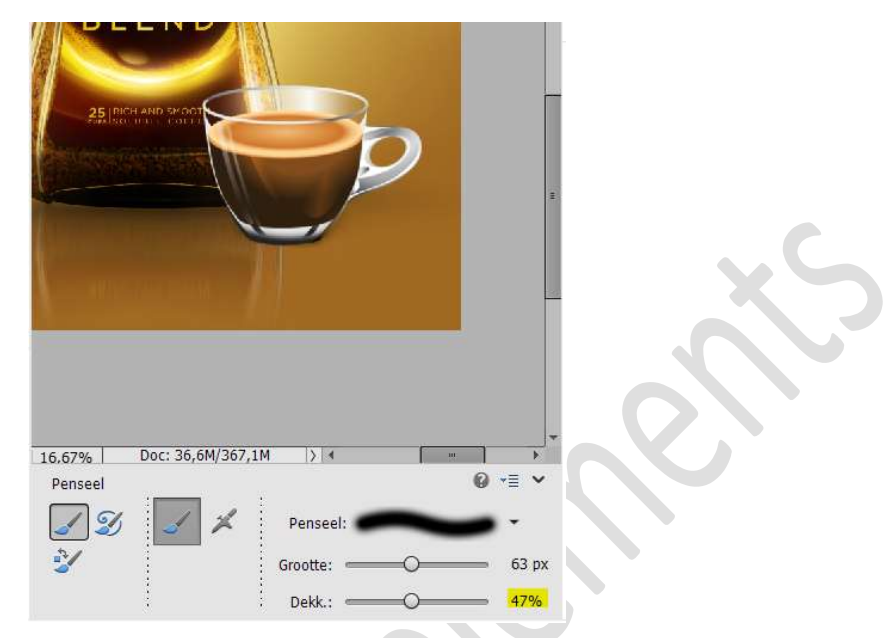

Dupliceer deze laag.

Activeer de onderste laag van de koffietas. Doe CTRL+T → Laag Verticaal draaien. Plaats de onderkanten van de tassen tegen elkaar.

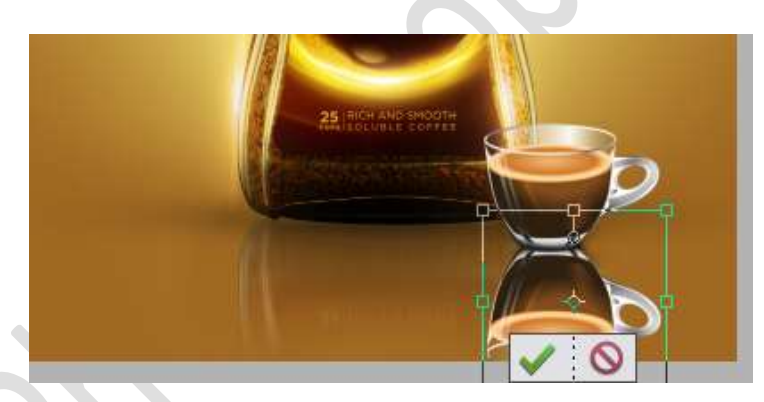

Klik met uw rechtermuisknop en kies Schuintrekken. Trek de buitenste rechtsbovenste blokje een beetje schuin.

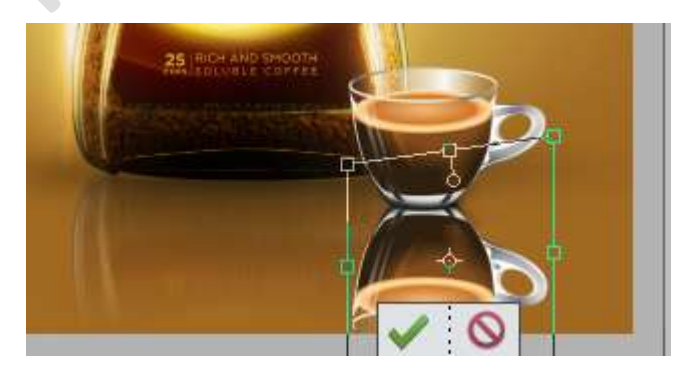

Pagina 27

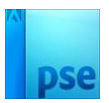

30. Ga naar Filter → Vervagen → Bewegingsonscherpte → Hoek: 90° → Afstand: 60 px → OK

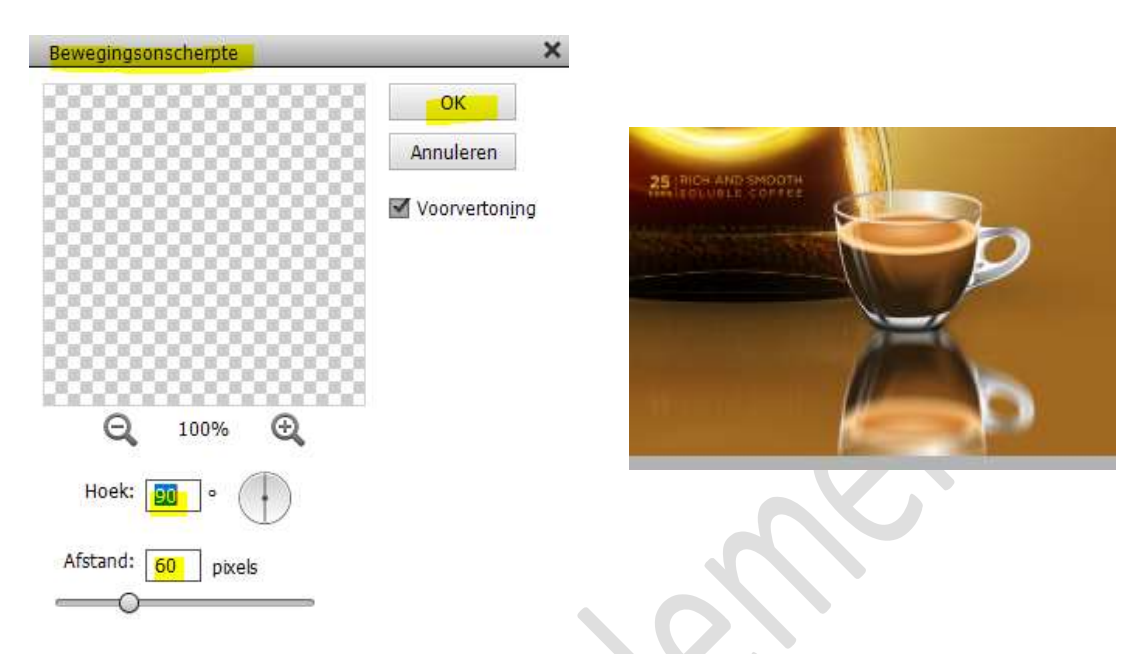

#### 31. Activeer het laagmasker.

Activeer het Verloopgereedschap van Zwart naar Transparant – Lineair Verloop.

Trek een verloop van onder naar boven.

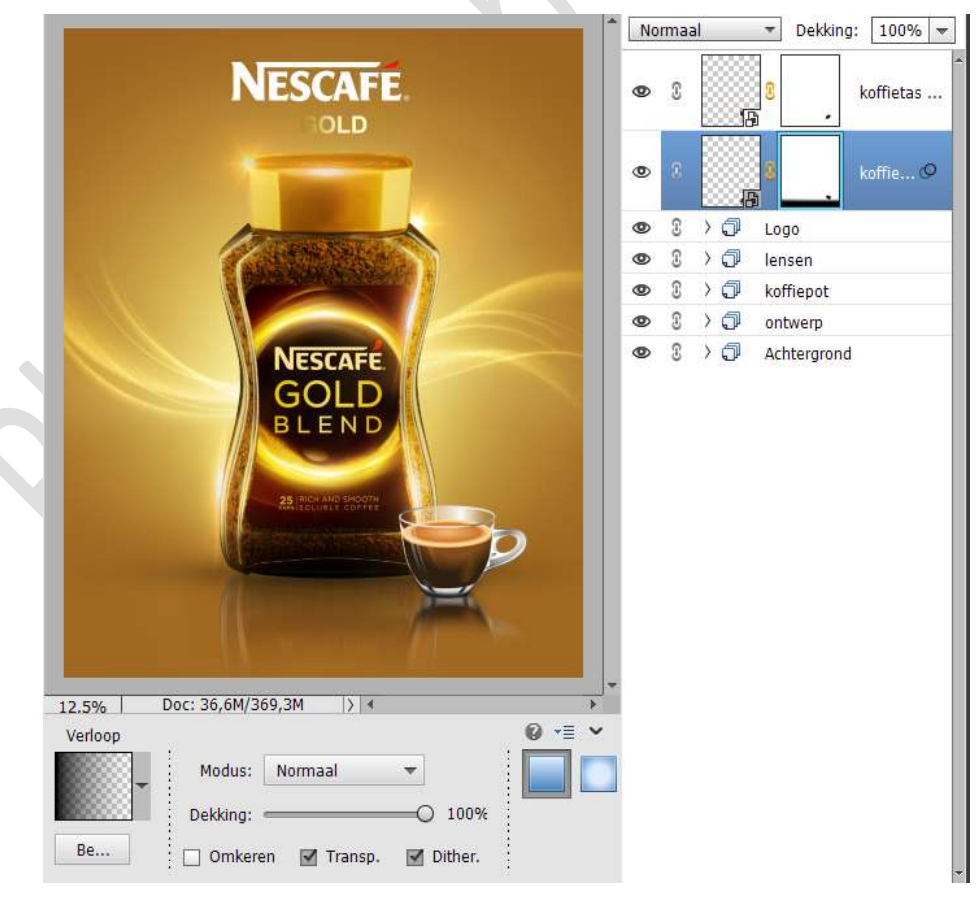

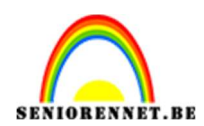

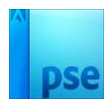

## Zet de **dekking** van deze laag op **38%**

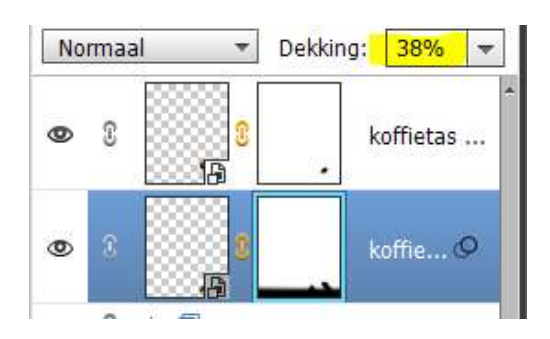

32. Plaats tussen de **twee lagen van de koffietas** een **nieuwe laag** met **Uitknipmasker**.

Neem een **zacht penseel van 833px – penseeldekking op 100%** Plaats een **stip** op de onderkant van het kopje.

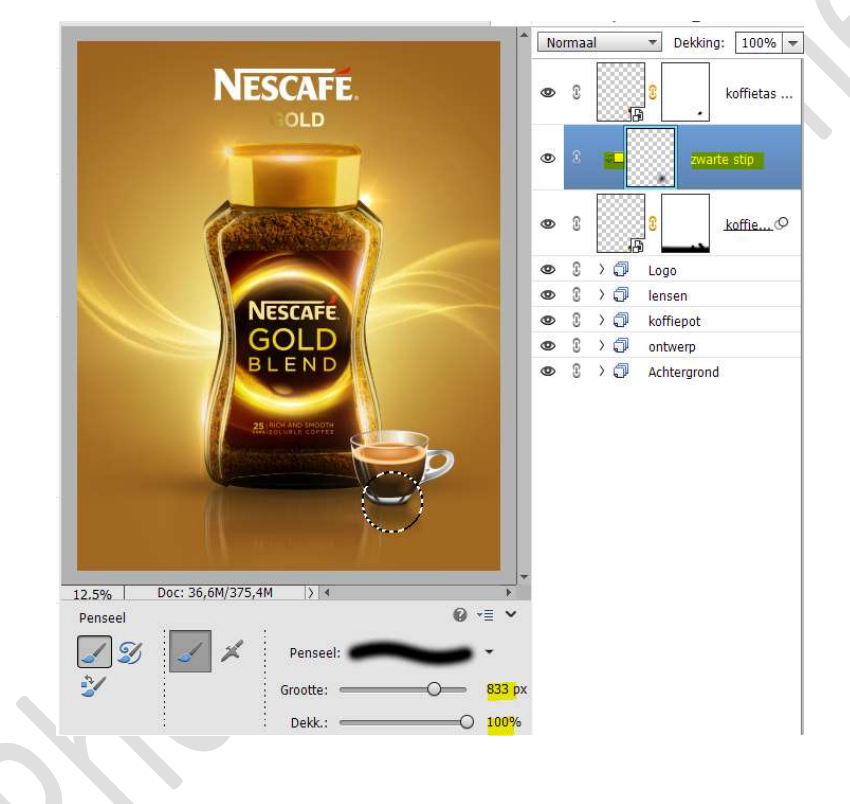

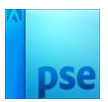

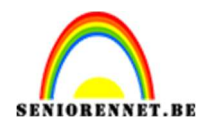

33. Plaats daarboven terug een nieuwe laag, schaduw.
Neem een zacht penseel van 905px - penseeldekking van 100%
Klik op penseelinstelling en zet de ronding op 15%
Kik onderaan op de tas voor schaduw.

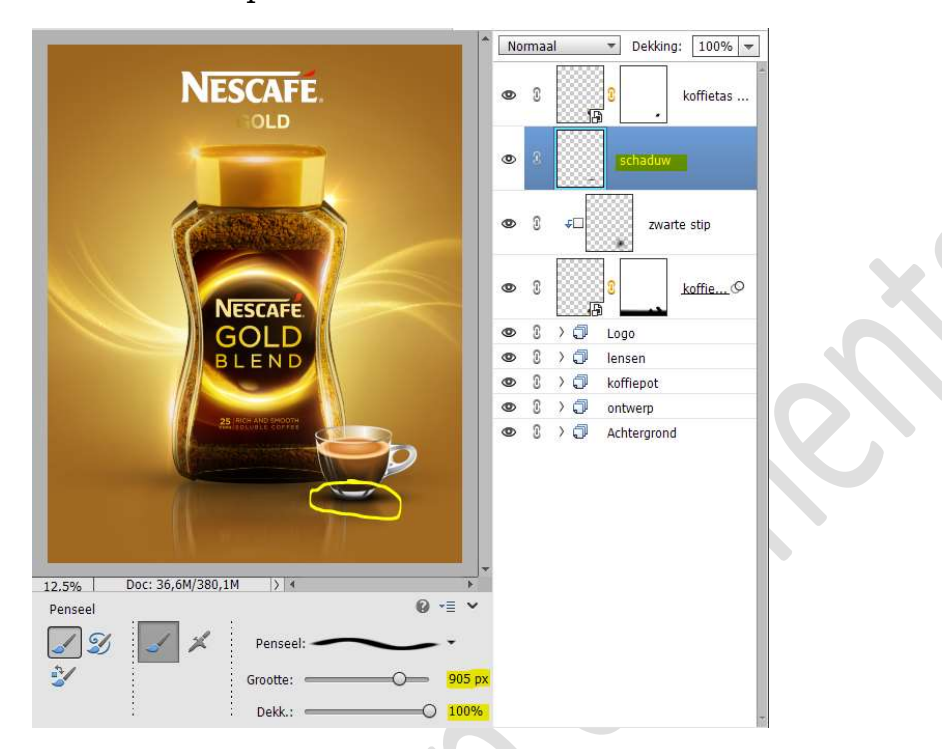

Zet de **dekking** van deze laag op **37%**.

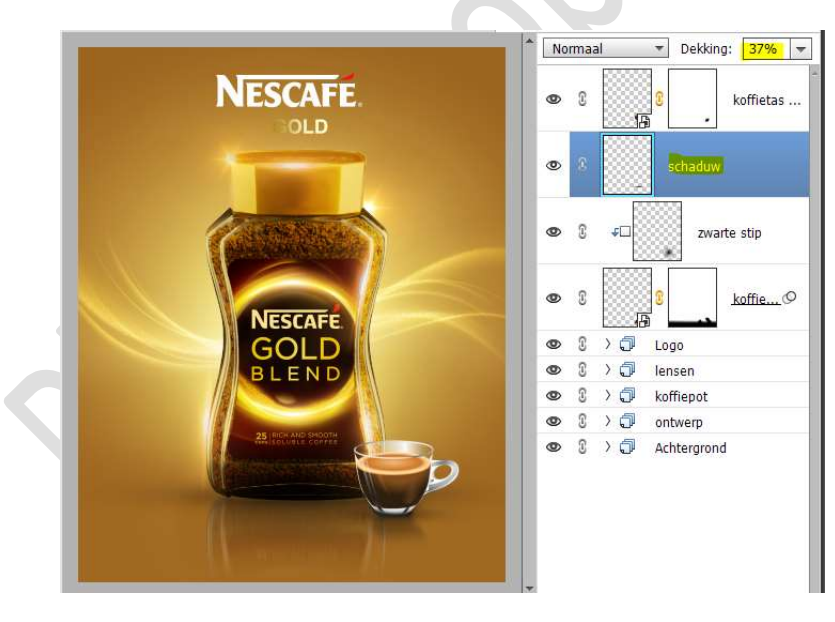

34. Activeer de bovenste laag, koffietas kopie.

Geef deze koffietas een Laagstijl Slagschaduw met een grootte van 81 px – Afstand van 108 px – Dekking van 50% - kleur: zwart en een belichtingshoek van -9°.

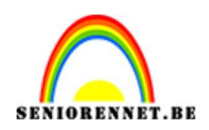

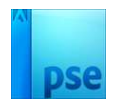

| Ø Meer informatie over: laagstijlen | Normaal T Dekking: 100% T |
|-------------------------------------|---------------------------|
| Voorvertoning                       | © 8 0 koffie f×           |
| Belichtingshoek: -9 °               | © 🕄 schaduw               |
| 🔝 🗹 Slagschaduw                     |                           |
| Grootte: 81 px                      | 👁 🕄 🕫 zwarte stip         |
| Afstand: 0 108 px                   |                           |
| Dekking:O 50%                       | 👁 3 😗 koffie 🛇            |
| Gloed                               |                           |
| Schuine rand                        | 👁 C > 🗇 Logo              |
| Streek                              | 👁 🕄 🗘 🗇 lensen            |
|                                     | 👁 🕄 🗘 🗇 koffiepot         |
| Herstellen Annuleren OK             | 👁 🕄 🔪 🗇 ontwerp           |
|                                     | _ ∞ S > T Achtergrond     |

35. Plaats daarboven een **Aanpassingslaag "Kleurtoon/Verzadiging**" met **Uitknipmasker**.

**Vullen met kleur**.

Zet de kleurtoon op 20 - Verzadiging op 30 - Lichtheid op 20

|   | Kleurtoon/verzadiging | ×<br>*=    | ۲ |   |      | <u> </u>   | Kleu            |
|---|-----------------------|------------|---|---|------|------------|-----------------|
| ŝ | Kanaal: Origineel 🔻   |            | 0 | 0 | (II) | 8          | koffiefx        |
|   | Verzadiging:          | - 30<br>20 | ۲ | 3 |      | schaduw    |                 |
|   | Vullen met kleur      |            | ٩ | 3 | ¢0   | zwa        | rte stip        |
|   |                       |            | ۲ | 3 | 顶    | 3          | <u>koffie</u> Ø |
|   |                       |            | ۲ | T | > 🗇  | Logo       |                 |
|   |                       | -          | ۲ | 3 | > 🗇  | lensen     |                 |
|   | 25                    |            | ۲ | T | >0   | koffiepot  |                 |
|   | 40 <b>O</b>           | Herst      | ۲ | 3 | >0   | ontwerp    |                 |
|   |                       |            | 0 | 2 | > កា | Achteraron | d               |

Activeer het laagmasker van deze Aanpassingslaag en vul deze met zwarte kleur.

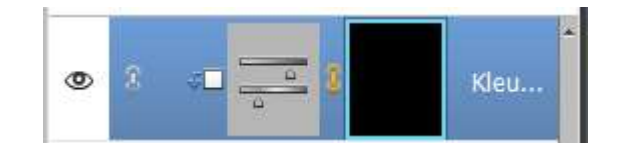

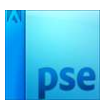

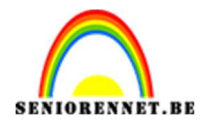

# Neem een **zacht wit penseel** met penseeldekking van 100% en de **ronding op 100%** in de **penseelinstelling**. Ga met dit penseel over het **oortje van de koffietas**.

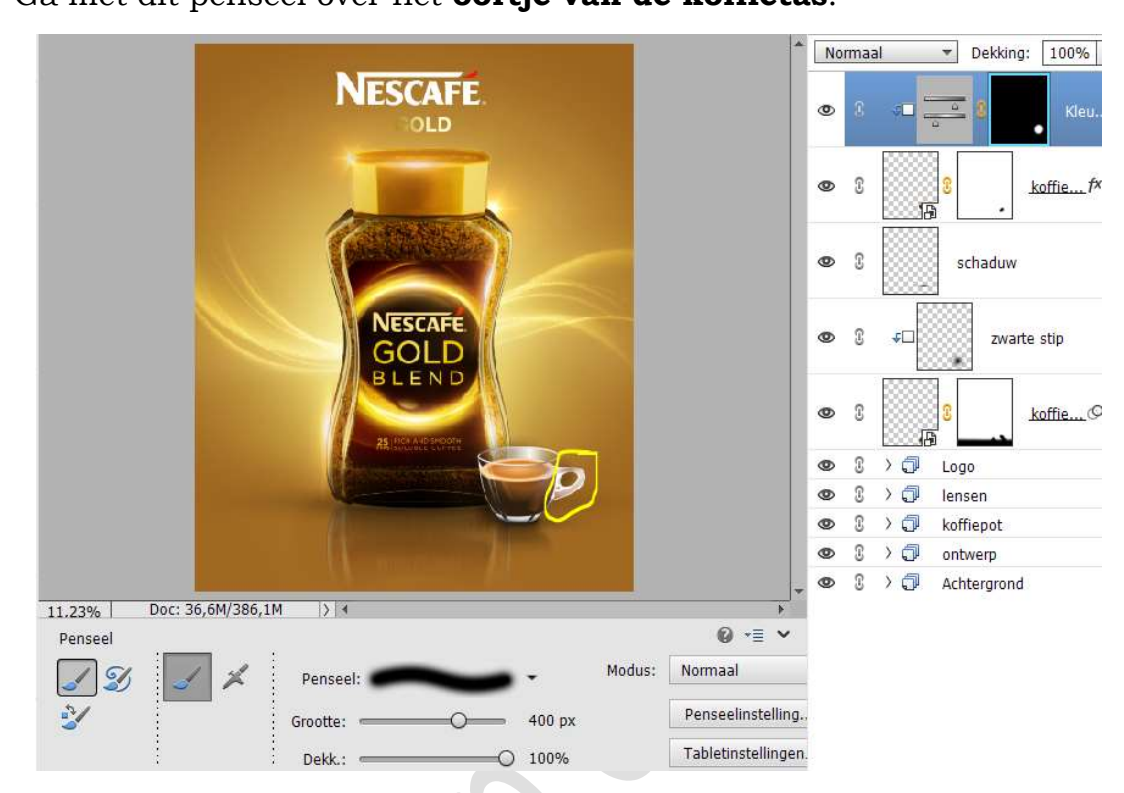

36. Plaats daarboven een Aanpassingslaag met Fotofilter – Uitknipmasker.

Zet het kleur op **#EC8A00 – Dichtheid op 56%** 

|                            |                       | • | Nor | maal           | ▼ Dekking: 100% |
|----------------------------|-----------------------|---|-----|----------------|-----------------|
| Fotofilter                 |                       |   | ۲   | 8 🗖            | Fot             |
| G Filter: Warm filter (85) | -                     |   | 0   | S <b>≠</b> ⊐ ≣ | A C Kleu.       |
| Kleur:                     | 56%                   |   | 0   | s 📖            | koffie          |
| Lichtsterkte behoude       | ESCAFE                |   | 0   | 2000<br>2000   | schaduw         |
|                            |                       |   | 0   | 2 <b>↓</b> □   | zwarte stip     |
|                            |                       |   | 0   | s 📖            | 8 koffie        |
| <del>4</del> 0 @           | Herst                 |   | 0   | 2 > ∰          | Logo            |
|                            | the management of the |   | ۲   | C > 🗇          | lensen          |
| 11.220/ Doc: 36.6M/386.1M  |                       |   | ۲   |                | koffiepot       |

37. Activeer het laagmasker van Kleurtoon/Verzadiging.
 Druk de Alt-toets in op laagmasker van Kleurtoon/Verzadiging.
 Versleep nu het laagmasker naar de laag Fotofilter.

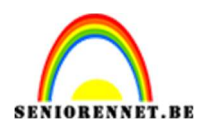

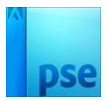

U krijgt de vermelding "Laagmasker vervangen?", druk op JA.

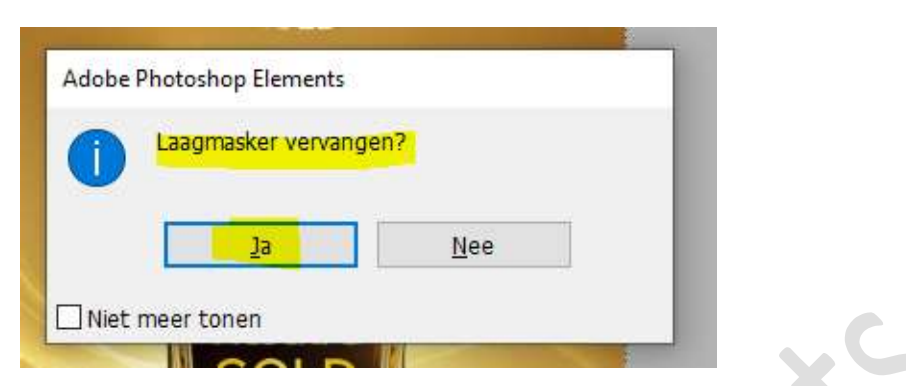

Nu staat hetzelfde laagmasker van Kleurtoon/Verzadiging in de het laagmasker van Fotofilter.

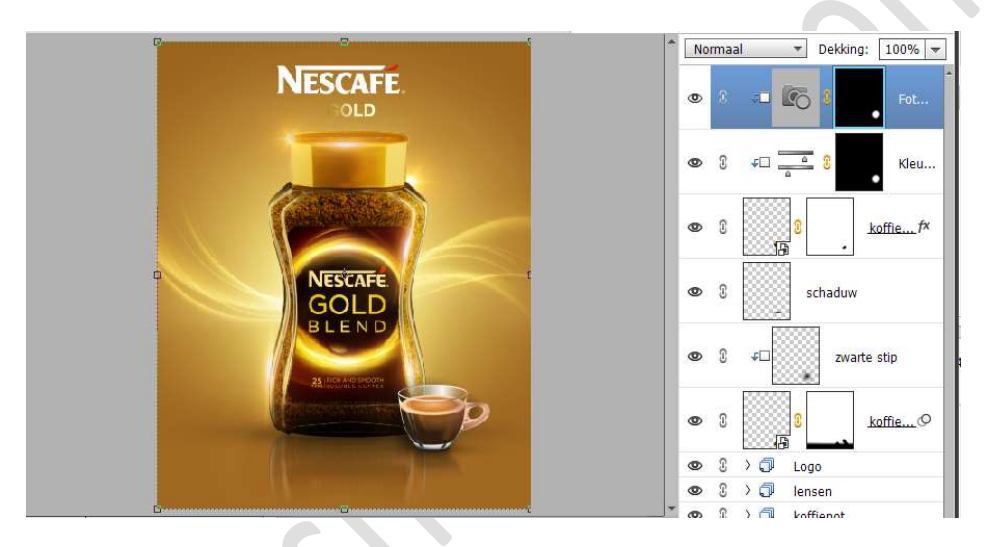

38. Plaats daarboven een Aanpassingslaag Niveaus met Uitknipmasker. Pas volgende waarden aan: 13 – 1,00 – 255

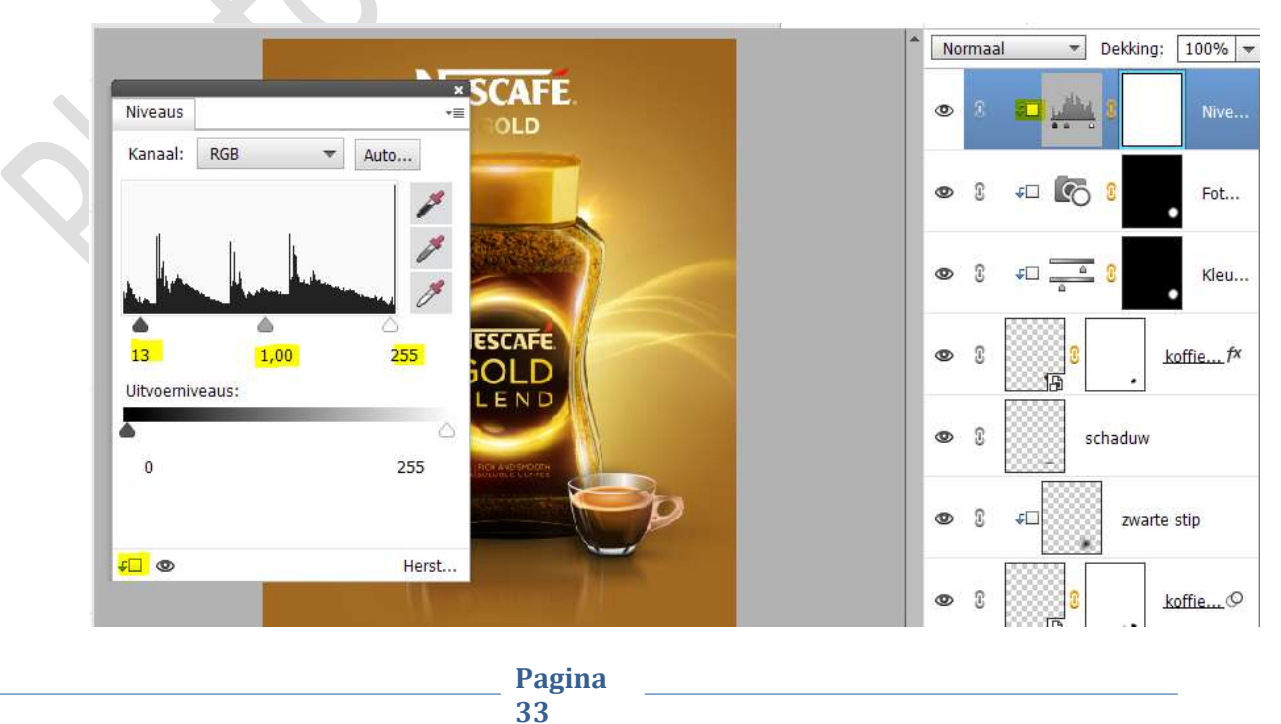

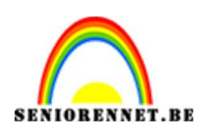

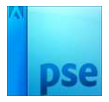

39. Plaats daarboven nog een **Aanpassingslaag Fotofilter** met **Uitknipmasker**.

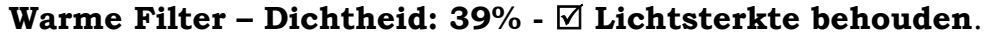

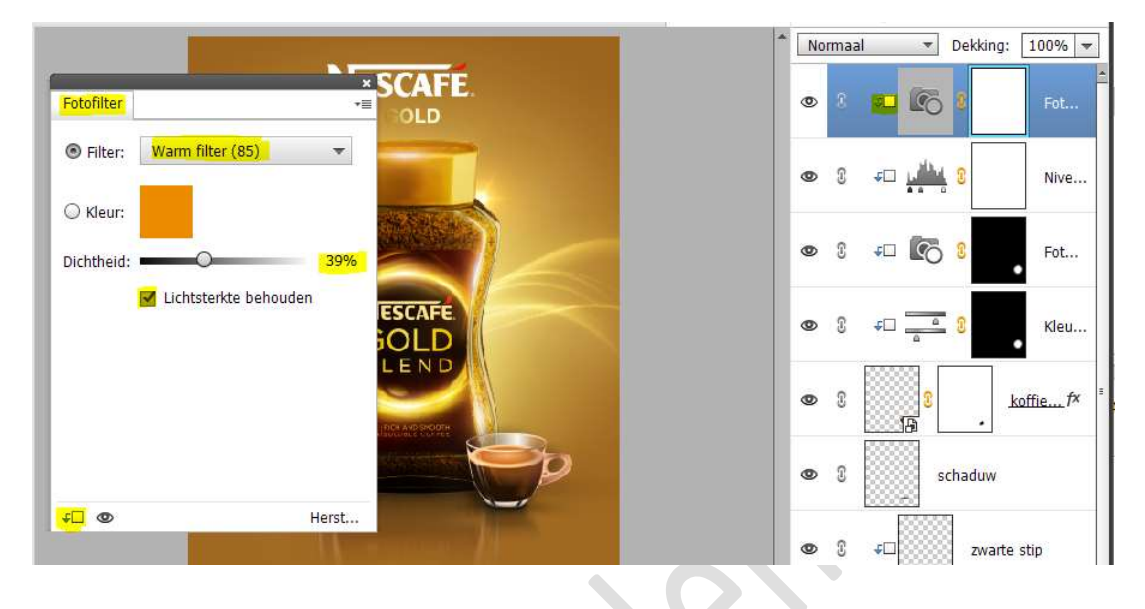

40. Plaats daarboven een **nieuwe laag met Uitknipmasker**, noem deze **T&D** 

Vul deze met 50% grijs, Bewerken → Opvullaag → 50% grijs. Zet de laagmodus/Overvloeimodus op Bedekken. Activeer het Gereedschap Tegenhouden: Bereik: Middentonen – Zacht penseel – Grootte: 400 px – Belichting: 20% Ga met dit penseel over de randen van de koffietas.

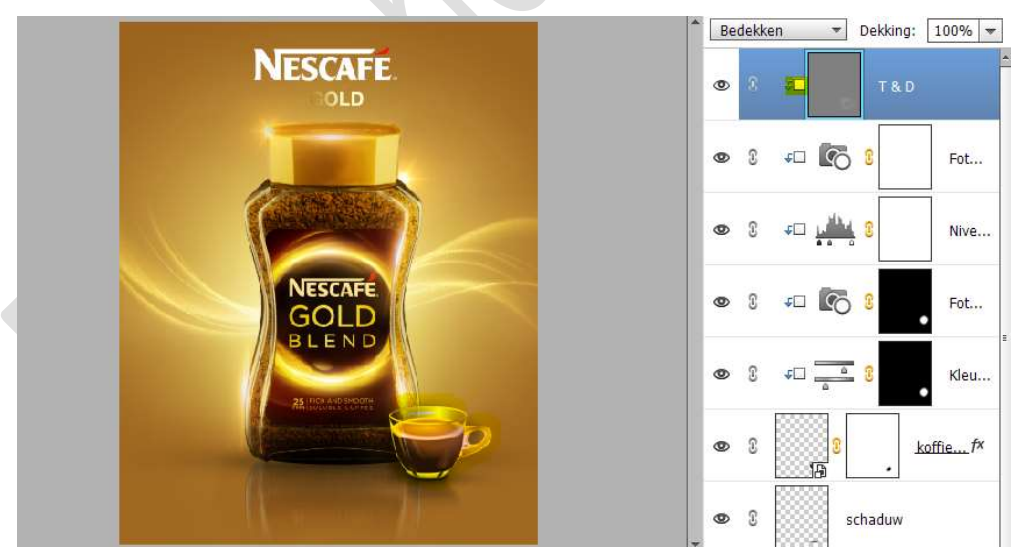

Activeer nu het **Gereedschap Doordrukken**: **Bereik: Middentonen – Zacht penseel – Grootte: 400 px – Belichting: 30%** Ga met dit penseel over de **koffie in de tas.** 

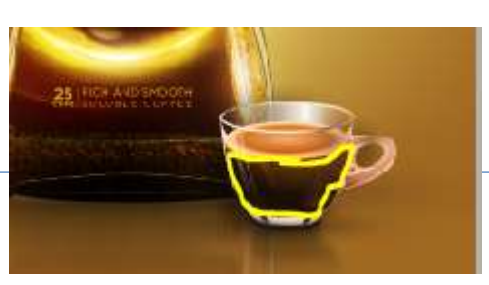

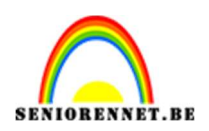

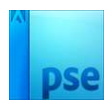

41. Plaats de Afbeelding Lens 2 in uw werkdocument. Zet de laagmodus/Overvloeimodus op Bleken. Draai deze laag 90°

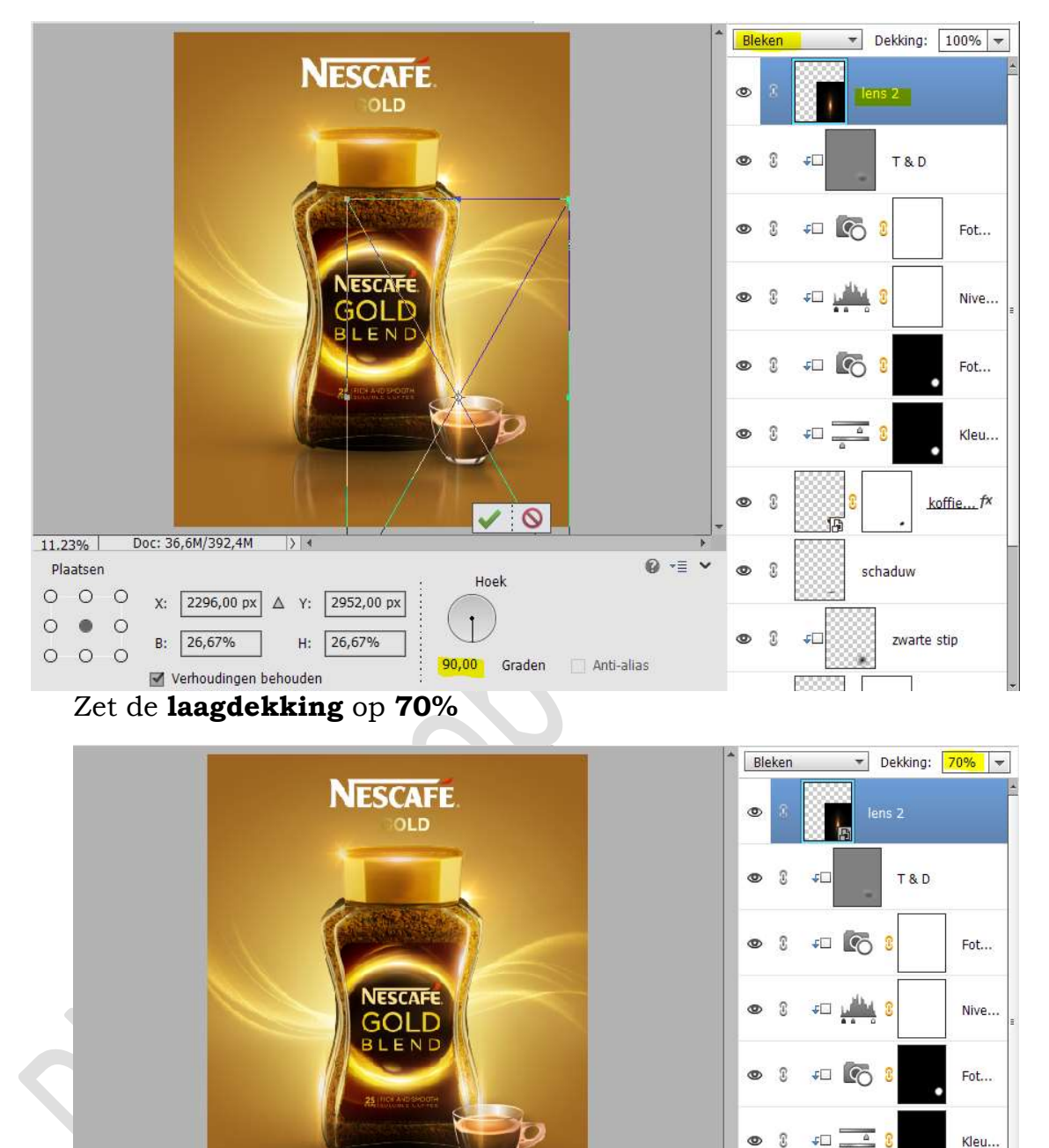

42. Hang een laagmasker aan deze laag. Neem een zacht zwart penseel en verwijder met dit penseel de lens in midden van de koffietas en een beetje bovenaan inkorten.

0

0 £ koffie.

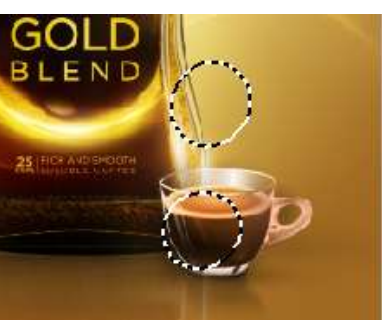

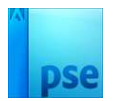

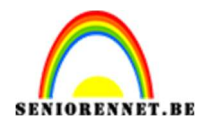

43. Plaats **afbeelding "Boon 2**" in uw werkdocument. Pas de **grootte** aan en **plaats deze rechts bovenaan** aan de koffiepot.

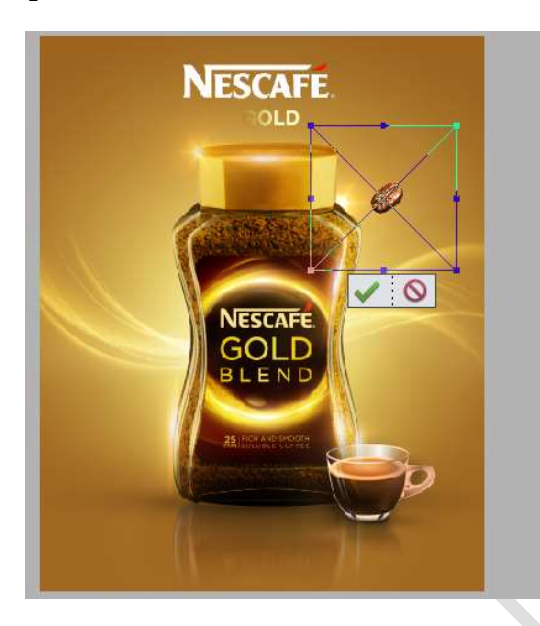

44. Ga naar Filter → Vervagen → Bewegingsonscherpte → Hoek: 19°
→ Afstand: 50 pixels → ok

|          |                     |               | ОК                       |
|----------|---------------------|---------------|--------------------------|
|          | 889                 | 6             | Annuleren                |
|          |                     |               | ✓ Voorverton <u>i</u> ng |
| Q        | 25%                 | Q             |                          |
| Hoek:    | <mark>19</mark> ° ( | $\overline{}$ |                          |
| Afstand: | 50 pixe             | ls            |                          |

45. Dupliceer deze laag.
Plaats deze wat naar onder.
Doe CTRL+T → Laag Horizontaal draaien.

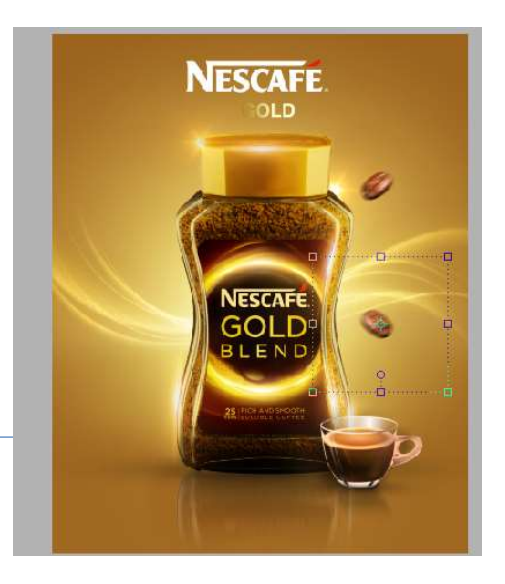

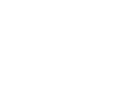

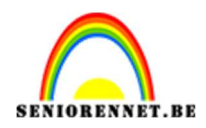

46. Plaats nu koffieboon 1 in uw werkdocument.
Pas de grootte aan en plaats deze aan de linkerzijde van de koffiepot.

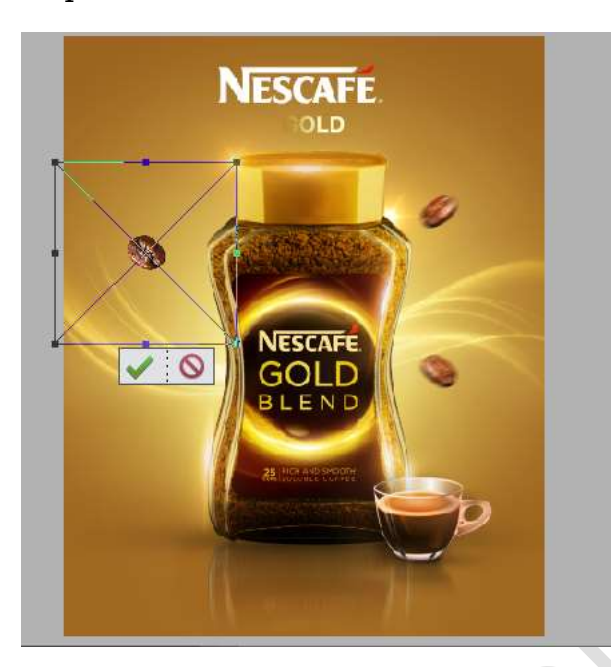

Ga naar Filter → Vervagen → Bewegingsonscherpte → Hoek: -29° → Afstand: 50 pixels → ok

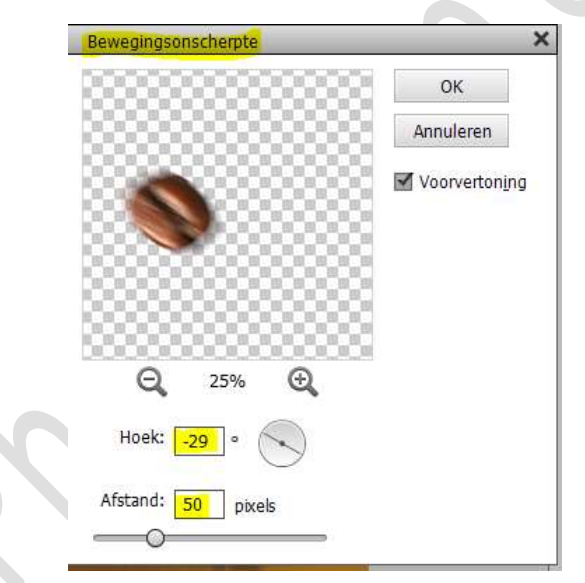

47. Selecteer de 3 lagen van de koffiebonen en verenig ze tot één laag (CTRL+E)

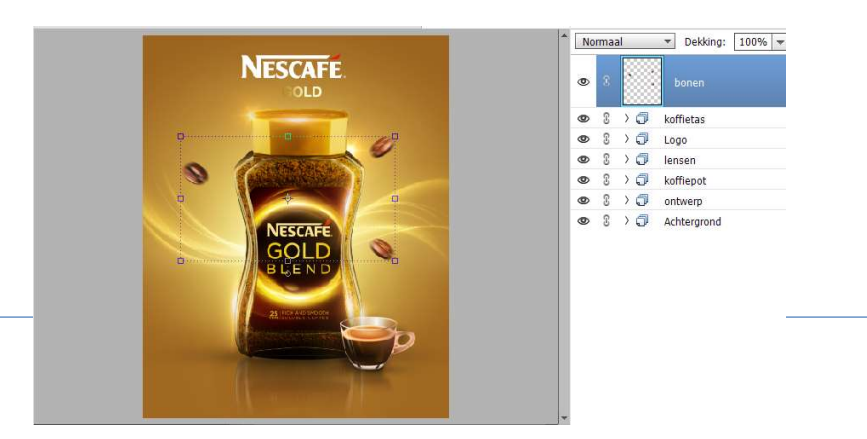

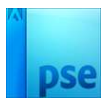

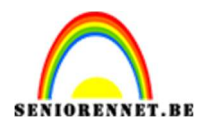

48. Plaats daarboven een **Aanpassingslaag Niveaus met Uitknipmasker** Zet de waarden als volgende: **0 – 1,15 – 255**.

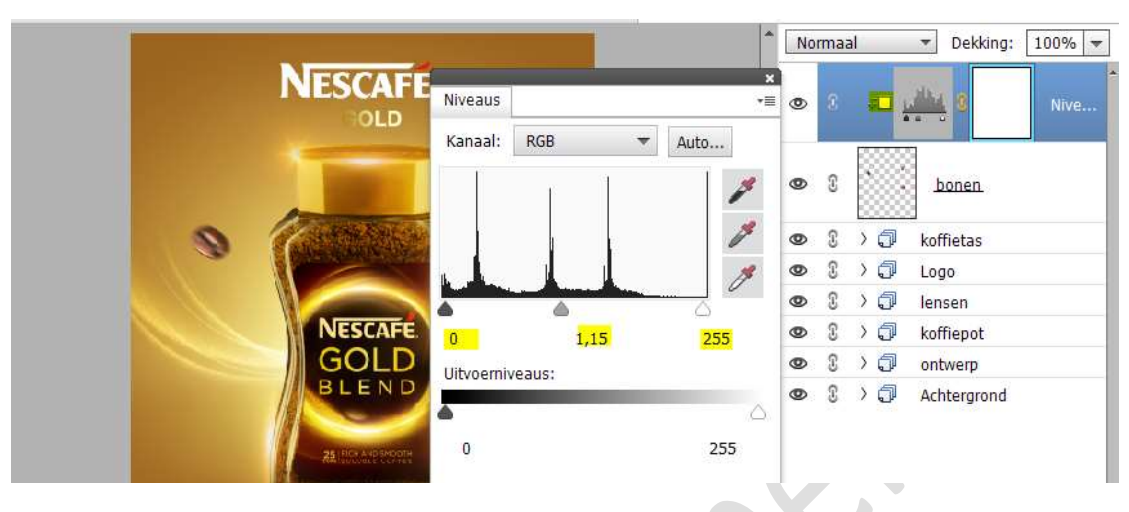

#### 49. Dupliceer deze Aanpassingslaag.

Zorg wel dat het een **Uitknipmasker** heeft op de onderliggende laag. **Vul het laagmasker met zwarte kleur**.

Neem een **zacht wit penseel** en ga over de **onderste punten** van de bonen.

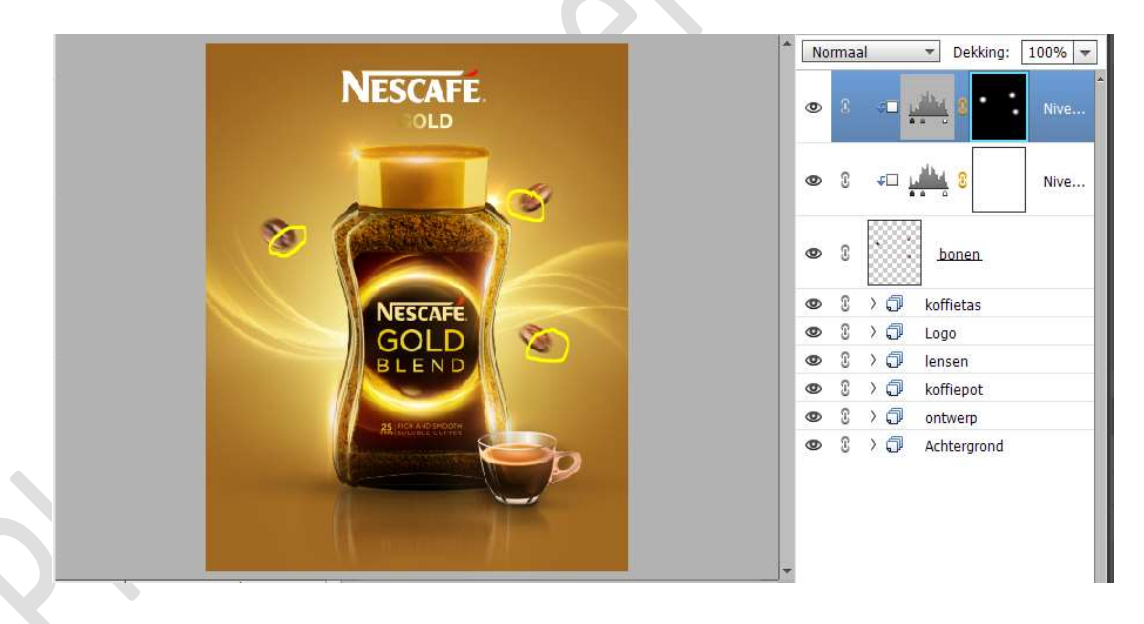

50. Plaats de afbeelding van Boon 3 in uw werkdocument.Pas de grootte aan en plaats deze links onderaan aan de koffiepot.

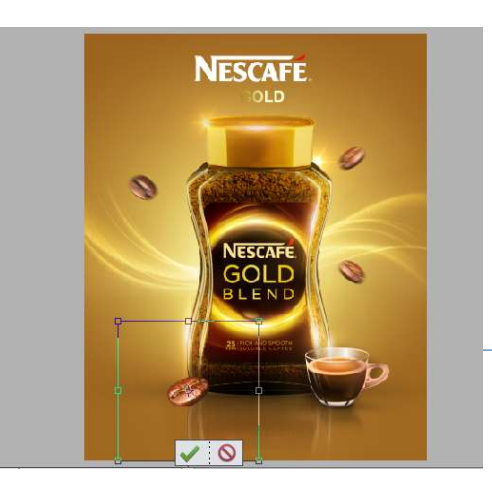

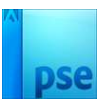

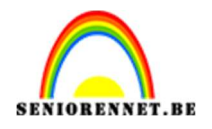

51. Plaats een **nieuwe laag onder de laag boon 3** en noem deze **schaduw**.

Neem een zacht zwart penseel van 700 px – Penseeldekking: 100%.

Ga naar **Penseelinstelling** en zet de **ronding op 20%. Klik** met dit **penseel** aan de koffieboon **vooraan**.

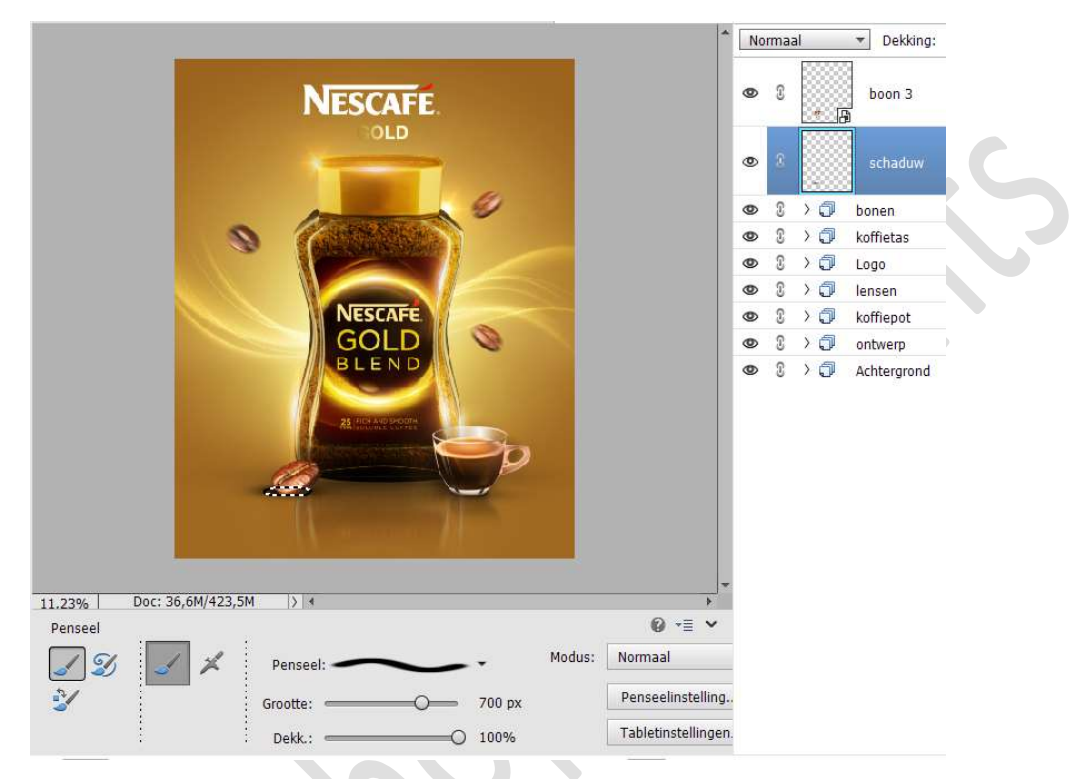

Zet de **dekking** van deze laag op **70%**.

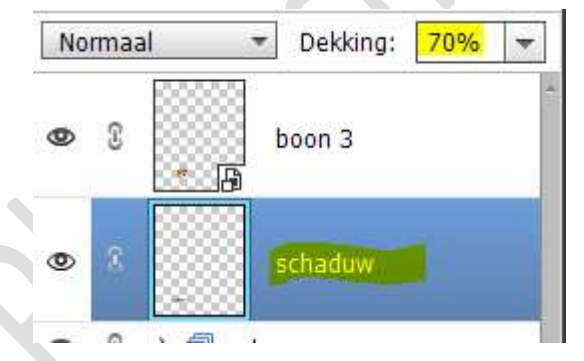

Doe CTRL+T  $\rightarrow$  klik met uw rechtermuisknop  $\rightarrow$  Schuintrekken of verdraaien, *indien u die mogelijkheid hebt*  $\rightarrow$  doe het bovenste rechtse blokje wat naar boven.

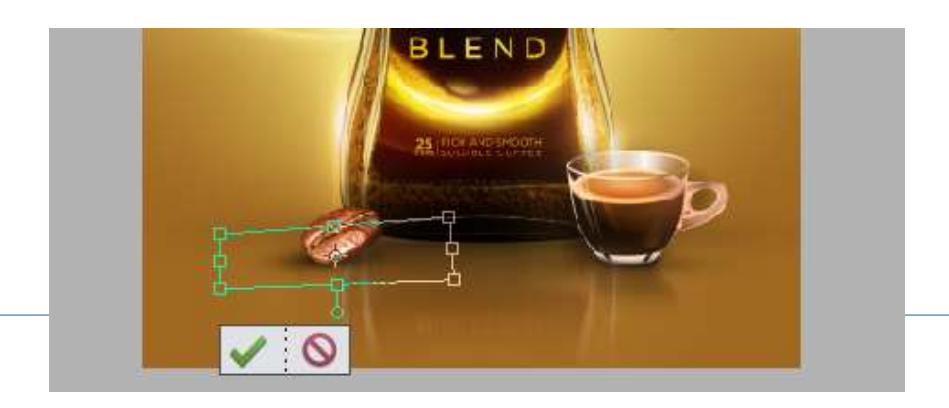

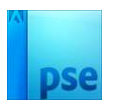

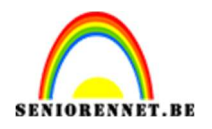

# 52. Plaats daarboven een Aanpassingslaag Niveaus met Uitknipmasker.

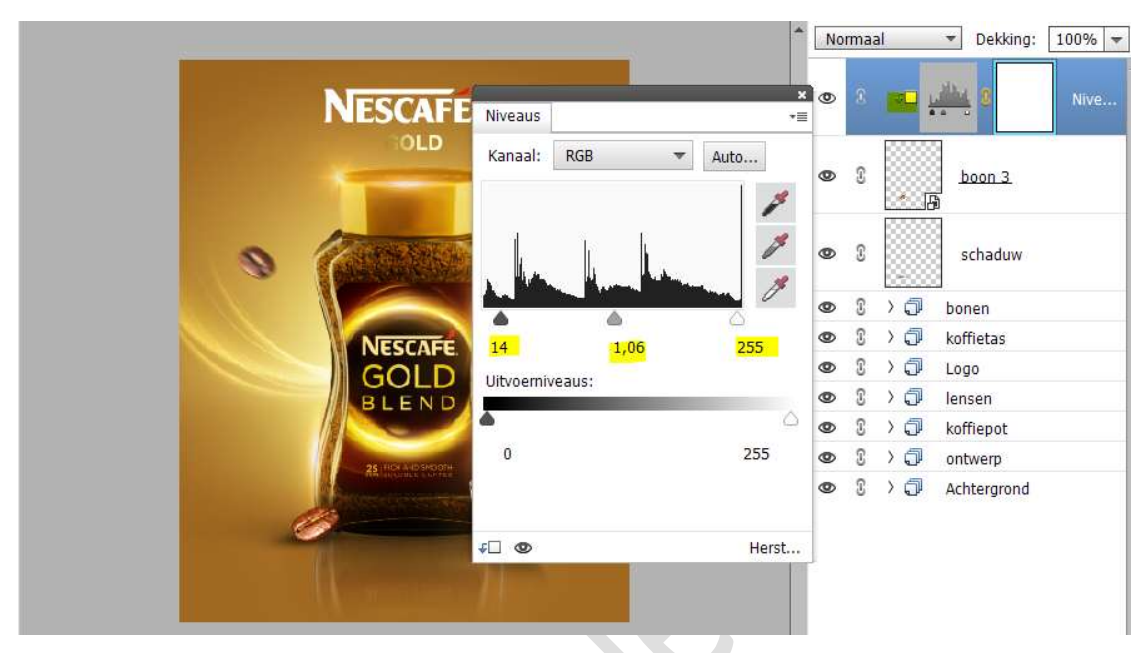

Pas volgende waarden toe: 14 – 1,06 – 255.

Vul het laagmasker met een zwarte kleur.

Ga met een zacht wit penseel over de bovenste rand van de boon.

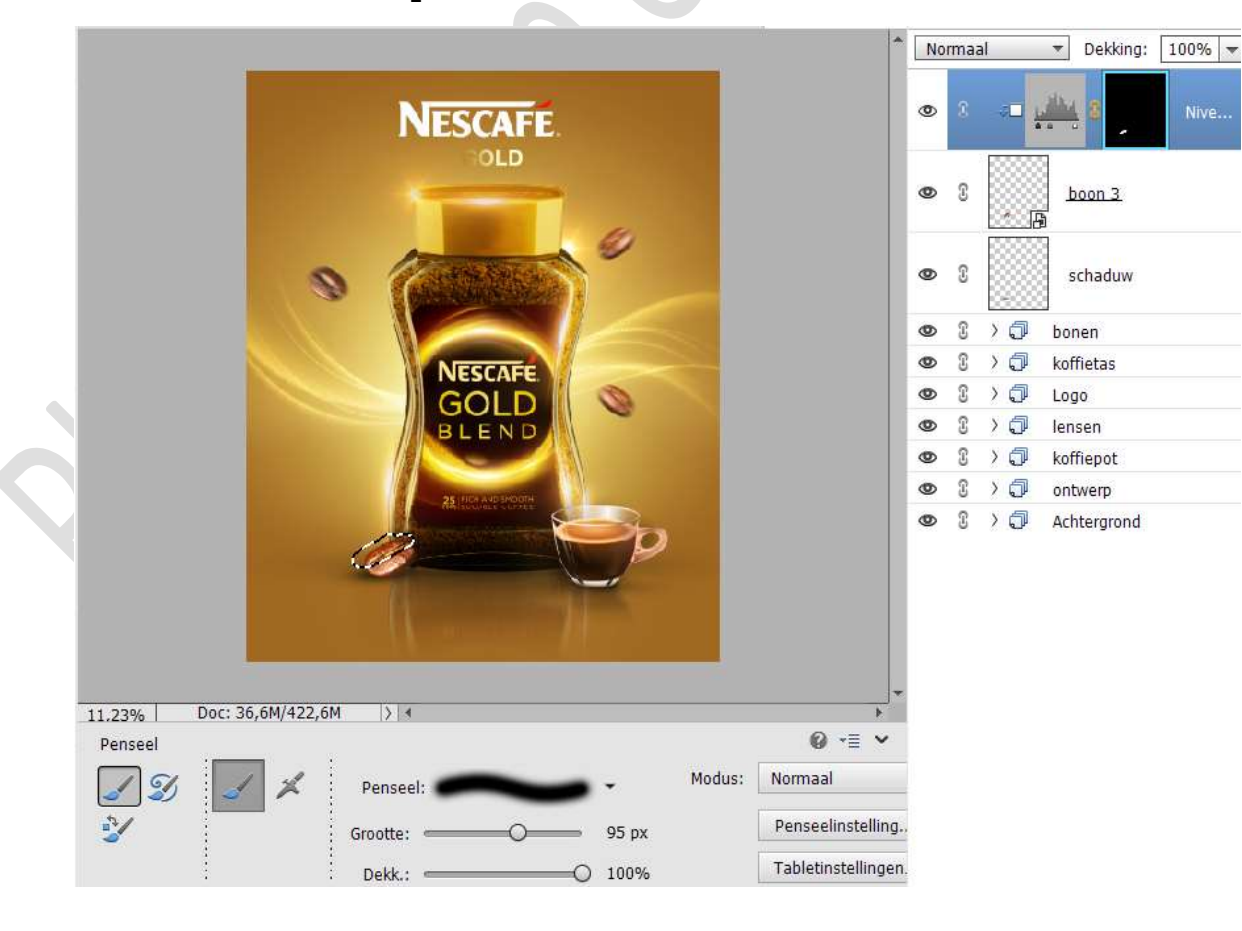

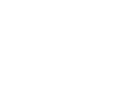

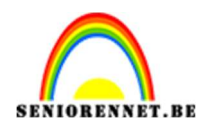

53. Activeer de laag Boon 3.

Pas een Laagstijl Slagschaduw Laag toe met volgende waarden: Belichtingshoek: 163 – Grootte: 81 px – Afstand: 97 px – Dekking: 45% - Zwarte kleur.

|                                                                                                    |                                   | Nonnaa             |
|----------------------------------------------------------------------------------------------------|-----------------------------------|--------------------|
| N                                                                                                    | Stijlinstelling                   | Nive.              |
|                                                                                                    | Meer informatie over: laagstijlen |                    |
|                                                                                                    | Voorvertoning                     | 8 <u>boon 3</u> 72 |
| 0 1                                                                                                    | Belichtingshoek: 163 °            | 8 schaduw          |
|                                                                                                    | 🔝 🗹 Slagschaduw                   | 🕄 🗦 🗇 bonen        |
|                                                                                                    | Grootte: 81 px                    | 🕄 🗦 🗊 koffietas    |
|                                                                                                    | Afstand: 97 px                    | © > 🗇 Logo         |
|                                                                                                    |                                   | 🕄 🔿 🗇 lensen       |
|                                                                                                    | Dekking                           | 🕄 🔪 🗇 koffiepot    |
|                                                                                                    | Gloed                             | 🕄 🔪 🗇 ontwerp      |
|                                                                                                    | Schuine rand                      | ② >                |
| 6                                                                                                    | 🕨 🔲 Streek                        |                    |
| 1                                                                                                    | Herstellen Annuleren OK           |                    |
| and the second second se |                                   |                    |
|                                                                                                    |                                   |                    |

54. Plaats bovenaan nog een **Aanpassingslaag Niveaus** met **Uitknipmasker**.

Pas volgende waarden toe: 0 – 0,83 – 255.

|                                                                                                    | ×         |   |   |          |             |      |
|----------------------------------------------------------------------------------------------------|-----------|---|---|----------|-------------|------|
|                                                                                                    | *=        | 0 |   | <b>1</b> |             |      |
| Kanaal: R                                                                                                    | GB 👻 Auto | 0 | C | €D }     | <u>.</u>    | Nive |
|                                                                                                    |           | ۲ | T | aj *     | boon 3      | f×   |
| NESCAFE 0                                                                                                    | 0,83 255  | 0 | C |          | schaduw     |      |
| GOLD Uitvoemiveau                                                                                                    | IS:       | 0 | 3 |          | bonen       |      |
| BLEND                                                                                                    | 0         | 0 | 3 |          | koffietas   |      |
|                                                                                                    | 255       | 0 | C | )0       | Logo        |      |
| 25 TECHAND SPORT                                                                                                    | 255       | 0 | C | 0        | lensen      |      |
| and the second second se |           | 0 | 3 | )0       | koffiepot   |      |
|                                                                                                    |           | 0 | 3 | )0       | ontwerp     |      |
|                                                                                                    | Herst     | 0 | C | ) ()     | Achtergrond |      |

55. Pas bovenaan een Aanpassingslaag Fotofilter → Koel Filter (80) → Dichtheid: 25% → □ Lichtsterkte behouden.

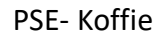

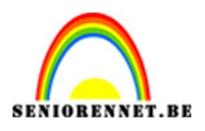

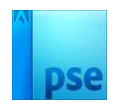

|                                                                                                    |            |                       | 1     | Norr    | naal | ii<br>F | ▼ Dekking    | : 100% -     |
|----------------------------------------------------------------------------------------------------|------------|-----------------------|-------|---------|------|---------|--------------|--------------|
| NESCAFE                                                                                                    |            |                       |       | D)<br>X |      | Co      | 9            | Fotofilter 4 |
| OLD                                                                                                    | Fotofilter |                       | 8     | *≣      | 0    | > 🗇     | koffieboon 3 |              |
|                                                                                                    | Filter:    | Koel filter (80)      | *     |         | 0    | ) ()    | bonen        |              |
|                                                                                                    |            |                       |       |         | 0    | > 🗇     | koffietas    |              |
| a Manual and                                                                                                    | O Kleur:   |                       |       |         | 0    | > 🗇     | Logo         |              |
|                                                                                                    |            |                       |       |         | 0    | > 🗇     | lensen       |              |
|                                                                                                    | Dichtheid: | -0                    | 25%   |         | 0    | > 🗇     | koffiepot    |              |
| NESCAFE                                                                                                    |            | Lichtsterkte behouden |       |         | 0    | > 🗇     | ontwerp      |              |
| GOLD<br>BLEND<br>AL END                                                                                                    |            |                       |       | and the | 0    |         | Achtergrond  |              |
| and the second second se | ¥[] @      | ŀ                     | lerst |         |      |         |              |              |
|                                                                                                    |            |                       |       |         |      |         |              |              |

Zet de Overvloeimodus/laagmodus op Lichter.

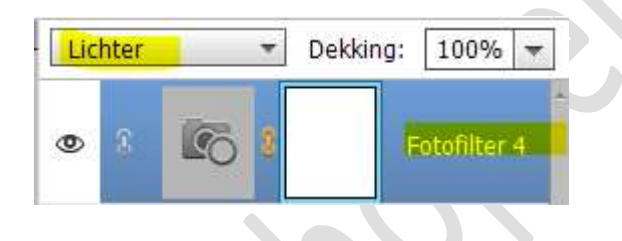

56. Doe nu SHIFT+CTRL+SHIFT+E voor een samengevoegde laag. Werk af naar keuze en vergeet uw naam niet. Sla op als psd: max. 800 px aan langste zijde. Sla op als JPEG: max. 150 kb

Veel plezier ermee

NOTI